# **MDS SD Series**

## Serial/Telnet Management Instructions

Including Command Line Interface (CLI) Scripting

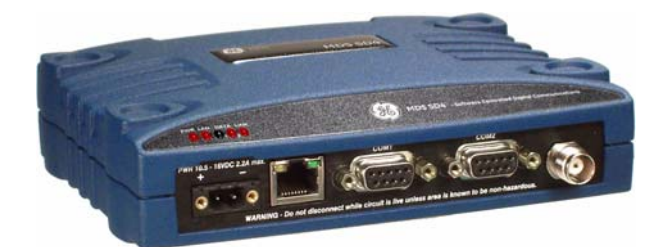

| Call Transfer Help   |                                             |  |
|----------------------|---------------------------------------------|--|
| 5 10 8 m             |                                             |  |
| S<br>Starting        | D Transceiver<br>Information Screen         |  |
| Owner Name           | Publications Dept.                          |  |
| Owner Message        | SD Transceiver                              |  |
| Unit Number          | 0017                                        |  |
| Serial Number        | 1780017                                     |  |
| Current IP Address   | 127.0.0.1                                   |  |
| Firmware Version     | 2.5.7                                       |  |
| Uptime               | 0 days, 00:07:30                            |  |
| Device Status        | No Alarms Present                           |  |
| Press 'E<br>Press 'G | SC' for x710 prompt<br>' to start Main Menu |  |

| SD M                      | Transceiver<br>ain Menu        |
|---------------------------|--------------------------------|
| A) Starting Information   | F) Serial Configuration        |
| B) Radio Configuration    | 6) Radio Performance           |
| C) Device Configuration   | H) Maintenance / Tools         |
| D) Security Configuration | I) Statistics / Events         |
| E) Ethernet Configuration |                                |
|                           |                                |
|                           |                                |
| Select a letter to confi  | gure an item, 'O' to exit menu |

For ES/SS Units with Firmware Version 3.x and Higher

MDS 05-6193A01, Rev. A FEBRUARY 2011 (Preliminary 2.0)

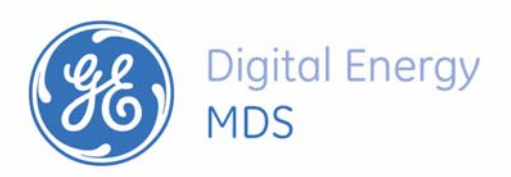

All GE MDS user guides are available online at www.gemds.com

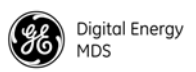

# **TABLE OF CONTENTS**

| 2.0   CONNECTING A PC.   1     2.1   Differences Between Serial & Telnet   1     Connecting a PC & Setting Basic Parameters   1     3.0   USING THE MENU SYSTEM   5     3.1   Menu Access   5     3.2   Menu Navigation   6     3.3   Menu Navigation   6     3.4   Logging Out of the Menu System   6     3.5   Task-Oriented Menu Chart   8     3.6   Using the Menu System—Common Tasks   12     Viewing Status and Performance Information   12     7   View/Set Radio (RF) Operating Parameters   18     Modem Type Setting   18     Modem Type Setting   20     Datakey Setting   22     Push-To-Talk Delay   22     Push-To-Talk Delay   22     Clear-to-Send Delay   22     Signal Attenuation   23     Listen Before Transmit (LBT) Feature   23     Viewing Serial Number and Version Information   26     Setting Uniter Tasses   29     Setting Serial COM LED Mode   30     Setting Serial COM LED Mode                                                                                                    | 1.0 | IN       | TRODUCTION                                                                                                | 1           |
|----------------------------------------------------------------------------------------------------|-----|----------|----------------------------------------------------------------------------------------------------|-------------|
| 2.1 Differences Between Serial & Telnet   1     Connecting a PC & Setting Basic Parameters   1     3.0 USING THE MENU SYSTEM.   5     3.1 Menu Access   5     3.2 Menu Structure   6     3.3 Menu Navigation   6     3.4 Logging Out of the Menu System   6     3.5 Task-Oriented Menu Chart   8     3.6 Using the Menu System   6     3.7 View/Set Radio (RF) Operating Parameters   18     RF Output Power Setting   18     Modem Type Setting   18     Modem Type Setting   20     Soft-Carrier Dekey Setting   20     RX and TX Trequencies   90     Soft-Carrier Dekey Setting   22     Push-To-Talk Delay   22     Charkey Setting   22     RTSkey Setting (B Modems Only)   23     RX Signal Attenuation   23     Listen Before Transmit (LFT) Feature   23     View Received Signal Strength (RSSI)   26     3.0 View/Set Davice Configuration   26     Viewing Serial Number and Version Information.   26     Viewing Serial Number and Version Information.   26                                                                                                    | 2.0 | CO       | ONNECTING A PC                                                                                            | 1           |
| 3.1   Menu Access                                                                                                    | 3.0 | 2.1<br>U | Differences Between Serial & Telnet<br>Connecting a PC & Setting Basic Parameters<br>SING THE MENU SYSTEM | 1<br>1<br>5 |
| 3.2   Menu Structure                                                                                                    |     | 3.1      | Menu Access                                                                                               | 5           |
| 3.3   Menu Navigation                                                                                                    |     | 3.2      | Menu Structure                                                                                            | 6           |
| 3.4   Logging Out of the Menu System                                                                                                    |     | 3.3      | Menu Navigation                                                                                           | 6           |
| 3.5   Task-Oriented Menu Chart                                                                                                    |     | 3.4      | Logging Out of the Menu System                                                                            | 6           |
| 3.6   Using the Menu System—Common Tasks   12     Viewing Status and Performance Information   12     3.7   View/Set Radio (RF) Operating Parameters   18     RF Output Power Setting   18     Modem Type Setting   18     RX and TX Frequencies   19     Soft-Carrier Dekey Setting   20     RX and TX Time-Out Settings   20     Datakey Setting   22     RTSkey Setting   22     Push-To-Talk Delay   22     Push-To-Talk Delay   22     Switched Carrier Setting (B Modems Only)   23     Listen Before Transmit (LBT) Feature   23     View Received Signal Strength (RSSI)   26     3.8   View/Set Device Configuration   26     Setting Owner Name/Message   28     Enabling/Disabling Sleep Mode   29     Setting Radio Mode   30     Viewing Vietting Radio Mode   30     Soliting the User Interface Type   30     Configuring the Radio to Support Multiple Hosts   31     Configuring Packet Settings   32     Media Access Control Settings   33     Configuring Pa                                                                                                    |     | 3.5      | Task-Oriented Menu Chart                                                                                  | 8           |
| Viewing Status and Performance Information123.7View/Set Radio (RF) Operating Parameters18RF Output Power Setting18RK Output Power Setting18RX and TX Frequencies19Soft-Carrier Dekey Setting20RX and TX Time-Out Settings20Datakey Setting22RTSkey Setting22Push-To-Talk Delay22Clear-to-Send Delay22Switched Carrier Setting (B Modems Only)23RX Signal Attenuation23Listen Before Transmit (LBT) Feature23View Received Signal Strength (RSSI)263.8View/Set Device Configuration26Viewing Serial Number and Version Information26Setting Owner Name/Message28Enabling/Disabling Sleep Mode30Viewing Serial COM LED Mode30Setting the User Interface Type30Configuring In Packet mode without MAC)31Configuring In Packet mode without MAC)31Configuring Dacket Settings32Media Access Control Settings33Configuring Diagnostic Settings36Setting a Password37                                                                                                    |     | 3.6      | Using the Menu System—Common Tasks                                                                        | 12          |
| 3.7   View/Set Radio (RF) Operating Parameters   18     RF Output Power Setting   18     Modem Type Setting   18     RX and TX Frequencies   19     Soft-Carrier Dekey Settings   20     RX and TX Time-Out Settings   20     Datakey Setting   22     RTSkey Setting   22     RTSkey Setting   22     Qush-To-Talk Delay   22     Clear-to-Send Delay   22     Switched Carrier Setting (B Modems Only)   23     RX Signal Attenuation   23     Listen Before Transmit (LBT) Feature   23     View Received Signal Strength (RSSI)   26     3.8   View/Set Device Configuration   26     Setting Owner Name/Message   28     Enabling/Disabling Sleep Mode   29     Setting Serial COM LED Mode   30     Viewing/Setting Radio Mode   30     Setting Macket Settings   32     Media Access Control Settings   32     Media Access Control Settings   32     Media Access Control Settings   33     Configuring Diagnostic Settings   33     Confi                                                                                                    |     |          | Viewing Status and Performance Information                                                                | 12          |
| RF Output Power Setting18Modem Type Setting18RX and TX Frequencies19Soft-Carrier Dekey Setting20RX and TX Time-Out Settings20Datakey Setting22RTSkey Setting22Push-To-Talk Delay22Clear-to-Send Delay22Switched Carrier Setting (B Modems Only)23RX Signal Attenuation23Listen Before Transmit (LBT) Feature23View Received Signal Strength (RSSI)263.8 View/Set Device Configuration26Viewing Serial Number and Version Information26Setting Owner Name/Message28Enabling/Disabling Sleep Mode30Viewing/Setting Radio Mode30Setting Radio to Support Multiple Hosts30Configuring the Radio to Support Multiple Hosts31Configuring Packet Settings32Media Access Control Settings33Configuring Diagnostic Settings353.9 Security Settings353.9 Security Settings36Setting a Password37                                                                                                    |     | 3.7      | View/Set Radio (RF) Operating Parameters                                                                  | 18          |
| Modem Type Setting18RX and TX Frequencies19Soft-Carrier Dekey Setting20RX and TX Time-Out Settings20Datakey Setting22RTSkey Setting22Push-To-Talk Delay22Clear-to-Send Delay22Switched Carrier Setting (B Modems Only)23RX Signal Attenuation23Listen Before Transmit (LBT) Feature23View Received Signal Strength (RSSI)26Setting Owner Name/Message28Enabling/Disabling Sleep Mode29Setting Berial COM LED Mode30Viewing Serial COM LED Mode30Setting the User Interface Type30Configuring the Radio to Support Multiple Hosts31Configuring packet Settings32Media Access Control Settings33Configuring Diagnostic Settings353.9 Security Setting settings35Setting Packet Settings35Setting Dag Setting Settin |     |          | RF Output Power Setting                                                                                   | 18          |
| RX and TX Frequencies19Soft-Carrier Dekey Setting20RX and TX Time-Out Settings20Datakey Setting22RTSkey Setting22Push-To-Talk Delay22Clear-to-Send Delay22Switched Carrier Setting (B Modems Only)23RX Signal Attenuation23Listen Before Transmit (LBT) Feature23View Received Signal Strength (RSSI)263.8 View/Set Device Configuration26Viewing Serial Number and Version Information.26Setting Owner Name/Message28Enabling/Disabling Sleep Mode29Setting Ite User Interface Type.30Viewing Serial COM LED Mode30Viewing Serial Com LeD Mode30Configuring the Radio to Support Multiple Hosts31Configuring the Radio to Support Multiple Hosts32Media Access Control Settings33Configuring Dacket Settings33Configuring Dacket Settings33Sourily Setting Setting Setting Setting Setting Setting Setting Setting Setting Setting Setting Setting Settings353.9 Security Settings36Setting Password37                                                                                                    |     |          | Modem Type Setting                                                                                        | 18          |
| Soft-Carrier Dekey Setting.20RX and TX Time-Out Settings20Datakey Setting22RTSkey Setting22Push-To-Talk Delay22Clear-to-Send Delay.22Switched Carrier Setting (B Modems Only)23RX Signal Attenuation23Listen Before Transmit (LBT) Feature23View Received Signal Strength (RSSI)263.8 View/Set Device Configuration26Viewing Serial Number and Version Information.26Setting Owner Name/Message28Enabling/Disabling Sleep Mode30Viewing/Setting Radio Mode30Setting the User Interface Type.30Configuring the Radio to Support Multiple Hosts31Configuring the Radio to Support Multiple Hosts31Configuring Packet Settings.32Media Access Control Settings353.9 Security Setting settings353.9 Security Setting settings36Setting Packet Settings.353.9 Security Setting Packet Settings.353.9 Security Setting Packet Settings.36Setting Packet Settings.353.9 Security Setting Packet Settings.36Setting Packet Settings.36Setting Packet Settings.36Setting Password37                                                                                                    |     |          | RX and TX Frequencies                                                                                     | 19          |
| RX and TX Time-Out Settings20Datakey Setting22RTSkey Setting22Push-To-Talk Delay22Clear-to-Send Delay22Switched Carrier Setting (B Modems Only)23RX Signal Attenuation23Listen Before Transmit (LBT) Feature23View Received Signal Strength (RSSI)263.8 View/Set Device Configuration26Viewing Serial Number and Version Information26Setting Owner Name/Message28Enabling/Disabling Sleep Mode29Setting Radio Mode30Viewing/Setting Radio Mode30Setting the User Interface Type30Configuring the Radio to Support Multiple Hosts31Configuring the Radio to Support Multiple Hosts31Configuring Packet Settings32Media Access Control Settings353.9 Security Settings36Setting Password37                                                                                                    |     |          | Soft-Carrier Dekey Setting                                                                                | 20          |
| Datakey Setting22RTSkey Setting22Push-To-Talk Delay22Clear-to-Send Delay22Switched Carrier Setting (B Modems Only)23RX Signal Attenuation23Listen Before Transmit (LBT) Feature23View Received Signal Strength (RSSI)263.8 View/Set Device Configuration26Viewing Serial Number and Version Information26Setting Owner Name/Message28Enabling/Disabling Sleep Mode29Setting the User Interface Type30Viewing/Setting Radio Mode30Setting the User Interface Type30Configuring the Radio to Support Multiple Hosts31Configuring the Radio to Support Multiple Hosts32Media Access Control Settings32Media Access Control Settings33Configuring Diagnostic Settings353.9 Security Settings353.9 Security Settings36Setting a Password37                                                                                                    |     |          | RX and TX Time-Out Settings                                                                               | 20          |
| RTSkey Setting22Push-To-Talk Delay22Clear-to-Send Delay.22Switched Carrier Setting (B Modems Only)23RX Signal Attenuation23Listen Before Transmit (LBT) Feature23View Received Signal Strength (RSSI)263.8 View/Set Device Configuration26Viewing Serial Number and Version Information26Setting Owner Name/Message28Enabling/Disabling Sleep Mode29Setting Serial COM LED Mode30Viewing/Setting Radio Mode30Setting the User Interface Type30Configuring the Radio to Support Multiple Hosts31Configuring Packet Settings32Media Access Control Settings33Configuring Diagnostic Settings353.9 Security Settings353.9 Security Settings36Setting a Password37                                                                                                    |     |          | Datakey Setting                                                                                           | 22          |
| Push-To-Talk Delay22Clear-to-Send Delay22Switched Carrier Setting (B Modems Only)23RX Signal Attenuation23Listen Before Transmit (LBT) Feature23View Received Signal Strength (RSSI)263.8 View/Set Device Configuration26Viewing Serial Number and Version Information26Setting Owner Name/Message28Enabling/Disabling Sleep Mode29Setting Serial COM LED Mode30Viewing/Setting Radio Mode30Setting the User Interface Type30Configuring the Radio to Support Multiple Hosts31Configuring Packet Settings32Media Access Control Settings33Configuring Diagnostic Settings353.9 Security Settings36Setting a Password37                                                                                                    |     |          | RTSkey Setting                                                                                            | 22          |
| Clear-to-Send Delay.22Switched Carrier Setting (B Modems Only)23RX Signal Attenuation23Listen Before Transmit (LBT) Feature23View Received Signal Strength (RSSI)263.8 View/Set Device Configuration26Viewing Serial Number and Version Information26Setting Owner Name/Message28Enabling/Disabling Sleep Mode29Setting Serial COM LED Mode30Viewing/Setting Radio Mode30Setting the User Interface Type30Configuring the Radio to Support Multiple Hosts31Configuring Packet Settings32Media Access Control Settings33Configuring Diagnostic Settings353.9 Security Settings36Setting a Password37                                                                                                    |     |          | Push-To-Talk Delay                                                                                        | 22          |
| Switched Carrier Setting (B Modems Only)23RX Signal Attenuation23Listen Before Transmit (LBT) Feature23View Received Signal Strength (RSSI)263.8 View/Set Device Configuration26Viewing Serial Number and Version Information26Setting Owner Name/Message28Enabling/Disabling Sleep Mode29Setting Serial COM LED Mode30Viewing/Setting Radio Mode30Setting the User Interface Type30Configuring the Radio to Support Multiple Hosts31Configuring Packet Settings32Media Access Control Settings33Configuring Diagnostic Settings353.9 Security Settings36Setting a Password37                                                                                                    |     |          | Clear-to-Send Delay                                                                                       | 22          |
| RX Signal Attenuation23Listen Before Transmit (LBT) Feature23View Received Signal Strength (RSSI)263.8 View/Set Device Configuration26Viewing Serial Number and Version Information26Setting Owner Name/Message28Enabling/Disabling Sleep Mode29Setting Serial COM LED Mode30Viewing/Setting Radio Mode30Setting the User Interface Type30Configuring the Radio to Support Multiple Hosts31Configuring Packet Settings32Media Access Control Settings33Configuring Diagnostic Settings353.9 Security Settings36Setting a Password37                                                                                                    |     |          | Switched Carrier Setting (B Modems Only)                                                                  | 23          |
| Listen Before Transmit (LBT) Feature23View Received Signal Strength (RSSI)263.8 View/Set Device Configuration26Viewing Serial Number and Version Information26Setting Owner Name/Message28Enabling/Disabling Sleep Mode29Setting Serial COM LED Mode30Viewing/Setting Radio Mode30Setting the User Interface Type30Configuring the Radio to Support Multiple Hosts31Configuring Packet Settings32Media Access Control Settings33Configuring Diagnostic Settings353.9 Security Settings36Setting a Password37                                                                                                    |     |          | RX Signal Attenuation                                                                                     | 23          |
| View Received Signal Strength (RSSI)263.8 View/Set Device Configuration26Viewing Serial Number and Version Information26Setting Owner Name/Message28Enabling/Disabling Sleep Mode29Setting Serial COM LED Mode30Viewing/Setting Radio Mode30Setting the User Interface Type30Configuring the Radio to Support Multiple Hosts30Configuring Packet mode without MAC)31Configuring Packet Settings32Media Access Control Settings33Configuring Diagnostic Settings353.9 Security Settings36Setting a Password37                                                                                                    |     |          | Listen Before Transmit (LBT) Feature                                                                      | 23          |
| 3.8   View/Set Device Configuration   26     Viewing Serial Number and Version Information   26     Setting Owner Name/Message   28     Enabling/Disabling Sleep Mode   29     Setting Serial COM LED Mode   30     Viewing/Setting Radio Mode   30     Setting the User Interface Type   30     Configuring the Radio to Support Multiple Hosts   31     Configuring Packet Settings   32     Media Access Control Settings   32     Media Access Control Settings   33     Configuring Diagnostic Settings   35     3.9   Security Settings   36     Setting a Password   37                                                                                                    |     |          | View Received Signal Strength (RSSI)                                                                      | 26          |
| Viewing Serial Number and Version Information.26Setting Owner Name/Message28Enabling/Disabling Sleep Mode29Setting Serial COM LED Mode30Viewing/Setting Radio Mode30Setting the User Interface Type30Configuring the Radio to Support Multiple Hosts31Configuring Packet Settings32Media Access Control Settings33Configuring Diagnostic Settings353.9Security Settings36Setting a Password37                                                                                                    |     | 3.8      | View/Set Device Configuration                                                                             | 26          |
| Setting Owner Name/Message28Enabling/Disabling Sleep Mode29Setting Serial COM LED Mode30Viewing/Setting Radio Mode30Setting the User Interface Type30Configuring the Radio to Support Multiple Hosts30(Only if operating in Packet mode without MAC)31Configuring Packet Settings32Media Access Control Settings33Configuring Diagnostic Settings353.9Security Settings36Setting a Password37                                                                                                    |     |          | Viewing Serial Number and Version Information                                                             | 26          |
| Enabling/Disabling Sleep Mode   29     Setting Serial COM LED Mode   30     Viewing/Setting Radio Mode   30     Setting the User Interface Type   30     Configuring the Radio to Support Multiple Hosts   30     Configuring Packet mode without MAC)   31     Configuring Packet Settings   32     Media Access Control Settings   32     Configuring Diagnostic Settings   35     3.9   Security Settings   36     Setting a Password   37                                                                                                    |     |          | Setting Owner Name/Message                                                                                | 28          |
| Setting Serial COM LED Mode                                                                                                    |     |          | Enabling/Disabling Sleep Mode                                                                             | 29          |
| Viewing/Setting Radio Mode                                                                                                    |     |          | Setting Serial COM LED Mode                                                                               | 30          |
| Setting the User Interface Type                                                                                                    |     |          | Viewing/Setting Radio Mode                                                                                | 30          |
| Configuring the Radio to Support Multiple Hosts   31     (Only if operating in Packet mode without MAC)   31     Configuring Packet Settings.   32     Media Access Control Settings   32     (Packet with MAC operation)   33     Configuring Diagnostic Settings.   35     3.9   Security Settings   36     Setting a Password   37                                                                                                    |     |          | Setting the User Interface Type                                                                           | 30          |
| Configuring Packet Settings.   32     Media Access Control Settings   33     Configuring Diagnostic Settings.   35     3.9   Security Settings   36     Setting a Password   37                                                                                                    |     |          | Configuring the Radio to Support Multiple Hosts $(Only if operating in Packet mode without MAC)$          | 31          |
| Media Access Control Settings   33     (Packet with MAC operation)   33     Configuring Diagnostic Settings   35     3.9 Security Settings   36     Setting a Password   37                                                                                                    |     |          | Configuring Packet Settings                                                                               | 32          |
| (Packet with MAC operation)   33     Configuring Diagnostic Settings   35     3.9 Security Settings   36     Setting a Password   37                                                                                                    |     |          | Media Access Control Settings                                                                             |             |
| Configuring Diagnostic Settings                                                                                                    |     |          | (Packet with MAC operation)                                                                               | 33          |
| 3.9 Security Settings                                                                                                    |     |          | Configuring Diagnostic Settings                                                                           | 35          |
| Setting a Password                                                                                                    |     | 3.9      | Security Settings                                                                                         | 36          |
| _                                                                                                    |     |          | Setting a Password                                                                                        | 37          |

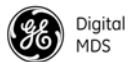

| Vigital | Enoray  |
|---------|---------|
| ngitui  | Lifergy |
| 105     |         |

| Setting the AES Wireless Security Parameters    |    |
|-------------------------------------------------|----|
| Menu                                            |    |
| 3.10 Ethernet Configuration                     |    |
| Configuring the IP Settings                     | 41 |
| Ethernet Bridge Configuration                   |    |
| Ethernet Port Configuration                     |    |
| IP Payload 1/2/3 Configuration Settings         | 45 |
| IP Payload Configuration—Menu Selections        | 47 |
| Terminal Server COM1/2 Configuration            |    |
| VLAN Configuration                              |    |
| IP2 Configuration                               | 55 |
| 3.11 Serial Configuration                       |    |
| Configuring COM1 Settings                       |    |
| Configuring COM2 Settings                       |    |
| 3.12 Maintenance & Diagnostic Tests             |    |
| Managing Configuration Files                    | 60 |
| Performing Remote Management                    |    |
| Performing Radio Tests                          | 64 |
| Reprogramming the Transceiver                   |    |
| Remote Reprogramming                            |    |
| Conducting a PING Test                          | 71 |
| Conducting a Linktest                           | 71 |
| Viewing Enabled Features                        | 72 |
| Viewing Active Alarms/Events                    | 73 |
| Configuring the Alarm Signal                    | 73 |
| 3.13 Event Codes                                |    |
| Checking for Alarms                             | 76 |
| Status and Informational Events                 | 76 |
| Event Code Definitions                          | 76 |
| Viewing I/O Statistics                          | 77 |
| 3.14 Performing Network-Wide Remote Diagnostics | 79 |
| 3.15 Over-the-Air Firmware Upgrades             |    |
| Intrusive vs. Passive (Non-Intrusive) Mode      |    |
| OTA Reprogramming Overview                      |    |
| Cancelling OTA Reprogramming                    |    |
| Error Conditions/Recovery                       |    |
| Execution and screen Examples                   |    |
| 3.16 COM1 Operating Modes                       |    |
| Options                                         |    |
| Changing COM1 Modes                             |    |
| 3.17 Upgrading Firmware (Local Method)          |    |
| Upgrading Firmware via TFTP (LAN port)          |    |
| Upgrading Firmware (via Serial Port)            |    |
|                                                 |    |

| APPENDIX-A CLI Scripting Interface |  |
|------------------------------------|--|
| Entering Commands                  |  |
| Detailed Command Descriptions      |  |

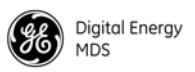

### Copyright and Trademark

This manual and all software described herein is protected by Copyright: 2011 GE MDS, LLC. All rights reserved. GE MDS, LLC reserves its right to correct any errors and omissions in this publication. Modbus<sup>®</sup> is a registered trademark of Schneider Electric Corporation. All other trademarks and product names are the property of their respective owners.

### **Quality Policy Statement**

We, the employees of GE MDS, are committed to understanding and exceeding our customer's needs and expectations.

- We appreciate our customers' patronage. They are our business.
- We promise to serve them and anticipate their needs.
- We are committed to providing solutions that are cost effective, innovative and reliable, with consistently high levels of quality.

We are committed to the continuous improvement of all of our systems and processes, to improve product quality and increase customer satisfaction.

### Manual Revision and Accuracy

This manual was prepared to cover a specific version of firmware code. Accordingly, some screens and features may differ from the actual unit you are working with. While every reasonable effort has been made to ensure the accuracy of this publication, product improvements may also result in minor differences between the manual and the product shipped to you. If you have additional questions or need an exact specification for a product, please contact GE MDS using the information at the back of this guide. In addition, manual updates can often be found on our web site at www.gemds.com.

### **Related Manual**

This manual is furnished as a supplement to the main product manual for the SD Transceiver. Prior to operation, refer to the MDS SD Series Technical Manual, 05-4846A01 for operational and safety warnings, installation instructions, and other related information.

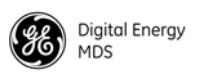

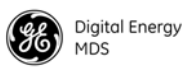

### **1.0 INTRODUCTION**

This document is a supplement to the *SD Series Technical Manual* (05-4846A01). It explains how to configure and manage the SD transceiver using Serial or Telnet methods from a connected PC.

Transceiver firmware version 4.0 and higher provides a web-based tool known as a *Device Manager*, which offers an intuitive, graphical approach to transceiver management. While this method is preferred for most users, some may be running an earlier version of the firmware, or may wish to use an alternative management method in automated control systems. This guide covers connection, log-in, and management of the radio via Serial or Telnet control methods.

### 2.0 CONNECTING A PC

#### 2.1 Differences Between Serial & Telnet

Serial and Telnet both present identical menu screens, but the method of access is different for each. Serial involves an RS-232 serial connection from a PC to one of the radio's DB-9 ports (typically COM1). Telnet uses an Ethernet PC connection to the radio's LAN port. Maximum recommended cable length for a serial connection is 50 feet (15 meters). Telnet can be connected to the radio from any network point that has connectivity with the management PC, including remotely, over the Internet.

The focus of these instructions is on *Serial* access, but Telnet may also be used by following these additional points, which replace Steps 1-3 below:

- Connect to the radio with a PC that is on the same IP network as the transceiver. Launch a Telnet program, and connect to the radio using its programmed IP address.
- The default IP address for an SD is 192.168.1.1. If you do not know the IP address of the radio, follow the serial configuration instructions below, where you can determine the radio's address and continue configuration of the radio.

#### **Connecting a PC & Setting Basic Parameters**

Follow these steps to configure the transceiver for its first use:

1. Connect a PC to the radio's COM1 serial port as shown in Figure 1. (Maximum recommended cable length: 50 ft./15 m)

**NOTE:** Not all PCs include a serial port. If one is not available, a USB port may be used, along with a USB-to-Serial adapter (with appropriate driver software). Adapters are available from many manufacturers, including GE MDS.

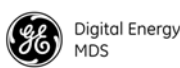

- **NOTE:** If COM1 has been configured to boot into data mode, pressing **ENTER** within 10 seconds of boot-up switches it into console (management) mode. Console mode is required for the following steps.
- Launch a terminal communications program, such as HyperTerminal (included with many Windows®-based PCs) with the following communication parameters: 8 bits, no parity, one stop bit (8N1), flow control disabled, VT100 emulation. The radio's COM1 port automatically determines the connected baud rate (within the range of 1200–115200 bps). The preferred baud rate is 9600 bps.

To use the autobaud feature, press the **ENTER** key several times at half-second intervals to lock into the correct baud rate.

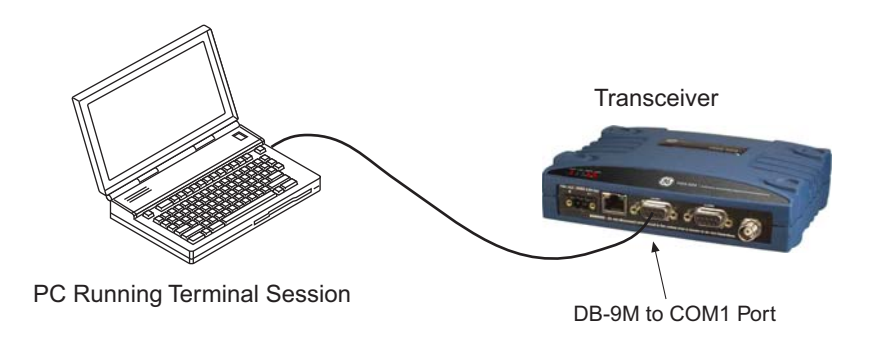

Figure 1. PC Connection to Transceiver

- 3. Press the **ESCAPE** key followed by a series of **ENTER** key presses (at half-second intervals) to receive the **Login:** prompt. This indicates that the radio is ready to receive commands. (If a ">" or ">>" symbol is seen, the radio is set to command line mode. Enter **Menu** to leave command line.)
- 4. At the Login: prompt, enter admin (lower case) and press **ENTER**.

**NOTE:** Passwords are case sensitive and may use up to 13 alpha-numeric characters. Do not use punctuation mark characters.

- 5. If no password has been previously set, enter the default password (admin) and press **ENTER**; Otherwise, enter the saved password at the **Password**: prompt. (Before placing the unit in final service, it is recommended that the default password be changed using the Security Configuration Menu.)
- 6. After successful login, the Starting Information Screen appears (Figure 2), showing summary information about the radio. This screen is read-only, but some of the fields change based on user-supplied data at other menu screens.

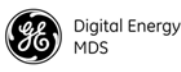

**NOTE:** TX and RX frequencies may not be set when the radio is shipped from the factory, depending on ordering options. If frequencies have not been set, **Major Alarms Present** will be displayed on the Starting Information Screen and the PWR led will flash. These will be cleared after the frequencies are set. In *all* cases, users should verify that the frequencies are properly set according to the station license.

| COM8 on PC - Hype<br>Eile Edit View Call I<br>C C C C C C C C C C C C C C C C C C C | erTerminal<br>ansfer Help<br>🎦 🖼    |                              |  |
|-------------------------------------------------------------------------------------|-------------------------------------|------------------------------|--|
|                                                                                     | SD Tr<br>Starting Inf               | ansceiver<br>ormation Screen |  |
|                                                                                     | Owner Name                          | GE MDS                       |  |
|                                                                                     | Owner Message                       | SD Transceiver               |  |
|                                                                                     | Unit Numbe <del>r</del>             | 0017                         |  |
|                                                                                     | Serial Number                       | 1780017                      |  |
|                                                                                     | Current IP Address                  | 169.254.66.5                 |  |
|                                                                                     | Firmware Version                    | 4.1.2                        |  |
|                                                                                     | Uptime                              | 0 days, 00:48:58             |  |
|                                                                                     | Device Status                       | No Alarms Present            |  |
| Press 'ESC' for x710 prompt<br>Press 'G' to start Main Menu                         |                                     |                              |  |
| Connected 0:02:09                                                                   | Auto detect 19200 8-N-1 SCROLL CAPS | 5 NUM Capture Printiecho     |  |

Figure 2. Starting Information Screen (First screen displayed upon login)

7. Press G to access the Main Menu (Figure 3). This is the gateway to all settable parameters of the radio. Menu selections are made by pressing the letter shown to the left of a item name.

| 🗞 COM8 on PC - HyperTerminal                         |                              |
|------------------------------------------------------|------------------------------|
| File Edit View Call Iransfer Help                    |                              |
|                                                      |                              |
| SD Tr<br>Mai                                         | ansceiver<br>n Menu          |
| A) Starting Information                              | F) Serial Configuration      |
| B) Radio Configuration                               | G) Radio Performance         |
| C) Device Configuration                              | H) Maintenance / Tools       |
| D) Security Configuration                            | I) Statistics / Events       |
| E) Ethernet Configuration                            |                              |
|                                                      |                              |
|                                                      |                              |
|                                                      |                              |
|                                                      |                              |
| Select a letter to configu                           | re an item, 'Q' to exit menu |
| Connected 0:04:19 Auto detect 19200 8-N-1 SCROLL CAP | 5 NUM Capture Printlecho     |

**Figure 3. Main Menu Screen** (*Entry point for all transceiver menus*)

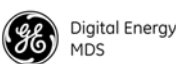

- 8. Select Radio Configuration from the Main Menu and then select Basic Settings. The screen shown in Figure 4 appears. Review these basic settings to determine if they are appropriate for your system.
  - The default **RF Output Power** default setting is 37 dBm (5 watts), but you may wish to set it lower if full power is not required for your system. MDS SD2 power is limited to 2 watts in Band B (220-222 MHz) to meet regulatory requirements.
  - The Modem Type default setting is Modem 9600. This corresponds to 9600 bps over-the-air data speed in a 12.5 kHz channel. Other selections are possible by selecting the item and using the space-bar to cycle through the available choices. (A chart of modem selections and their associated bandwidths is provided in Table 2 on Page 18.)
  - The **RX** (receive) and **TX** (transmit) frequencies may be unprogrammed when shipped from the factory. Set the frequencies by pressing the letter to the left of **RX** and **TX**, and entering the correct frequencies in MHz (**xxx.xxxx**) as authorized by your station license. Press **ENTER**. (If no frequency is set, the value will indicate **None** and the power LED will flash as a reminder to set the frequency.)
- **NOTE:** Operation on exact multiples of 25 MHz is not supported by the SD4 transceiver (i.e., 400, 425, 450, 475, and 500 MHz).

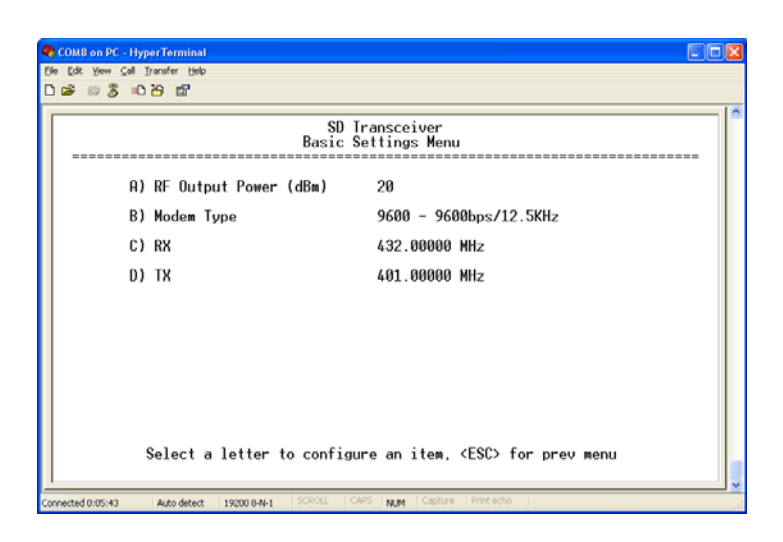

Figure 4. Radio Configuration>>Basic Settings Menu

9. When done, exit the Basic Settings Menu by pressing the **ESCAPE** key, which returns you to the Main Menu. Check the other menu screens to review the default settings and make any necessary changes.

This completes the initial setup and configuration of the radio via Serial/Telnet connection.

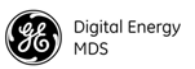

### 3.0 USING THE MENU SYSTEM

This section covers the management and programming tasks that can be performed with the transceiver's built-in menu system. A top level view of the menu tree is shown, as well as a chart listing commonly-needed tasks and the appropriate menu(s) to refer to.

No attempt has been made to show *every* possible submenu of the transceiver here. The objective is to explain how to locate the proper menu for a specific task and what selections to use once you are there. A complete listing of all menu screens is provided in the Menu Reference section at the back of this manual.

**NOTE:** This manual assumes menu-based control as the primary method of managing the radio. To return to menu control from other programming modes, enter the command menu.

For specialized applications, a command line interface is described in "APPENDIX-A CLI Scripting Interface" on Page 91.

#### 3.1 Menu Access

The section titled "Connecting a PC & Setting Basic Parameters" on Page 1 explains how to log into the menu system and access the Main Menu (Figure 5). The Main Menu is the entry point for *all* transceiver functions. Review the login information if you have not yet established a PC connection with the radio.

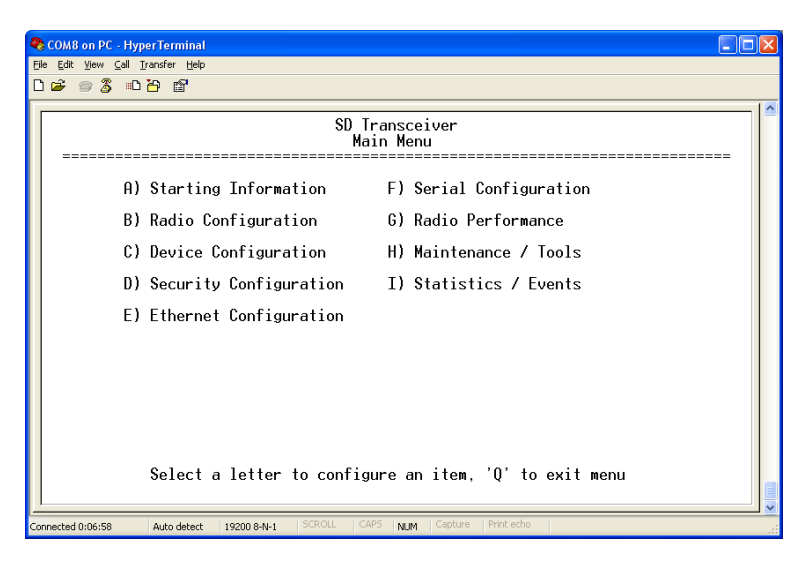

Figure 5. Main Menu Screen

#### 3.2 Menu Structure

The transceiver menus are arranged in a hierarchal format based on the major tasks that can be performed. An overall view of the menu system is shown in Figure 6.

#### 3.3 Menu Navigation

Starting Information<br/>ScreenWhen you first log in to the menu system, the Starting Information<br/>Screen appears with a summary of current operating conditions.<br/>Pressing G from this screen takes you to the Main Menu, which is the<br/>entry point for *all* transceiver menus.

Using the Main MenuIndividual menus are selected from the Main Menu by typing the letter<br/>shown to the left of the entry. When the chosen menu appears, settings<br/>may be viewed or changed as applicable. In most cases, pressing the<br/>ESCAPE key moves the screen back one level in the menu tree.

Making Menu ChangesWhen you arrive at a menu with user-controllable parameters, you select<br/>menu items by pressing the associated letter on the keyboard. If there is<br/>a user-definable value, the field clears to the right of the menu item and<br/>a flashing cursor appears. you then type the value you wish to use.<br/>Follow this action by pressing the ENTER key to apply the change(s). If<br/>you make a mistake or change your mind before pressing the ENTER key,<br/>simply press ESCAPE to restore the previous values.

In some menus, when you type a letter to select a parameter, a message appears at the bottom of the screen stating that the available choices may be cycled by pressing your keyboard's spacebar. When the desired option appears, press the **ENTER** key to apply the selection. If you make a mistake or change your mind before pressing the **ENTER** key, simply press **ESCAPE** to restore the previous values.

#### 3.4 Logging Out of the Menu System

To exit the menu system, press  $\mathbf{Q}$  from any menu. The menu session will be terminated.

**NOTE:** To maintain security, it is best to log-out of the menu system as soon as you are done working with it. If you do not log out, the session automatically ends after 10 minutes of inactivity.

If the activity timer expires when the diagnostic link is set to ON, no prompt will be visible for logging back in to the menu system. If this happens, press the **ENTER** key a few times at half-second intervals to obtain the login prompt.

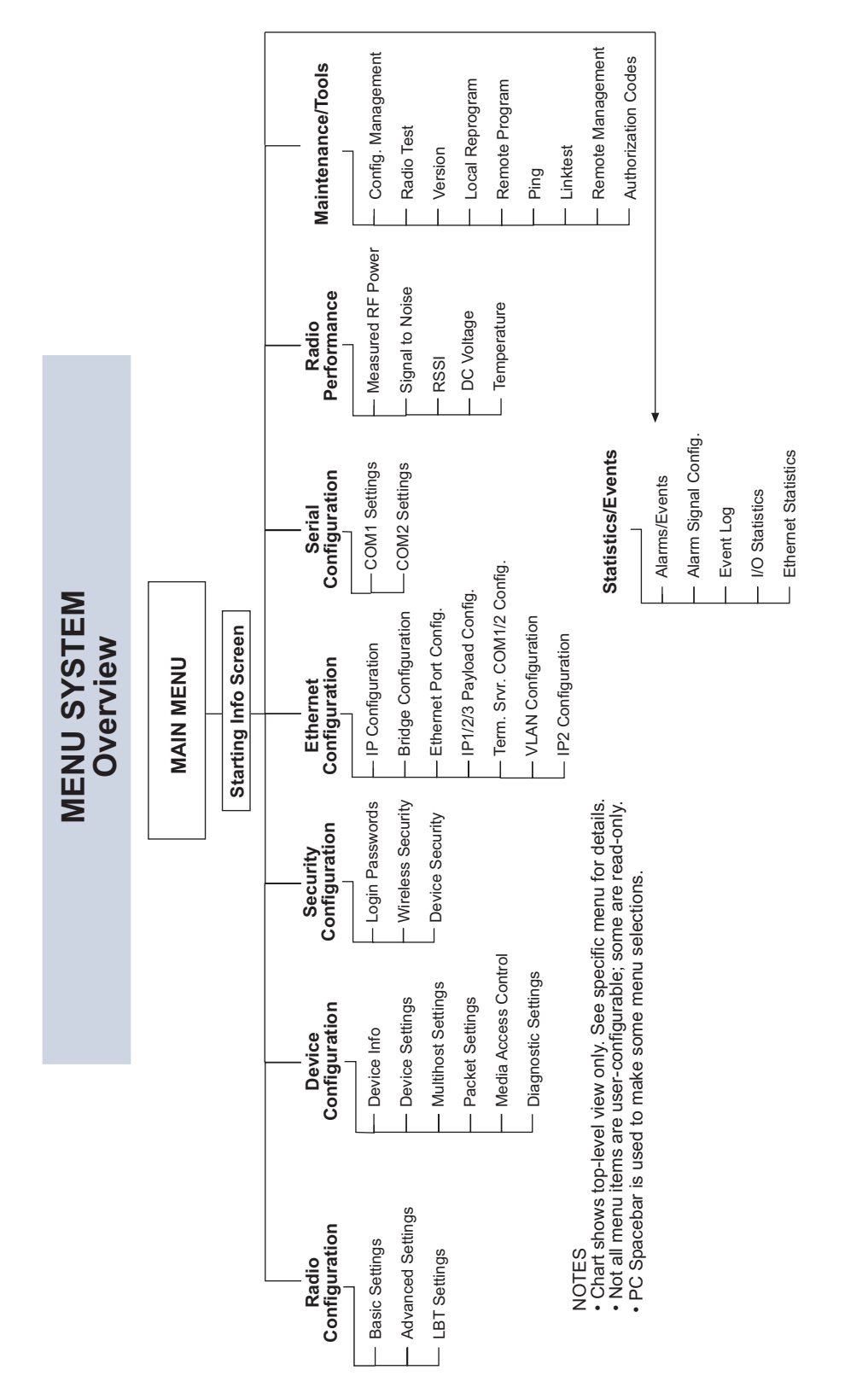

Figure 6. Menu System Overview

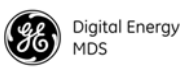

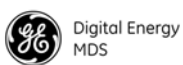

#### 3.5 Task-Oriented Menu Chart

Table 1 is a task-oriented listing of user and maintenance tasks. To use the table, find the task you wish to perform, and then refer to the far right-hand column for the specific menu(s) to use. Additional coverage of menu tasks is provided in "Using the Menu System—Common Tasks" on Page 12 which immediately follows this table.

| Task<br>Category                   | If you wish to                                                                                                    | Refer to this<br>Menu>>Submenu(s)                                                                                                    |
|------------------------------------|----------------------------------------------------------------------------------------------------|----------------------------------------------------------------------------------------------------|
|                                    | View top-level unit information (Owner<br>Name/Message, Unit Number, IP Address, Serial<br>No., Firmware version, Run time, Alarm presence,<br>etc.) | Starting Information Screen<br>(See Figure 7 on Page 13)                                                                                         |
| ce                                 | View Radio Performance data (Power Output,<br>Signal-to-Noise Ratio, Received Signal Strength, DC<br>Input voltage, operating temperature)           | Radio Performance<br>(See Figure 8 on Page 13)                                                                                                   |
| 7 Overall<br>Performand<br>rmation | View Serial No., Model 1 (hardware), Model 2<br>(software) version, Firmware Version, Build Date                                                     | Device Configuration>><br>Device Info<br>(See Figure 9 on Page 14)                                                                               |
| View<br>štatus &<br>Info           | View Bootloader version information, Active<br>Firmware Image, Firmware Version level                                                                | Maintenance/Tools>><br>Version<br>(See Figure 10 on Page 14)                                                                                     |
|                                    | View Alarm/Event information, I/O Statistics,<br>Ethernet Statistics                                                                                 | Statistics/Events>><br>Alarms/Events<br>Event Log<br>I/O Statistics<br>Ethernet Statistics<br>(See Figure 11 on Page 15 &<br>following submenus) |

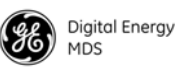

| -                     | i                                                                                                | ·                                                                           |
|-----------------------|--------------------------------------------------------------------------------------------------|-----------------------------------------------------------------------------|
| Task<br>Category      | If you wish to                                                                                   | Refer to this<br>Menu>>Submenu(s)                                           |
|                       | Set RF Output Power, Modem Type, RX/TX<br>Frequency                                              | Radio Configuration>><br>Basic Settings<br>(See Figure 16 on Page 18)       |
|                       | View/Set Soft-Carrier Dekey status, RX/TX<br>Time-Out options                                    | Radio Configuration>><br>Advanced Settings<br>(See Figure 17 on Page 20)    |
|                       | Data-Key and RTS-Key settings (ON/OFF)                                                           | Radio Configuration>><br>Advanced Settings<br>(See Figure 17 on Page 20)    |
| (RF)<br>neters        | Push-to-Talk/Clear-to-Send Delay times (ms)                                                      | Radio Configuration>><br>Advanced Settings<br>(See Figure 17 on Page 20)    |
| et Radio<br>ng Parar  | Automatic Frequency Correction (AFC) setting                                                     | Radio Configuration>><br>Advanced Settings<br>(See Figure 17 on Page 20)    |
| View/S<br>Operati     | Switched Carrier ON/OFF setting                                                                  | Radio Configuration>><br>Advanced Settings<br>(See Figure 17 on Page 20)    |
|                       | Configure Listen-Before-Transmit (LBT) collision avoidance                                       | Radio Configuration>><br>LBT Settings<br>(See Figure 18 on Page 23)         |
|                       | View Received Signal Strength (RSSI) level                                                       | Radio Performance<br>(See Figure 19 on Page 25)                             |
|                       | Key the radio transmitter, view power output                                                     | Radio Test>>RF Keying Test<br>(See Figure 49 on Page 65)                    |
|                       | Monitor local radio emissions for possible interference                                          | Radio Test>>Spectrum<br>(See Figure 50 on Page 66)                          |
|                       | View Serial No., Model 1 (hardware), Model 2<br>(software) version, Firmware Version, Build Date | Device Configuration>><br>Device Info<br>(See Figure 21 on Page 26)         |
| vice<br>ion           | Set Owner Name/Message, enable/disable Sleep<br>Mode, set COM LED mode, Radio Mode               | Device Configuration>><br>Device Settings<br>(See Figure 23 on Page 28)     |
| v/Set De<br>nfigurati | Configure radio to support multiple hosts on serial and Ethernet ports.                          | Device Configuration>><br>Multihost Settings<br>(See Figure 24 on Page 31)  |
| Vier<br>Co            | Configure time delays to identify packets on serial ports                                        | Device Configuration>><br>Packet Settings<br>(See Figure 25 on Page 31)     |
|                       | Configure Unit ID and/or DLINK diagnostics settings                                              | Device Configuration>><br>Diagnostic Settings<br>(See Figure 27 on Page 34) |
|                       | Set Password for radio                                                                           | Security Configuration>><br>Password<br>(See Figure 29 on Page 36)          |
| ecurity               | Set Device Security (enable/disable local login requirement, enable/disable Telnet access)       | Device Security Menu<br>(See Figure 31 on Page 38)                          |
| X X                   | Set Wireless Security parameters (Encryption on/off, phrase, DLINK Security on/off)              | Security Configuration>><br>Wireless Security<br>(See Figure 30 on Page 37) |

| Table 1. Menu Selection | on Chart ( <i>Continued</i> ) |
|-------------------------|-------------------------------|
|-------------------------|-------------------------------|

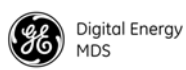

| Table 1. Menu Selection Chart (Continued) |                                                                                                    |                                                                                |  |  |
|-------------------------------------------|----------------------------------------------------------------------------------------------------|--------------------------------------------------------------------------------|--|--|
| Task<br>Category                          | If you wish to                                                                                                    | Refer to this<br>Menu>>Submenu(s)                                              |  |  |
| ort                                       | Configure the IP settings (Static IP Address, Static IP<br>Netmask, Static Default Gateway, DHCP<br>enable/disable, Virtual Radio Channels–VRCs)           | Ethernet Configuration>><br>IP Configuration<br>(See Figure 33 on Page 40)     |  |  |
| iernet Po<br>nfigurati                    | Configure Ethernet Bridging                                                                                                    | Ethernet Configuration>><br>Bridge Configuration<br>(See Figure 34 on Page 42) |  |  |
| Eth<br>Co                                 | Configure the Ethernet Port settings (Enable/disable<br>port, set mode, Local IP Port, Destination IP Address,<br>Destination IP Port, TCP Keepalive time) | Ethernet Configuration>><br>Ethernet Data Port<br>(See Figure 36 on Page 45)   |  |  |
| Port<br>iration                           | Configure COM1 settings (Startup mode, Data Baud<br>Rate, Data format, Virtual Radio Channels–VRCs)                                                        | Serial Configuration>><br>COM1 Port Settings<br>(See Figure 42 on Page 56)     |  |  |
| Serial<br>Configu                         | Configure COM2 settings (Mode, Baud Rate,<br>Format, Buffer on/off, Device Type, Virtual Radio<br>Channels–VRCs)                                           | Serial Configuration>><br>COM2 Port Settings<br>(See Figure 43 on Page 58)     |  |  |

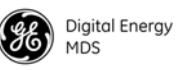

| Task<br>Category | If you wish to                                                                                                    | Refer to this<br>Menu>>Submenu(s)                                              |
|------------------|----------------------------------------------------------------------------------------------------|--------------------------------------------------------------------------------|
|                  | View Radio Performance data (Power Output,<br>Signal-to-Noise Ratio, Received Signal Strength, DC<br>Input voltage, operating temperature)                                                                                         | Radio Performance<br>(See Figure 19 on Page 25)                                |
|                  | Perform radio tests (Radio Keying, run Spectrum<br>Analyzer, run RTU Simulator)                                                                                                    | Maintenance/Tools>><br>Radio Test<br>(See Figure 48 on Page 64)                |
|                  | View Bootloader version information, Active<br>Firmware Image, Firmware Version level                                                                                                    | Maintenance/Tools>><br>Version<br>(See Figure 10 on Page 14)                   |
|                  | Locally Reprogram the Transceiver via Serial or TFTP transfer                                                                                                    | Maintenance/Tools>><br>Local Reprogram<br>(See Figure 72 on Page 89)           |
| Tests            | Broadcast Remote Configuration settings to all radios in the network                                                                                                    | Maintenance/Tools>><br>Remote Reprogram Menu<br>(See Figure 66 on Page 83)     |
| nd Diagnostic    | Work with Configuration Files<br>–Restore Factory default configuration<br>–Save/restore user configuration<br>–View/restore key configuration parameters<br>–Save/load key configuration parameters using file<br>transfer (TFTP) | Maintenance/Tools>><br>Configuration Management<br>(See Figure 44 on Page 60)  |
| nance a          | Start radio network reprogramming (and monitor progress)                                                                                                    | Maintenance/Tools>><br>Remote Reprogram<br>(See Figure 66 on Page 83)          |
| Maintei          | Perform Ethernet PING to local Ethernet host                                                                                                    | Maintenance/Tools>><br>PING<br>(See Figure 56 on Page 70)                      |
| ceiver I         | Test communications to specific Remote radio                                                                                                    | Maintenance/Tools>><br>Linktest<br>(See Figure 57 on Page 70)                  |
| Trans            | Enter a Factory Authorization code, or view currently enabled features                                                                                                    | Maintenance/Tools>><br>Authorization Codes<br>(See Figure 58 on Page 71)       |
|                  | View active Alarms/Events                                                                                                    | Statistics/Events Menu>><br>Alarms/Events<br>(See Figure 59 on Page 72)        |
|                  | View logged Events                                                                                                    | Statistics/Events Menu>><br>Event Log<br>(See Figure 13 on Page 16)            |
|                  | Adjust alarm signal output (active high/low)                                                                                                    | Statistics/Events Menu>><br>Alarm Signal Config.<br>(See Figure 60 on Page 74) |
|                  | View I/O Statistics for COM1, COM2, Ethernet Port,<br>Remote Programming, Ethernet Interface, Data Link<br>Layer, and MAC)                                                                                                    | Statistics/Events Menu>><br>I/O Statistics<br>(See Figure 14 on Page 16)       |

|                                | The transceiver is designed for rapid installation with a minimum<br>number of menu configuration steps. In many cases, only the receive<br>(RX) and transmit (TX) frequencies need to be set to begin basic opera-<br>tion. Nevertheless, proper use of the menu system allows the transceiver<br>to be tailored for optimal performance, and allows several key status<br>points to be observed in real time.                             |
|--------------------------------|----------------------------------------------------------------------------------------------------|
|                                | This section describes common tasks performed with the menu system.<br>Some of these might be performed at the time of installation, while<br>others are intended for later management, programming or maintenance<br>activities. For easy reference, the tasks described here are presented in<br>the same order as those listed in Table 1.                                                                                               |
|                                | Viewing Status and Performance Information                                                                                                    |
|                                | Perhaps the most common use for the menu system is to check the<br>overall health and operating status of the radio. The arrangement of the<br>menu system makes it easy to view this information in several different<br>ways. Listed below are the key menus where status and performance<br>information are displayed.                                                                                                    |
| Starting Information<br>Screen | When you first log in to the menu system, the Starting Information Screen appears (Figure 7). This screen is read-only, and provides key information about the current operating conditions of the transceiver. While changes cannot be made here, some of the entries (such as Owner Name/Message, Unit Number, and Current IP Address) are determined by information entered on other screens. To go to the Main Menu from here, press G. |
|                                | <b>NOTE:</b> Pressing ESC at the Starting Information Screen switches the radio into x710 mode, which is not covered by this manual. Refer to the MDS SD Series Technical Manual, 05-4846A01 for more information.                                                                                                    |

### 3.6 Using the Menu System—Common Tasks

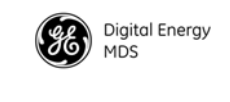

| Elle Edit Yew C                                             | al Iransfer Help   |                                     |  |  |
|-------------------------------------------------------------|--------------------|-------------------------------------|--|--|
|                                                             |                    |                                     |  |  |
|                                                             | Sl<br>Starting     | ) Transceiver<br>Information Screen |  |  |
|                                                             | Owner Name         | GE MDS                              |  |  |
|                                                             | Owner Message      | SD Transceiver                      |  |  |
|                                                             | Unit Number        | 0017                                |  |  |
|                                                             | Serial Number      | 1780017                             |  |  |
|                                                             | Current IP Address | 169.254.66.5                        |  |  |
|                                                             | Firmware Version   | 4.1.2                               |  |  |
|                                                             | Uptime             | 0 days, 00:55:04                    |  |  |
|                                                             | Device Status      | No Alarms Present                   |  |  |
| Press 'ESC' for x710 prompt<br>Press 'G' to start Main Menu |                    |                                     |  |  |

**Figure 7. Starting Information Screen** 

Radio Performance Menu The Radio Performance Menu (Figure 8) is another source of real-time operating information for the transceiver. It is available directly from the Main Menu.

| 🗞 COM8 on PC - H  | lyperTerminal                     |                                       |     |
|-------------------|-----------------------------------|---------------------------------------|-----|
| Ele Edt Yew Cal   | Iransfer Help                     |                                       |     |
| 000000            | 088                               |                                       | 1.0 |
|                   | SD T<br>Radio Pe                  | ransceiver<br>rformance Menu          |     |
|                   | Measured RF Power                 | 20 dBm                                |     |
|                   | Signal to Noise                   | 0 dB                                  |     |
|                   | RSSI                              | RADIO IS KEYED                        |     |
|                   | DC Voltage                        | 11.8 Volts                            |     |
|                   | Temperature                       | +47 C                                 |     |
|                   |                                   |                                       |     |
|                   |                                   |                                       |     |
|                   |                                   |                                       |     |
|                   |                                   |                                       |     |
|                   | Select a letter to configu        | re an item, <esc> for prev menu</esc> |     |
| Connected 0:09:26 | Auto detect 19200 8-N-1 SCROLL CA | PS NUM Capture Print echo             | .:  |

#### Figure 8. Radio Performance Menu

This menu displays the radio's RF output power, signal-to-noise ratio, received signal strength indication (RSSI), DC input voltage, and internal operating temperature. The information on this screen is read-only.

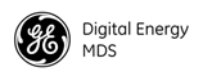

#### Device Info Menu

The Device Info Menu (Figure 9) shows additional read-only information for the radio, including its serial number, hardware configurator string (Model 1) software configurator string (Model 2), firmware version, build date, and Ethernet MAC address. This menu is accessed by selecting Device Configuration>>Device Info from the Main Menu. The information on this screen is read-only.

| 🗞 COM8 on PC - HyperTerminal                                    |                          |  |  |  |  |
|-----------------------------------------------------------------|--------------------------|--|--|--|--|
| Bie Edit Yew Cell Iransfer Belp<br>Dick - 국 및 ID H9 8년          |                          |  |  |  |  |
|                                                                 | .[^                      |  |  |  |  |
| SD Tr<br>Device                                                 | ansceiver<br>Info Menu   |  |  |  |  |
|                                                                 |                          |  |  |  |  |
| Serial Number                                                   | 1780017                  |  |  |  |  |
| Model1                                                          | SDØ4-MDBANNNNP           |  |  |  |  |
| Mode12                                                          | LF-6240M4B REV: 09       |  |  |  |  |
| Firmware Version                                                | 4.1.2                    |  |  |  |  |
| Build Date                                                      | 09:43 1Dec2010           |  |  |  |  |
| Ethernet MAC Address                                            | 00:06:3d:03:00:08        |  |  |  |  |
|                                                                 |                          |  |  |  |  |
|                                                                 |                          |  |  |  |  |
|                                                                 |                          |  |  |  |  |
| Select a letter to configure an item, <esc> for prev menu</esc> |                          |  |  |  |  |
| <u> </u>                                                        |                          |  |  |  |  |
| Connected 0:10:23 Auto detect 19200 8-N-1 SCROLL CAP            | 5 NUM Capture Printlecho |  |  |  |  |

Figure 9. Device Info Menu

The Version Menu (Figure 10) shows Bootloader version information and indicates which firmware image (1 or 2) is currently active, as well as the firmware version of each image. It is accessed by selecting Maintenance/Tools>>Version. The information on this screen is read-only.

| COM8 on PC - HyperTerminal                                                                                                    |
|----------------------------------------------------------------------------------------------------|
| Be Edit Yew Sal Transfer Help                                                                                                    |
| UF 83 NA 0                                                                                                    |
| SD Transceiver<br>Version Menu                                                                                                    |
| Bootloader Software ID: 6221A01<br>Bootloader Version: 2.0.5                                                                                |
| Image 1 (active) Image 2                                                                                                    |
| Package Version: 4.1.2 Package Version: 4.1.2<br>App Software ID: 6222A01 App Software ID: 6222A01<br>App Version: 4.1.2 App Version: 4.1.2 |
| Select a letter to configure an item, <esc> for prev menu</esc>                                                                             |

#### Figure 10. Version Menu

*Statistics /Events Menu* From the Statistics/Events Menu (Figure 11), you can access submenus showing current and logged alarms/events, I/O statistics, and Ethernet statistics. These submenus are continually refreshed to show the most current information.

Version Menu

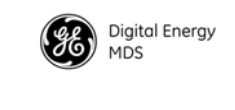

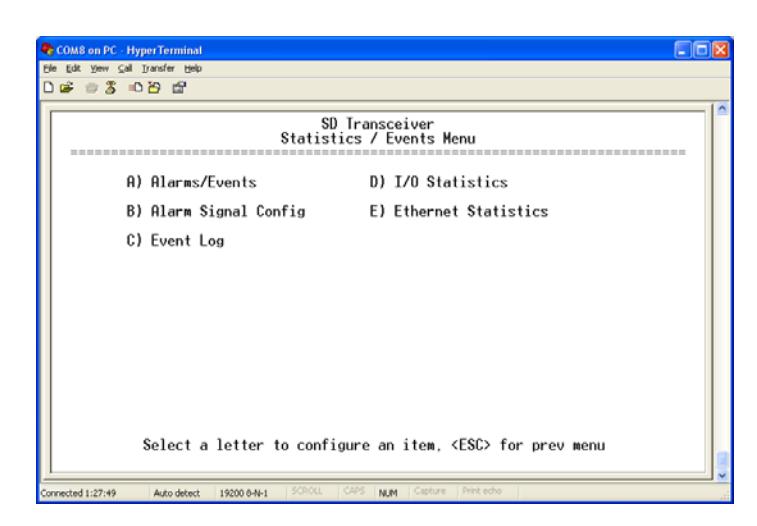

Figure 11. Statistics/Events Menu

The Alarms/Events submenu (Figure 12) shows a summary of current alarms (major and minor), status conditions, the status of the Alarm Output Signal, and a hexadecimal code for active alarm (if any). This code is useful for processing alarm reports by automated equipment. At the bottom of the screen are selections for displaying specific Alarms, conditions, and informational events. Additional information on dealing with alarms/events is provided in "Viewing Active Alarms/Events" on Page 72.

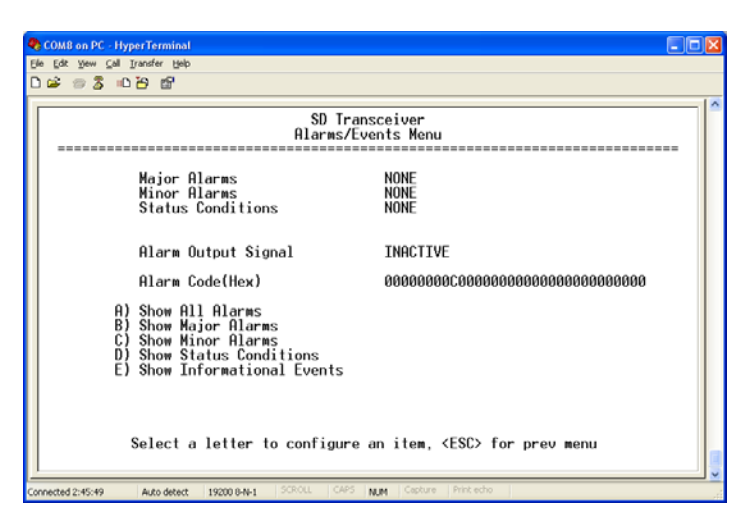

Figure 12. Alarms/Events Menu

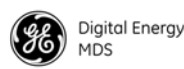

The Event Log Menu (Figure 13) is used to display all events stored by the transceiver, even if the radio has been power-cycled. It also shows a running total of alarms stored. Select Show Log to view stored events, and Clear Log to erase all stored entries.

| COM8 on PC - HyperTerminal                                                    |      |
|-------------------------------------------------------------------------------|------|
| Elle Edit Yew Çalı İransfer Help                                              |      |
| D 📽 🗇 🕉 🖻                                                                     |      |
| SD Transceiver<br>Event Log Menu                                              |      |
| A) Show Log                                                                   |      |
| B) Clear Log                                                                  |      |
| TOTAL 0                                                                       |      |
|                                                                               |      |
|                                                                               |      |
|                                                                               |      |
|                                                                               |      |
|                                                                               |      |
|                                                                               |      |
|                                                                               |      |
| Select a letter to configure an item, <esc> for prev menu</esc>               |      |
|                                                                               |      |
| Connected 2:40:29 Auto detect 19200 0-14-1 SCROLL CAPS NUM Capture Print echo | , ii |

Figure 13. Event Log Menu

The I/O Statistics submenu (Figure 14) allows viewing transmitted and received bytes on any of the transceiver interface modules as selected by the user. Available selections are: COM1, COM2, Ethernet data port, Remote Reprogram, Ethernet Interface, Modem, Drivers, Miscellaneous, All, Data Link Layer, Media Access Controller, and Port(s).

Once a module is selected, a summary of TX and RX bytes is presented, along with the number of packets missed, retries, and number of blocks (as applicable, depending on the interface selection). The display is continually refreshed to show the latest information, and may be cleared at any time by selecting Clear Module Statistics.

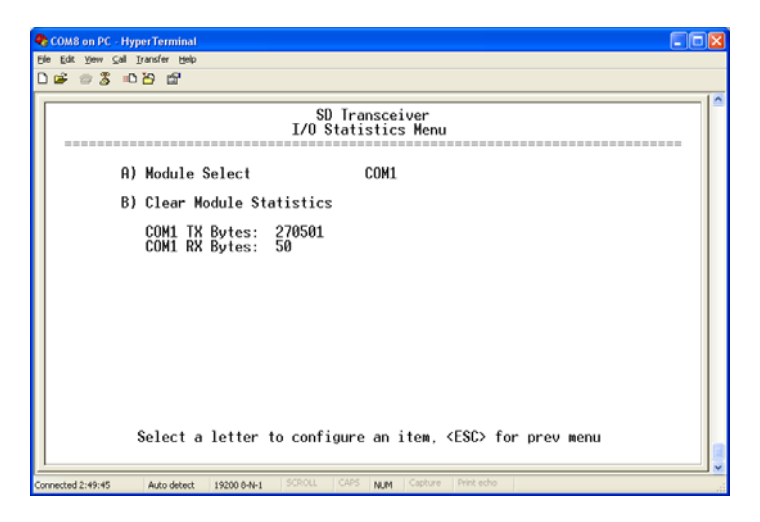

**Figure 14. I/O Statistics Menu** (Example shows Statistics for COM1 Interface)

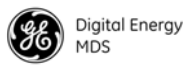

The Ethernet Statistics Submenu (Figure 15) presents a detailed summary of packets received and transmitted, dropped packets, errors, overruns of the buffer, RX data rate (bps), and RX/TX data for Unicast, Multicast, and Broadcast transmissions. Data may be cleared at any time by selecting CLEAR from the menu.

| COM8 on PC - Hyper Terminal |                                                          |             |                                                                       |                                     |    |  |  |
|-----------------------------|----------------------------------------------------------|-------------|-----------------------------------------------------------------------|-------------------------------------|----|--|--|
| B                           | Bie Edit Verw Gal Transfer Help<br>Duck en Pluster Help  |             |                                                                       |                                     |    |  |  |
| Ē                           |                                                          |             |                                                                       |                                     | 10 |  |  |
|                             |                                                          | E al        | SD Transceiver                                                        |                                     | 1  |  |  |
|                             |                                                          | Ether       | net Statistics Men                                                    | u<br>============================== |    |  |  |
|                             | A) CLEAR                                                 |             |                                                                       |                                     |    |  |  |
|                             | RX Packets<br>RX Bytes<br>RX Froors                      | 0<br>0<br>0 | RX Unicast<br>RX Multicast<br>RX Broadcast                            | 0<br>0                              |    |  |  |
|                             | RX Dropped<br>RX Overruns<br>RX Frame                    | 0<br>0<br>0 | RX Rate                                                               | 0 bps                               |    |  |  |
|                             | TX Packets<br>TX Bytes<br>TX Errors                      | 0<br>0<br>0 | TX Unicast<br>TX Multicast<br>TX Broadcast                            | 0<br>0<br>0                         |    |  |  |
|                             | TX Dropped<br>TX Overruns<br>TX Carrier<br>TX Collisions | 0<br>0<br>0 |                                                                       |                                     |    |  |  |
|                             | Select a lett                                            | er to con   | figure an item, <e< th=""><th>SC&gt; for prev menu</th><th></th></e<> | SC> for prev menu                   |    |  |  |
| (<br>(0                     | nnected 2:50:25 Auto detect 19200 (                      | STROLL      | CAPS NUM Capture Pr                                                   | int echo                            |    |  |  |

Figure 15. Ethernet Statistics Submenu

#### 3.7 View/Set Radio (RF) Operating Parameters

#### **RF** Output Power Setting

The RF output power of the transceiver may be set between 20 and 37 dBm (0.1 to 5 watts) in1 dB increments. The default setting is 37 dBm. Full power is not required in many cases, and lower settings will place less demand on the DC power supply and may reduce the chance of interference with other stations. Only the power necessary to carry out reliable communications should be used

To view or adjust the RF output power setting, proceed as follows:

- 1. Access the Basic Settings Menu by following this navigation path: Radio Configuration Menu>>Basic Settings Menu (see Figure 16). The power level is displayed to the right of RF Output Power.
- 2. If changes are needed, select **RF Output Power** and enter a new value in the field to the right of the parameter. Press the **ENTER** key to apply the change.

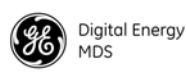

| SD Transceiver<br>Basic Settings Menu     A) RF Output Power (dBm)   20     B) Modem Type   9600 - 9600bps/12.5KHz     C) RX   432.00000 MHz     D) TX   401.00000 MHz     Select a letter to configure an item, <esc> for prev menu</esc> | COM8 on PC - HyperTerminal<br>File Edit View Call Transfer Help |                                        |
|----------------------------------------------------------------------------------------------------|-----------------------------------------------------------------|----------------------------------------|
| SD Transceiver<br>Basic Settings Menu<br>A) RF Output Power (dBm) 20<br>B) Modem Type 9600 - 9600bps/12.5KHz<br>C) RX 432.00000 MHz<br>D) TX 401.00000 MHz<br>Select a letter to configure an item, <esc> for prev menu</esc>              | De = 3 10 2 m                                                   |                                        |
| A) RF Output Power (dBm) 20<br>B) Modem Type 9600 - 9600bps/12.5KHz<br>C) RX 432.00000 MHz<br>D) TX 401.00000 MHz<br>Select a letter to configure an item, <esc> for prev menu</esc>                                                       | SD 1<br>Basic 5                                                 | Transceiver<br>Settings Menu           |
| B) Modem Type 9600 - 9600bps/12.5KHz<br>C) RX 432.00000 MHz<br>D) TX 401.00000 MHz<br>Select a letter to configure an item, <esc> for prev menu</esc>                                                                                      | A) RF Output Power (dBm)                                        | 20                                     |
| C) RX 432.00000 MHz<br>D) TX 401.00000 MHz<br>Select a letter to configure an item, <esc> for prev menu</esc>                                                                                                    | B) Modem Type                                                   | 9600 - 9600bps/12.5KHz                 |
| D) TX 401.00000 HHz<br>Select a letter to configure an item, <esc> for prev menu</esc>                                                                                                    | C) RX                                                           | 432.00000 MHz                          |
| Select a letter to configure an item, <esc> for prev menu</esc>                                                                                                    | D) XX                                                           | 401.00000 MHz                          |
| Select a letter to configure an item, <esc> for prev menu</esc>                                                                                                    |                                                                 |                                        |
| 1                                                                                                    | Select a letter to configu                                      | ure an item, <esc> for prev menu</esc> |

Figure 16. Basic Settings Menu (Radio Configuration Menu>>Basic Settings Menu)

#### **Modem Type Setting**

The over-the-air data speed and bandwidth of the radio's transmitted signal is determined by the Modem Type setting on the Basic Settings submenu (Figure 16). All radios in the network must use the same modem setting if they are to communicate with one another. The default setting is Modem 9600, but it may be set to any of the selections shown in Table 2. The table also lists modem sensitivity ratings for the various modems. Note that some modem choices are limited based on the model purchased.

| Modem Type<br>Selection     | OTA Speed<br>(bps) | B/W (kHz) | Sensitivity<br>(SD2) | Sensitivity<br>(SD4) |
|-----------------------------|--------------------|-----------|----------------------|----------------------|
| Modem 9600 <sup>1</sup>     | 9600               | 12.5      | -112 dBm             | -112 dBm             |
| Modem 4800 <sup>1, 2</sup>  | 4800               | 12.5      | -112 dBm             | -112 dBm             |
| Modem 3200 <sup>1</sup>     | 3200               | 5.0       | -108 dBm             | N/A                  |
| Modem 9600M <sup>1, 2</sup> | 9600               | 12.5      | -106 dBm             | -106 dBm             |
| Modem 4800F                 | 4800               | 6.25      | -108 dBm             | -108 dBm             |
| Modem 9600B <sup>1</sup>    | 9600               | 12.5      | -106 dBm             | -106 dBm             |
| Modem 4800B <sup>1</sup>    | 4800               | 12.5      | -110 dBm             | -110 dBm             |
| Modem BELL <sup>1</sup>     | 1200               | 12.5      | -110 dBm             | -110 dBm             |
| Modem V23                   | 1200               | 12.5      | -110 dBm             | -110 dBm             |
| Modem 19200N                | 19200              | 12.5      | -100 dBm             | -100 dBm             |
| Modem 19200E <sup>2</sup>   | 19200              | 12.5      | -96 dBm              | -96 dBm              |
| Modem 9600N                 | 9600               | 6.25      | -98 dBm              | -98 dBm              |
| Modem 19200                 | 19200              | 25.0      | -105 dBm             | -105 dBm             |

Table 2. Modem Selection vs. Speed, Bandwidth & Sensitivity

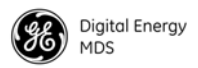

1) For MDS x710-compatible operation.

2) For ETSI compliance.

To change the modem type setting, proceed as follows:

- 1. Select Modem Type in the menu and press the spacebar to cycle through the available choices.
- 2. When the desired selection is displayed, press the ENTER key to apply the change.

**NOTE:** Some modem options may not be available depending on configuration and agency compliance restrictions.

#### **RX and TX Frequencies**

The receive (RX) and transmit (TX) frequencies may be viewed or set on the Basic Settings submenu (Figure 16). If no frequencies have been entered, the fields will be blank and the radio's PWR led will flash, indicating that an entry is needed. Frequencies *must* be entered for the radio to operate. Consult your station license to determine the authorized frequencies for your system. If changes are needed, proceed as follows:

- 1. Select **RX** from the menu and enter the receive frequency (in MHz) in the field to the right of the screen (**xxx.xxx**). Press the **ENTER** key to apply the change.
- 2. Select **TX** from the menu and enter the transmit frequency (in MHz) in the field to the right of the screen (**xxx.xxxx**). Press the **ENTER** key to apply the change.

#### **Soft-Carrier Dekey Setting**

**The Soft Carrier Dekey** setting is located on the Advanced Settings Menu (Figure 17). It specifies how long (in ms) to wait after the removal of the keying signal before actually dropping the transmitter's carrier. The default setting is 0, but it may be set to any value up to 255 ms.

In most cases, no change is required from the Soft-Carrier Dekey default setting. A possible exception may be if the transceiver will be inter-working with certain early-generation MDS radio equipment. If changes are required, proceed as follows:

- 1. Select **Soft Carrier Dekey** from the menu. The field to the right of the item clears and presents a flashing cursor.
- 2. Enter the desired soft-carrier dekey time and Press the ENTER key to apply the change.

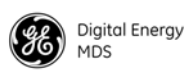

| COM8 on PC - HyperTerminat   Efe fok yew Sel Insafer Beb   D Bi = 3 10 29 12                                                                                                    | X |  |
|----------------------------------------------------------------------------------------------------|---|--|
| SD Transceiver<br>Advanced Settings Menu                                                                                                    |   |  |
| n) Solt-Carrier Dekey (ms) 0   B) RX Time-Out Bable 0FF   C) RX Time-Out Delay (min) 1111   D) TX Time-Out Delay (min) 1111   E) TX Time-Out Delay (min) 1111   F) Datakey 0N   G) RTSkey 0N   H) Push-fo-Talk Delay (ms) 0 |   |  |
| I) Clear-To-Send Delay (ms) 0<br>J) Automatic Freq. Correction OFF<br>K) Switched Carrier (B modems) 0FF<br>L) RX Signal Attenuation 0FF<br>M) Force DCD to Asserted 0FF                                                    |   |  |
| Select a letter to configure an item, <esc> for prev menu</esc>                                                                                                    |   |  |

Figure 17. Advanced Settings Menu (Radio Configuration>>Advanced Settings)

#### **RX and TX Time-Out Settings**

RX and TX timeouts may be used to set limits on how long the receiver and transmitter can operate continuously before shutting down. These settings are located on the Advanced Settings Menu (Figure 17).

**RX Time-Out** RX Time-Out protects against a receiver which fails to receive data for a period exceeding the time-out setting. When the time is exceeded, an alarm is issued. The alarm can be used to signal switchover to an alternate unit in redundant systems. The RX time-out is cleared when the radio receives a new Carrier Detect signal.

The default setting for RX Time-Out is **OFF** (no time-out limit). To change the setting, proceed as follows:

- 1. Select **RX Time-Out Enable** from the menu and press the spacebar to change the display to the desired setting (**OFF** or **ON**).
- 2. When the desired selection is shown, press the **ENTER** key to apply the change.

If the RX Time-Out feature is set to **ON**, you must also specify a time-out time. Do this as follows:

- 1. Select **RX Time-Out Delay** from the menu and enter the time (in minutes) that you wish to impose for a delay. This parameter may be set anywhere between 1 and 1440 minutes (24 hours).
- 2. After the delay has been entered, press the **ENTER** key to apply the change.

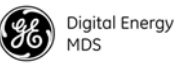

**TX Time-Out** TX Time-Out protects against a transmitter which remains keyed for a period exceeding the time-out setting. When this time is exceeded, the transmitter is taken offline, preventing disruption of the wireless network. The TX time-out is cleared when the keying source goes away and the radio keys again.

The default setting for TX Time-Out is **ON**. To change the setting, proceed as follows:

- 1. Select TX Time-Out Status from the menu and press the spacebar to change the display to the desired setting (OFF or ON).
- 2. Press the ENTER key to apply the change.

If the TX Time-Out feature is set to **ON**, you must also specify a time-out time. Do this as follows:

- 1. Select **TX Time-Out Delay** from the menu and enter the time (in seconds) that you wish to impose. The default setting is 30 seconds, but it may be set anywhere between 1 and 255 seconds.
- 2. After the delay has been entered, press the ENTER key to apply the change.

#### **Datakey Setting**

This setting determines whether or not the radio is configured to key (transmit) upon receipt of payload data at its interface port. The default setting is **ON**. To change the setting, proceed as follows:

- 1. Select **Datakey** from the menu and press the spacebar to change the setting to **OFF** or **ON**.
- 2. Press the ENTER key to apply the change.

#### **RTSkey Setting**

This setting determines whether or not the radio is configured to key (transmit) upon receipt of an RTS (ready to send) signal at its interface port. The default setting is **ON**. To change the setting, proceed as follows:

- 1. Select **RTSkey** from the menu and press the spacebar to change the setting to **OFF** or **ON**.
- 2. Press the ENTER key to apply the change.
- **NOTE:** If your application does not use RTS, **RTSKey** should be set to **OFF** to avoid unexpected key-ups.

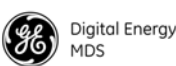

#### **Push-To-Talk Delay**

This setting allows programming a brief time delay after a keying event, which must expire before the radio is allowed to transmit. The allowable range is 0 to 255 ms, with the default being 0. To change the setting, proceed as follows:

- 1. Select **Push-To-Talk Delay** (ms) from the menu. A flashing cursor appears in the field to the right of the item.
- 2. Enter the desired delay time (0 to 255 ms) and press the ENTER key to apply the change.

#### **Clear-to-Send Delay**

This setting allows programming a brief time delay between when an RTS (ready-to-send) signal is received and when the CTS (clear-to-send) signal is returned. The allowable range is 0 to 255 ms, with the default being 0. To change the setting, proceed as follows:

- 1. Select Clear-To-Send Delay (ms) from the menu. A flashing cursor appears in the field to the right of the item.
- 2. Enter the desired delay time (0 to 255 ms) and press the ENTER key to apply the change.

#### Automatic Frequency Correction (AFC) Setting

Automatic Frequency Correction (AFC), is used to counteract the slight RF frequency drift that may occur over time or through wide swings of ambient temperature. The default setting for AFC is **ON**. To change the setting, proceed as follows:

- 1. Select Automatic Frequency Control from the menu and press the spacebar to change the display to the desired setting (OFF or ON).
- 2. Press the **ENTER** key to apply the change.

#### Switched Carrier Setting (B Modems Only)

In some networks, the master unit is not keyed continuously, and transmits only when it has data to send to remotes. This is known as *Switched Carrier* operation, and is only for use on radios with "B" modem suffixes. ("B" modems are intended for compatibility with earlier MDS x710 radios. See "Modem Type Setting" on Page 18 for a list of available modem types.)

Remote radios *always* operate in a Switched Carrier mode and should be set accordingly.

To change the Switched Carrier setting, proceed as follows:

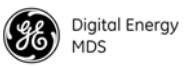

- 1. Select Switched Carrier from the menu and press the spacebar to change the display to the desired setting (OFF, ON, or AUTO).
- 2. Press the ENTER key to apply the change.

#### **RX Signal Attenuation**

Limits the strength of incoming signals, for use in strong signal environments.

#### Listen Before Transmit (LBT) Feature

One challenge of operating a network with multiple data points is the avoidance of "collisions" caused by stations transmitting at the same time. The SD Transceiver provides an optional collision avoidance scheme called *Listen Before Transmit* (LBT). It employs P-Persistent CSMA protocol, which senses channel usage and inhibits transmission if the channel is currently in use. CSMA is an abbreviation for Carrier Sense Multiple Access.

**NOTE:** The Listen Before Transmit (LBT) feature requires radios to be configured for Packet Mode operation. Packet with MAC operation provides an alternative media access method.

LBT can be configured to behave in one of two ways; either *listen on the radio's transmit frequency (TX)* or *listen on the radio's receive fre-quency (RX)*. Typically, Remote radios are configured to Listen on RX (the default selection) to avoid collisions with the Master unit. In peer-to-peer configurations, Listen on TX may be preferred. Optimal choices depend on the data transmission characteristics of the connected system. This, and all other LBT parameters, are set using the LBT Settings Menu (Figure 18).

| 🎝 COMB on PC - HyperTerminal                                                                                                    |                          | × |  |  |  |
|----------------------------------------------------------------------------------------------------|--------------------------|---|--|--|--|
| Elle Edit Yew Call Transfer Help                                                                                                    |                          |   |  |  |  |
|                                                                                                    |                          |   |  |  |  |
| SD Transceiver<br>LBT Settings Menu                                                                                                  |                          |   |  |  |  |
| Listen Before Transmit                                                                                                    | OFF                      |   |  |  |  |
| LBT Behavior                                                                                                    | Listen on RX             |   |  |  |  |
| Min Channel Wait (ms)                                                                                                    | 0                        |   |  |  |  |
| Max Channel Wait (ms)                                                                                                    | 100                      |   |  |  |  |
| Timeout (ms)                                                                                                    | 500                      |   |  |  |  |
| Packet Action on Timeout                                                                                                    | Drop                     |   |  |  |  |
| Clear Channel RSSI (dBm)                                                                                                    | -100                     |   |  |  |  |
| Listen Before Transmit is not applicable in current configuration<br>Select a letter to configure an item, <esc> for prev menu</esc> |                          |   |  |  |  |
| Connected 2:59:04 Auto detect 19200 8-N-1 SCROLL CAP                                                                                 | S NUM Capture Print echo |   |  |  |  |

Figure 18. Listen Before Transmit (LBT) Settings Menu

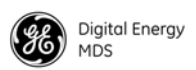

Enabling LBT and Setting its Behavior

Setting LBT Channel Wait Times To activate the LBT feature, select the Listen Before Transmit menu item, and press the spacebar to change the field at the right to ON.

The LBT menu provides a minimum and maximum channel wait time that may be set as required. These settings refer to the time period (in milliseconds) to wait after the channel is free before transmission is allowed.

*Minimum wait time:* Normally, the minimum channel wait time should not be changed from its default setting of **0** ms unless performing advanced operations, such as staggering the responses from multiple Remotes.

*Maximum wait time:* Normally, this setting should not be changed from its default of 100 ms unless performing advanced operations. Some examples of when this may be beneficial include:

- There is a need to stagger responses from several Remote radios.
- The transmission latency from the time the channel is free is too high, in which case a lower value can be entered.
- Collisions over the air are too high, in which case a higher value can be entered.

It should be noted that the lower the value of the Maximum Wait Time, the higher the chances of collisions occurring over-the-air. Conversely, the higher the value of the Maximum Wait Time, the higher the transmission latency.

To change the channel wait times, proceed as follows:

- 1. Select the desired menu item (Min Channel Wait or Max Channel Wait). The field to the right of the item clears and a flashing cursor appears.
- 2. Enter the desired wait time(s) in milliseconds and press the ENTER key to apply the change.

Setting LBT Timeout<br/>and Packet ActionThe LBT menu provides a setting for the maximum time to wait (in mil-<br/>liseconds) for the channel to become free, referred to as Timeout (MS) on<br/>the menu. When this time is exceeded, the radio follows the action<br/>defined in the Packet Action on Timeout menu setting (either Drop or Send). To<br/>change the timeout setting, proceed as follows:

- 1. Select Timeout (MS) from the menu. The field to the right of the item clears and a flashing cursor appears.
- 2. Enter the desired timeout time in milliseconds and press the ENTER key to apply the change.

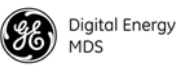

A related setting to Timeout is Packet Action on Timeout. This setting determines what to do with a packet once the timeout period has expired and the channel is still not available. If set to Drop, the packet is discarded. If set to Send, transmission of the packet is attempted despite the channel being busy.

Setting the LBT Clear Channel Threshold LBT works by sensing the presence of a carrier signal on the radio's operating frequency. If a carrier is present, transmission is inhibited. The Clear Channel RSSI setting allows a threshold to be set which, when equaled or exceeded, declares the channel busy and therefore unavailable for transmitting.

Proceed as follows to set the Clear Channel RSSI parameter:

- 1. Select Clear Channel RSSI from the menu. The field to the right of the item clears and a flashing cursor appears.
- 2. Enter the desired signal threshold (in dBm) to specify the level at which a busy channel is declared. Press ENTER to apply the change.

#### **View Received Signal Strength (RSSI)**

The radio's built-in Received Signal Strength Indication (RSSI) is helpful for aligning directional antennas for best receiving performance, and for checking the quality of an incoming signal. This parameter is available on the Radio Performance Menu (Figure 19). The reading is expressed in dBm, thus the less negative the number, the stronger the signal (*i.e.*, a -70 dBm signal is stronger than a -80 dBm signal).

**NOTE:** The RSSI facility limits the maximum displayed signal strength to -60 dBm.

| 4  |                                                                           |  |  |  |
|----|---------------------------------------------------------------------------|--|--|--|
| Ð  | i gåt Vew Çal Dansfer Help                                                |  |  |  |
| 0  | i 0 3 0 B B                                                               |  |  |  |
|    | SD Transceiver<br>Radio Performance Menu                                  |  |  |  |
|    | Measured RF Power 20 dBm                                                  |  |  |  |
|    | Signal to Noise 0 dB                                                      |  |  |  |
|    | RSSI -120 dBm                                                             |  |  |  |
|    | DC Voltage 11.6 Volts                                                     |  |  |  |
|    | Temperature +48 C                                                         |  |  |  |
|    | I                                                                         |  |  |  |
|    | Select a letter to configure an item, <esc> for prev menu</esc>           |  |  |  |
| Co | nected 3:01:45 Auto detect 19200 0-N-1 SCROLL CAPS NUM Capture Print echo |  |  |  |

Figure 19. Radio Performance Menu

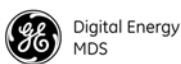

#### 3.8 View/Set Device Configuration

#### **Viewing Serial Number and Version Information**

The radio's serial number and active firmware version are shown on the Starting Information Screen (Figure 20), which appears automatically at start-up, or by selecting Main Menu>>Starting Information Screen.

Version information may also be viewed on the Device Info Menu (Figure 21), which provides additional information, including the build date and Model1/Model2 identifier strings. **MODEL 1** displays *software* configuration data on how the radio was configured when shipped from the factory, while **MODEL 2** shows an identifier string associated with the radio's *hardware* bill of materials and revision.

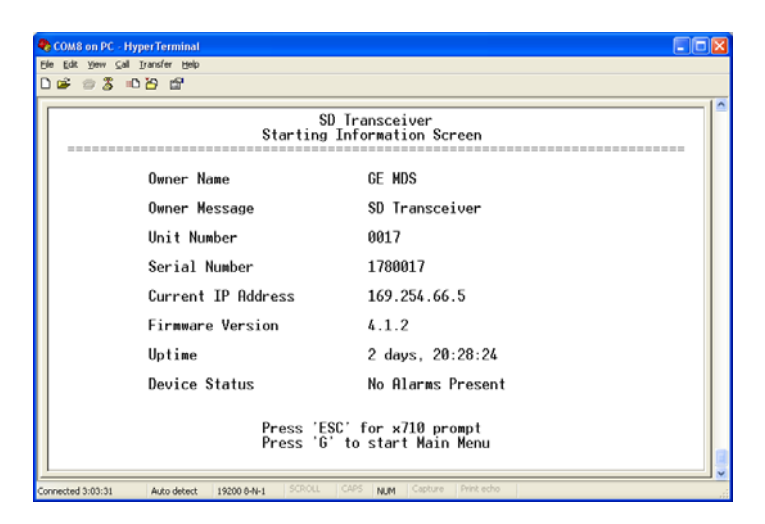

Figure 20. Starting Information Screen

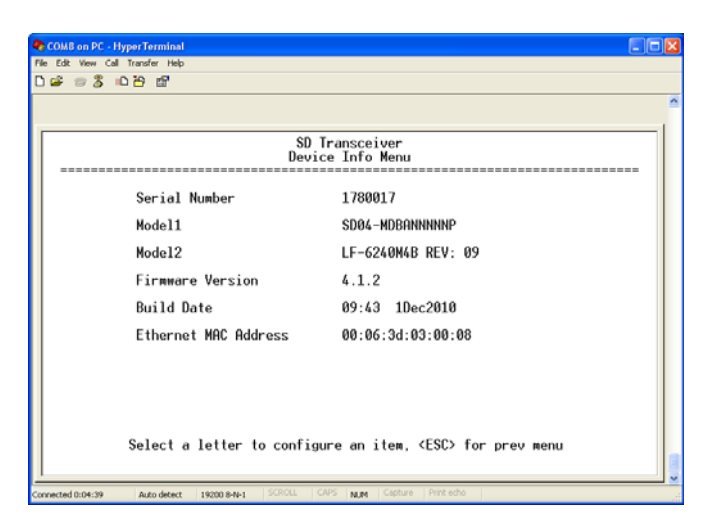

Figure 21. Device Info Menu

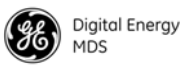

To view detailed version information for *both* active and inactive firmware images, use the radio's Version Menu (Figure 22). Navigation path: Maintenance/Tools Menu>>Version Menu.

| COMB on PC - HyperTerminal                                                                                                    |  |
|----------------------------------------------------------------------------------------------------|--|
| File Edit View Call Transfer Help                                                                                                    |  |
| 0 📽 🐲 💲 🗅 🏠 📽                                                                                                    |  |
| SD Transceiver<br>Version Menu<br>Bootloader Version: 2.0.5<br>Image 1 (active)<br>Package Version: 4.1.2<br>App Software ID: 6222001<br>App Version: 4.1.2<br>App Version: 4.1.2<br>App Vers |  |
| Select a letter to configure an item, <esc> for prev menu</esc>                                                                                                    |  |
| Connected 0:12:10 Auto detect 19200 8-N-1 SCROLL CAPS NLM Clatture Print edu                                                                                                    |  |

Figure 22. Version Menu

#### Setting Owner Name/Message

An owner name and message may be entered for the radio for informational purposes. These are "free-form" fields which do not affect the operation of the radio in any way. Such fields might be used to identify the network administrator/company name, and include a site-specific message (*i.e.*, Unit 2 at North Tower site).

The Owner Message appears at the top of every screen in the menu system, whereas *both* the Owner Message and Owner Name appear on the Starting Information Screen in a read-only format.

To edit either the Owner Name or Owner Message, follow this Navigation path and follow the steps given below: Device Configuration Menu>>Device Settings Menu.

- 1. At the Device Settings Menu (Figure 23) select Owner Name or Owner Message from the menu. The field to the right clears and a flashing cursor appears.
- 2. Enter the desired characters and press the ENTER key to apply the change. A limit of 30 alpha-numeric characters may be entered (there is no minimum), and any printable characters may be used.

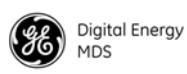

| COMBon PC-HyperTerminal<br>Ele Edit Yew Cal Transfer Help<br>D. oc |                                                              |
|--------------------------------------------------------------------|--------------------------------------------------------------|
|                                                                    |                                                              |
| Dev                                                                | SD Transceiver<br>vice Settings Menu                         |
| A) Owner Name                                                      | GE MDS                                                       |
| B) Owner Message                                                   | SD Transceiver                                               |
| C) Enable Sleep                                                    | OFF                                                          |
| D) COM LED Mode                                                    | Auto                                                         |
| E) Radio Mode                                                      | Packet w/MAC                                                 |
| F) User Interface                                                  | Menu                                                         |
| Select a letter to con                                             | afigure an item, <esc≻ for="" menu<="" prev="" th=""></esc≻> |

Figure 23. Device Settings Menu

#### **Enabling/Disabling Sleep Mode**

Sleep Mode places the transceiver into a "hibernated" low power state, with a nominal current draw of less than 10 mA (at 13 Vdc). "Wake-up" time is approximately 50 milliseconds. Sleep Mode is frequently used at battery/solar-powered sites to conserve power.

The ability to enter Sleep Mode is controlled through the Device Settings Menu (Figure 23), but an active low on Pin 4 of the COM2 port is what actually puts the radio to sleep. This signal must be supplied by the equipment connected to the radio (*i.e.*, RTU, PLC, etc.).

To enable or disable the Sleep Mode feature, select **Enable Sleep** from the Device Settings Menu and use the spacebar to toggle the selection to ON or OFF. Press the **ENTER** key to apply the change.

#### Setting Serial COM LED Mode

The behavior of the radio's COM/DATA LEDs may be configured using the Device Settings Menu (Figure 23 above). By default, the LEDs show dual port activity (menu selection Auto). Four LED modes may be selected as summarized in Table 3.

| IED Mode Selection                   | Serial COM/DATA LED Behavior        |                                     |  |
|--------------------------------------|-------------------------------------|-------------------------------------|--|
| LED Mode Selection                   | LED1 Function                       | LED2 Function                       |  |
| x710                                 | Monitors TXD on COM2 port           | Monitors RXD on COM2 port           |  |
| COM1 Activity                        | Monitors any COM1 RX or TX activity | OFF                                 |  |
| COM2 Activity                        | OFF                                 | Monitors any COM2 RX or TX activity |  |
| Dual Port Activity<br>(Auto Default) | Monitors any COM1 RX or TX activity | Monitors any COM2 RX or TX activity |  |

Table 3. COM/DATA LED Modes vs. Behavior

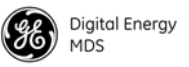

- 1. To select the LED Mode, access the Device Settings Menu and select COM LED Mode. Press the spacebar to cycle through the available choices.
- 2. When the desired selection is displayed, press the ENTER key to apply the change.

#### Viewing/Setting Radio Mode

The radio can operate in one of several modes. The available selections are: Packet, Packet with MAC, x710, and Transparent. To view or change the current operating mode, access the Device Settings Menu (see Figure 23 above). The radio mode is displayed on this menu. To change the mode, follow these steps:

- 1. Select Radio Mode from the menu. A flashing cursor appears in the field to the right of the item.
- 2. Press the spacebar until the desired operating mode is displayed. Press the ENTER key to apply the change.

#### Setting the User Interface Type

The Device Settings Menu contains the parameter User Interface, where you can select the method of radio management. The default selection is Menu, which presents the type of screens shown in this section of the manual.

Alternatively, you may select CLI, which switches the radio to a Command Line Interface. With a CLI interface, commands are entered in text-based fashion, as described in *APPENDIX-A CLI Scripting Interface*.

To change the User Interface setting, proceed as follows:

- 1. Select User Interface from the menu. A flashing cursor appears in the field to the right of the item.
- 2. Press the spacebar until the desired interface type is displayed. Press the ENTER key to apply the change.
- **NOTE:** When switching to CLI mode, it is necessary to quit the menu system by pressing **Q**, and then log in again. A >> prompt will be received upon log-in, where any valid command may be entered. (Entering help provides a list of all CLI commands.)

To return to menu mode, enter menu and log in again.

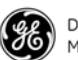

### **Configuring the Radio to Support Multiple Hosts** (*Only if operating in Packet mode without MAC*)

A "host" in a telemetry system refers to the polling application and coordinates the routing of data between the master unit site and the remote locations. Many systems employ only one host computer, and no special settings beyond the default menu selections are needed.

In some systems, however, *multiple* host applications (possibly on different computers) may be operating at the master unit site. These computers can be running completely separate data streams, and yet both can use the SD Transceiver to communicate their data to and from the data equipment at associated remote sites. This is accomplished by connecting each host to one of the data interface ports on the SD transceiver.

Multihost configuration is only set at the Master site. Enabling Multihost causes the radio to allow single poll response transactions in a "round-robin" fashion on each enabled port. The ports can be physical ports like COM1 and COM2 or Payload ports (up to three, using the radio's one physical LAN connection).

The Multihost Settings Menu (Figure 24) is used to view or set the multihost parameters for the radio. This menu may be accessed by the following navigation path: Main Menu>>Device Configuration>>Multihost Settings. To make changes in the settings, proceed as follows:

- 1. To enable or disable multihost capability, select Multihost Enable from the menu. A flashing cursor appears in the field to the right of the item.
- 2. Press the spacebar until the desired selection is shown, and press **ENTER** to apply the change.
- 3. To set/change the multihost delay time, select Multihost Delay from the menu. A flashing cursor appears in the field to the right of the item.
- 4. Enter the desired delay time (in ms) and press **ENTER** to apply the entry.
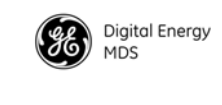

| SD Transceiver<br>Hultihost Settings Menu<br>Multihost Enable OFF<br>Multihost Delay 500 ms<br>Multihost is not applicable in current configuration<br>Select a letter to configure an item, <esc> for prev menu</esc> | le <u>E</u> di | t Yew Çalı Transfer Help                                                                                                |
|----------------------------------------------------------------------------------------------------|----------------|----------------------------------------------------------------------------------------------------|
| SD Transceiver<br>Multihost Settings Menu<br>Multihost Enable OFF<br>Multihost Delay 500 ms<br>Multihost is not applicable in current configuration<br>Select a letter to configure an item, <esc> for prev menu</esc> | 1 📾            | 9 3 IO 8 B                                                                                                    |
| SD Transceiver<br>Hultihost Settings Menu<br>Multihost Enable OFF<br>Multihost Delay 500 ms<br>Multihost is not applicable in current configuration<br>Select a letter to configure an item, <esc> for prev menu</esc> |                |                                                                                                    |
| Multihost Enable OFF<br>Multihost Delay 500 ms<br>Multihost is not applicable in current configuration<br>Select a letter to configure an item, <csc> for prev menu</csc>                                              |                | SD Transceiver<br>Wultihost Settings Menu                                                                               |
| Multihost Delay 500 ms<br>Multihost is not applicable in current configuration<br>Select a letter to configure an item, <csc> for prev menu</csc>                                                                      |                | Multihost Enable OFF                                                                                                    |
| Multihost is not applicable in current configuration<br>Select a letter to configure an item, <cbc> for prev menu</cbc>                                                                                                |                | Multihost Delay 500 ms                                                                                                  |
|                                                                                                    |                | Multihost is not applicable in current configuration<br>Select a letter to configure an item. <esc> for prev menu</esc> |

Figure 24. Multihost Settings Menu

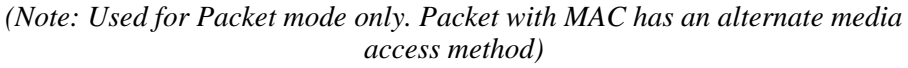

#### **Configuring Packet Settings**

For radios operating in Packet Mode, there are a number of settable parameters available on the Packet Settings Menu (Figure 25). This menu is accessible from the following navigation path: Main Menu>>Device Configuration>>Packet Settings.

| COM8 on PC - HyperTerminal                                |                                 |  |
|-----------------------------------------------------------|---------------------------------|--|
| Ble Edit Yow Call Transfer Help                           |                                 |  |
| US 03 04 0                                                |                                 |  |
|                                                           | <u>^</u>                        |  |
| SD Transce<br>Packet Settin                               | iver<br>gs Menu                 |  |
| A) COM1 Inter-Packet Gap                                  | 5 Character Times               |  |
| B) COM2 Inter-Packet Gap                                  | 15 Character Times              |  |
| C) Transparent RX Timeout(ms)                             | 20                              |  |
| Select a letter to configure an                           | item, <esc> for prev menu</esc> |  |
| Connected 0:06:21 Auto detect 19200 8-N-1 SCROLL CAPS NUM | Capture Print echo              |  |

Figure 25. Packet Settings Menu

The settable parameters on this menu are: Packet Mode, COM1 Inter-Packet Gap, COM2 Inter-Packet Gap, and Transparent RX Timeout. If changes are required, follow the steps below for each of these parameters.

*Packet Mode* Packet Mode may be set to ON or OFF as follows:

1. Select Packet Mode from the menu. A flashing cursor appears in the field to the right of the item.

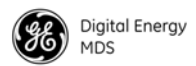

|                               | <b>ENTER</b> to apply the selection.                                                                                                    |
|-------------------------------|----------------------------------------------------------------------------------------------------|
| COM1/COM2<br>Inter-Packet Gap | For radios operating in Packet Mode, the inter-packet gap is a timing set-<br>ting used to delimit a packet on the serial interface. Too short of a time<br>can cause serial streams to be combined into one large packet instead of<br>two smaller ones. Too long of a time can effectively slow down the com-<br>munications channel. The transceiver's Inter-Packet Gap is specified by<br>the number of character times (the time it takes to send an individual<br>character). |
|                               | To set the Inter-Packet Gap for COM1 or COM2, proceed as follows:                                                                                                    |
|                               | 1. Select COM1 Inter-Packet Gap or COM2 Inter-Packet Gap from the menu.<br>The field clears to the right of the item and a flashing cursor<br>appears.                                                                                                    |
|                               | 2. Enter the number of character times desired and press <b>ENTER</b> to apply the selection. The field changes to show the number entered followed by the words "Character Times" ( <i>i.e.</i> , <b>5</b> Character Times).                                                                                                    |
| Transparent RX<br>Timeout     | This setting is similar to the timing parameters for COM1/COM2 Inter-Packet Gap, but it applies to data received <i>over-the-air</i> . It tells the radio how to build an Ethernet packet based on a transparent data stream received over the radio channel.                                                                                                    |
|                               | If changes are needed to the this parameter, proceed as follows:                                                                                                    |
|                               | 1. Select Transparent RX Timeout from the menu. The field clears to the right of the item and a flashing cursor appears.                                                                                                    |
|                               | 2. Enter the number of milliseconds desired for the Transparent RX Timeout setting and press <b>ENTER</b> to apply the selection.                                                                                                    |
|                               | Media Access Control Settings<br>(Packet with MAC operation)                                                                                                    |
|                               | The Media Access Control (MAC) feature is designed to prevent colli-<br>sions when two or more radios attempt to use the radio channel at the                                                                                                    |

2. Press the spacebar until the desired selection appears, and press

sions when two or more radios attempt to use the radio channel at the same time. The menu screen is shown in Figure 25. It is accessible from the following navigation path: Main Menu>>Device Configuration>>Media Access Control.

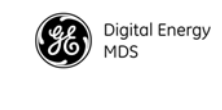

| COM8 on PC - HyperTerminal                       |                                           |
|--------------------------------------------------|-------------------------------------------|
| Ble Edit Yew Cal Transfer Help                   |                                           |
| D 🖷 🕾 3 = 0 🕾 🕾                                  |                                           |
|                                                  |                                           |
| Media                                            | SD Transceiver<br>Access Control Menu     |
| A) Device Type                                   | Access Point                              |
| B) SAF Network                                   | FALSE                                     |
| C) Repeater Network                              | FALSE                                     |
| D) Retry Count                                   | 1                                         |
| E) Time-to-live (s)                              | 10                                        |
|                                                  |                                           |
|                                                  |                                           |
|                                                  |                                           |
|                                                  |                                           |
| Select a letter to con                           | figure an item, <esc> for prev menu</esc> |
| Connected 4:16:37 Auto detect 19200 8-N-1 SCROLL | CAPS NUM Capture Print echo               |

Figure 26. Media Access Control Menu

| Device Type             | Selects Access Point, Remote, or Store and Forward. An Access Point serves as the Controller of the RF network. Only one radio is configured as an AP. Typically this is the "polling master." A <b>Remote</b> is connected to end devices in the field ( <i>e.g.</i> PLC, RTU), and there can be any number of these in a network. Each Remote must have a unique Unit Address, however, which is set on the Diagnostic Settings screen (see below). A Store and Forward device is a radio designated to retransmit data to/from an outlying Remote (see SAF Network, below). |
|-------------------------|----------------------------------------------------------------------------------------------------|
| SAF Network             | This item (AP Only) selects whether or not a Store and Forward radio is<br>present in the network (True), or disabled (False). Store and Forward<br>allows extending the coverage area of a network beyond the primary<br>"footprint" of the system. This can be used to link outlying Remotes (or<br>Remotes blocked by terrain or other obstructions) into the network. A<br>detailed discussion on using Store and Forward is provided in the MDS<br>SD Series Technical Manual, 05-4846A01.                                                                                |
| Repeater Network        | This setting (AP Only) must be enabled if the RF network contains a repeater station, or communications will not work. Remotes automatically learn this setting from the AP.                                                                                                    |
| Retry Count             | If a message is not acknowledged after transmission it will be resent.<br>This value controls how many times the radio attempts to resend the<br>message before discarding it.                                                                                                    |
| <i>Time to Live (s)</i> | When a message arrives from the payload interface(s) it is time-stamped<br>and queued for radio transmission. If the radio cannot transmit the mes-<br>sage before the Time-to-live (TTL) value, the message is discarded.<br>This helps prevent stale or old data from being sent over the air.                                                                                                    |

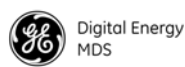

#### **Configuring Diagnostic Settings**

The Diagnostic Settings Menu (Figure 27) is used to configure the radio for Network Wide Diagnostics, which uses the GE MDS-proprietary DLINK protocol. Explanations of these menu items are provided below. For more detailed information on diagnostics, refer to "Performing Network-Wide Remote Diagnostics" on Page 78.

| COMB on PC - HyperTerminal                                |                                       |  |  |
|-----------------------------------------------------------|---------------------------------------|--|--|
| ) 🛎 🛪 💈 🗈 🎦 🖬                                             |                                       |  |  |
|                                                           |                                       |  |  |
| · · · · · ·                                               |                                       |  |  |
| Diagno                                                    | SD Transceiver<br>ostic Settings Menu |  |  |
|                                                           |                                       |  |  |
| A) Unit #                                                 | 0017                                  |  |  |
| B) Dlink Type                                             | Node                                  |  |  |
| C) Dlink Status                                           | Diagnostic Link is ON                 |  |  |
| D) Dlink Baud Rate                                        | 19200 bps                             |  |  |
| E) Dlink TCP Access                                       | Disabled                              |  |  |
| F) Dlink TCP Port                                         | 9999                                  |  |  |
|                                                           |                                       |  |  |
|                                                           |                                       |  |  |
|                                                           |                                       |  |  |
| Select a latter to configure on item (ESC) for province   |                                       |  |  |
| Select a letter to configure an item, (CBC) for prev menu |                                       |  |  |
| Lernest                                                   | LEANE Local Distance I Distance       |  |  |
| nected 0:07:32 Auto detect 19200 8-N-1 SCROLL             | CALS WW CODING HUR COLD               |  |  |

Figure 27. Diagnostic Settings Menu

Unit # This parameter identifies the radio in the wireless network with a specific ID during diagnostic sessions. To change the setting, proceed as follows: 1. Select Unit # from the menu. The field to the right of the item clears and a flashing cursor appears. 2. Enter the desired 4-digit unit ID number and press **ENTER** to apply the change. This setting identifies the radio as either a Node, Root, Repeater, Peer, **DLINK** Type or Gate. Each of these are operating modes of the transceiver with respect to diagnostic/management activities. (See "Performing Network-Wide Remote Diagnostics" on Page 78 for details.) To make changes to this setting, proceed as follows: 1. Select DLINK Type from the menu. A flashing cursor is presented in the field to the right of the item. 2. Press the spacebar until the desired entry is shown, and press ENTER to apply the change.

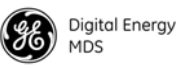

| DLINK Status    | This item is used to enable or disable diagnostics functionality. Setting<br>it to ON configures the radio to pass the diagnostic link protocol<br>(DLINK) over the radio's COM1 management port. To make changes to<br>this setting, proceed as follows: |
|-----------------|----------------------------------------------------------------------------------------------------|
|                 | 1. Select <b>DLINK Status</b> from the menu. A flashing cursor is presented in the field to the right of the item.                                                                                                    |
|                 | 2. Press the spacebar until the desired entry is shown (Diagnostic Link is ON or Diagnostic Link is OFF), and press ENTER to apply the change.                                                                                                    |
| Dlink Baud Rate | This setting determines the diagnostics data communication rate in bits-per-second (bps). To change the setting, proceed as follows:                                                                                                    |
|                 | 1. Select Dlink Baud Rate from the menu. A flashing cursor is presented in the field to the right of the item.                                                                                                    |
|                 | <ol> <li>Press the spacebar until the desired entry is shown (1200, 2400, 4800, 9600, or 19200 bps), and press ENTER to apply the change.</li> </ol>                                                                                                    |

#### 3.9 Security Settings

The transceiver offers a number of safeguards against unauthorized management access and protection of payload data. All of these features are accessed via the Security Configuration Menu (Figure 28).

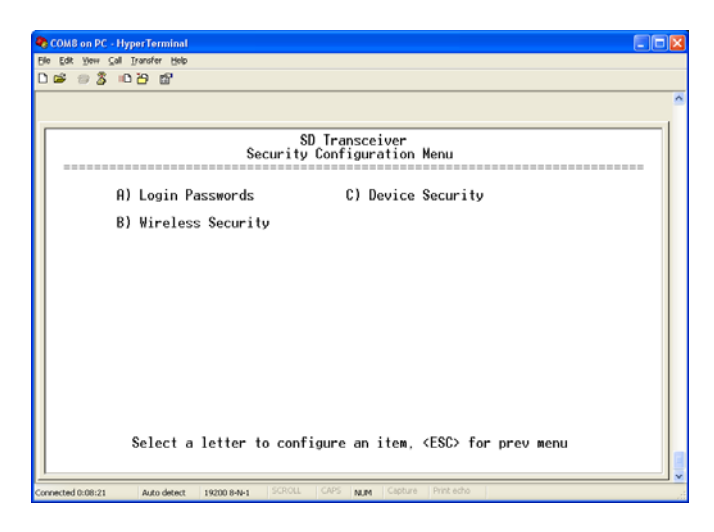

Figure 28. Security Configuration Menu

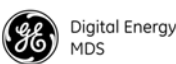

#### Setting a Password

When the transceiver is shipped from the factory, the password is normally set to the default entry of admin. However, it is recommended that it be changed at the time of installation to one that is known only to the Administrator or authorized user of the system. The password should be changed periodically to maintain the best security. To set a new password, proceed as follows:

- 1. Select Password from the Security Configuration Menu. The screen changes to the Password Menu screen (Figure 29).
- 2. Select Administrator from the menu. The field of asterisks to the right of the item clears, and a flashing cursor appears.
- 3. Type a new password. Passwords are case sensitive and may use up to 13 alpha-numeric characters. Do not use punctuation mark characters. Press **ENTER** to apply the change.
- 4. At the **Retype Password** prompt, enter the password again and press **ENTER**. (This step protects against setting a wrong password, as both entries must match exactly.)
- 5. The confirmation message Passwords changed successfully appears.
- **TIP:** For enhanced security, consider using misspelled words, a combination of letters and numbers, and a combination of upper and lower case letters. Also, the more characters used (up to 13), the more secure the password will be. These strategies help protect against sophisticated hackers who may use a database of common words (for example, dictionary attacks) to determine a password.

| SCOMB on PC - HyperTerminal                                                  |   |
|------------------------------------------------------------------------------|---|
| file Edit Yew Cal Iransfer Help                                              |   |
|                                                                              |   |
|                                                                              | - |
| SD Transceiver<br>Security Configuration Menu                                |   |
| A) Login Passwords C) Device Security                                        |   |
| B) Wireless Security                                                         |   |
|                                                                              |   |
|                                                                              |   |
|                                                                              |   |
|                                                                              |   |
|                                                                              |   |
| Select a letter to configure an item, <esc> for prev menu</esc>              |   |
| Connected 0:08:21 Auto detect 19200 8-N-1 SCROLL CAPS NUM Capture Print echo |   |

Figure 29. Password Menu

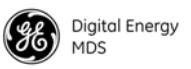

#### Setting the AES Wireless Security Parameters

When operating in Packet mode, the radio can encrypt data sent over the air using the AES 128 security standard, if desired. This applies a 128-bit encryption security algorithm to the data based on a user-defined phrase. To enable or disable wireless security, proceed as follows:

- 1. Select Encryption from the Wireless Security Menu (Figure 30). A flashing cursor appears in the field to the right of the item.
- 2. Press the spacebar until the desired setting appears (OFF or AES 128) and press ENTER to apply the change.

# *Phrase Entry* If AES 128 encryption has been enabled, a valid "phrase" must also be set. Both the sending and receiving station must have the same phrase for communication to occur. To set or change the encryption phrase, proceed as follows:

- 1. Select **Phrase** from the menu. The field to the right of the item clears, and a flashing cursor appears.
- 2. Enter the desired phrase. Press **ENTER** to apply the change.
- 3. Enter the characters again at the **Retype Phrase** prompt, and press **ENTER**. (This step protects against setting a wrong phrase, as both entries must match exactly.)
- 4. The confirmation message Phrase changed successfully appears.

| COM8 on PC - HyperTerminal                |                                          |
|-------------------------------------------|------------------------------------------|
| Ble Edit Yew Call Transfer Help           |                                          |
| 0 <b>6</b> 7 6 6 6                        |                                          |
|                                           |                                          |
|                                           | SD Transceiver<br>Hireless Security Menu |
| A) Encryption                             | OFF                                      |
| B) Phrase                                 | ******                                   |
| C) Dlink Security                         | OFF                                      |
|                                           |                                          |
|                                           |                                          |
| Salaat a lattar ta                        | enfine a ite (ECC) for any new           |
| Select a letter to                        | configure an item, VESU/ for prev menu   |
| Connected 0:09:56 Auto detect 19200 8-N-1 | SCROLL CAPS NUM Capture Print echo       |

Figure 30. Wireless Security Menu

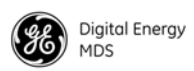

Dlink Security Setting Security restrictions may also be applied to network-wide diagnostic data using this menu. To enable or disable diagnostic security, select Dlink Security from the menu and press the spacebar to display OFF or ON in the field to the right, as desired. The default setting is OFF. Press ENTER to apply the change.

If **Dlink Security** enabled, users performing network-wide diagnostics must log in before being able to change the configuration of the radio via Dlink.

#### Menu

The Device Security Menu (Figure 31) is used to set the access method for the transceiver's menu system, and also to determine if Telnet access is permitted.

| COM8 on PC -      | HyperTerminal                      |                                      | ×   |
|-------------------|------------------------------------|--------------------------------------|-----|
| Ele Edt Yew C     | all Transfer Help                  |                                      |     |
|                   | 0 29 BY                            |                                      |     |
|                   |                                    |                                      | ^   |
| ·····             | SD Tr<br>Device S                  | ansceiver<br>Security Menu           |     |
|                   | A) Local Security                  | No Local Login Required              |     |
|                   | B) Telnet Access                   | Telnet Access Allowed                |     |
|                   | C) Web Access                      | Web Access Allowed                   |     |
|                   | Select a letter to configur        | e an item, <esc> for prev menu</esc> | (1) |
| Connected 0:11:32 | Auto detect 19200 8-N-1 SCROLL CAR | S NUM Capture Print echo             |     |

Figure 31. Device Security Menu

The Local Security parameter is used to specify whether or not a local log-in is required when using the transceiver's menu system. The default setting is Local Login Required, and is appropriate for most circumstances. Setting this parameter to No Local Login Required might be useful in cases where only a small number people with administrative duties have physical access to the radio, and need to access the menu frequently. In this mode, the menu operation behaves identically to the Administrator level login.

To change the Local Security setting, proceed as follows:

- 1. Select Local Security from the menu. A flashing cursor appears in the field to the right of the item.
- 2. Press the spacebar until the desired selection is displayed. Available selections are: Local Login Required, and No Local Login Required. Press **ENTER** to apply the change.

Local Security (Login) Setting

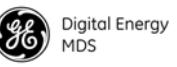

| Telnet Access | Telnet access is a powerful feature that allows management of the radio via an Ethernet connection. This may be done locally, using a short cable connected to the management PC, or could be performed at any distance using an IP/Ethernet network connection. Telnet access is also possible over the air if the Ethernet Bridging feature is enabled (see Page 41). Any user with the IP address of the radio can log in to the unit with this method. The Telnet menus are identical to the screens described in this section of the manual. |
|---------------|----------------------------------------------------------------------------------------------------|
|               | The default setting is to allow Telnet access to the radio. In some cases, you may not wish to allow access for security or operational reasons. To change the Telnet Access setting, proceed as follows:                                                                                                    |
|               | 1. Select Telnet Access from the menu. A flashing cursor appears in the field to the right of the item.                                                                                                    |
|               | 2. Press the spacebar until the desired selection is displayed. Available selections are: Telnet Access Allowed, and No Telnet Access Allowed. Press <b>ENTER</b> to apply the change.                                                                                                    |
| Web Access    | Web access to the unit's management system is normally allowed. To disable web access, proceed as follows:                                                                                                    |
|               | 1. Select <b>Web Access</b> from the menu. A flashing cursor appears in the field to the right of the item.                                                                                                    |
|               | 2. Press the spacebar until the desired selection is displayed. Available selections are: Web Access Allowed, and No Web Access Allowed. Press <b>ENTER</b> to apply the change.                                                                                                    |
|               | 3.10 Ethernet Configuration                                                                                                    |
|               | The transceiver provides Ethernet functionality for applications uti-<br>lizing IP traffic, or for device management (see <i>SD Technical Manual</i> , 05-4846A01 for Device Manager information). Such applications must<br>be aware of the amount of traffic they are sending. IP protocols have<br>more overhead and tend to send multiple messages when compared to<br>traditional serial protocols. If too much traffic is generated this will<br>make it difficult for a radio to get onto the channel and data loss may<br>occur.          |
|               | <b>NOTE:</b> If higher layer IP services (Telnet/FTP/TFTP, etc.) are required across the radio network, it is recommended that polling be temporarily suspended until those services are complete.                                                                                                    |
|               | The Ethernet Configuration Menu (Figure 32) is the central location for setting/viewing all IP and Ethernet parameters for the radio. It contains three types of submenus: IP Configuration, Ethernet Bridge Configuration, and IP Payload configuration.                                                                                                    |

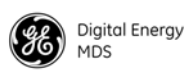

| SCOMB on PC - HyperTerminal      |                         |                                      |
|----------------------------------|-------------------------|--------------------------------------|
| Ele Edt Yew Cal Transfer Help    |                         |                                      |
|                                  |                         |                                      |
|                                  | SD Tra<br>Ethernet Conf | nsceiver<br>Tiguration Menu          |
| A) IP Configu                    | ration                  | F) IP Payload 3 Config               |
| B) Bridge Con                    | figuration              | 6) Term Srvr COM1 Config             |
| C) Ethernet P                    | ort Config              | H) Term Srvr COM2 Config             |
| D) IP Payload                    | 1 Config                | I) VLAN Configuration                |
| E) IP Payload                    | 2 Config                | J) IP2 Configuration                 |
|                                  |                         |                                      |
|                                  |                         |                                      |
|                                  |                         |                                      |
| Select a le                      | tter to configure       | e an item, <esc> for prev menu</esc> |
| Connected 0:12:28 Auto detect 19 | 200 8-N-1 SCROLL CAPS   | NUM Capture Print echo               |

Figure 32. Ethernet Configuration Menu

#### **Configuring the IP Settings**

The IP Configuration Menu (Figure 33) contains various settings for the IP data stream. Each item is listed below along with instructions for making changes. Note that the bottom of the screen displays the *current settings* that have been applied to the radio in a read-only fashion.

| 🗣 COMB on PC - HyperTerminal                                   |                                          |
|----------------------------------------------------------------|------------------------------------------|
| Ble Edit Yew Cell Transfer Help                                |                                          |
|                                                                |                                          |
|                                                                |                                          |
| SD T<br>IB Canfi                                               | ransceiver                               |
|                                                                |                                          |
| A) Static IP Address                                           | 169.254.66.5                             |
| B) Static IP Netmask                                           | 255.255.255.0                            |
| C) Static Default Gateway                                      | 0.0.0.0                                  |
| D) DHCP                                                        | Disabled                                 |
| E) Preserve Configuration                                      |                                          |
| F) Commit Configuration                                        |                                          |
| Current IP Address<br>Current IP Netmask<br>Current IP Gateway | 169.254.66.5<br>255.255.255.0<br>0.0.0.0 |
| Select a letter to configu                                     | re an item, <esc> for prev menu</esc>    |
| Connected 0:13:27 Auto detect 19200 8-N-1 SCROLL CA            | PS NUM Capture Print echo                |

Figure 33. IP Configuration Menu

Static IP AddressThe radio requires a local IP address to support remote management and<br/>serial device (terminal server) services. An IPv4 IP address should be<br/>entered in this field, unless DHCP is enabled, in which case it is not<br/>required. To set or change the radio's static IP address, proceed as fol-<br/>lows:

1. Select Static IP Address from the menu. The field to the right clears and a flashing cursor appears.

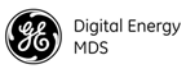

- 2. Enter an IPv4-compliant IP address string and press **ENTER** to apply the change.
- *Static IP Netmask* This refers to the radio's IPv4 local subnet mask. This parameter is used when the radio attempts to send a locally-initiated message, either from the terminal server, or a management process. You need not define it if DHCP is enabled. To set or change the radio's static IP netmask, proceed as follows:
  - 1. Select Static IP Netmask from the menu. The field to the right clears and a flashing cursor appears.
  - 2. Enter an IPv4-compliant IP netmask string and press ENTER to apply the change.

## *Static Default Gateway* This is the IPv4 address of the default gateway device, typically a router connected to the radio. To set or change the static default gateway, proceed as follows:

- 1. Select Static Default Gateway from the menu. The field to the right clears and a flashing cursor appears.
- 2. Enter an IPv4-compliant static gateway address and press ENTER to apply the change.

**DHCP** Dynamic Host Configuration Protocol (DHCP) handles the assignment of IP parameters (Address, Netmask, Gateway) to all units in a network, and allows for introducing new devices on the network with minimal manual intervention. The assigned parameters are valid for a specific "lease" time, at which point they can be reassigned or renewed. To enable or disable DHCP, proceed as follows:

- 1. Select **DHCP** from the menu. A flashing cursor appears in the field to the right.
- 2. Press the spacebar until the desired state (Enabled or Disabled) is displayed and press ENTER to apply the change.

#### **Ethernet Bridge Configuration**

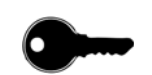

Ethernet Bridging is a feature that allows the radio to transparently exchange Ethernet packets with other properly configured units. In this way, locally-connected devices at the Master site (*e.g.*, a PC or PLC) can communicate via Ethernet with devices connected at Remote radios (*e.g.*, an RTU or other data device), and vise versa.

**NOTE:** To make use of Ethernet Bridging, the radio must be properly authorized. If it is not, contact your sales representative for further information. Bridging is only available on ES models.

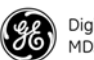

Ethernet Bridging preserves the original overhead (*i.e.*, Ethernet and IP headers) of the Ethernet frames that are received from the only supported port: The RJ-45 Ethernet port. While this is a robust, full-featured method of exchanging Ethernet data, it is not as efficient as the IP Payload method described in "IP Payload 1/2/3 Configuration Settings" on Page 44. It also increases the chance of data collisions in a network.

The following points apply to the use of Ethernet Bridging:

- Bridging is only available on radios configured to operate in *Packet* mode or *Packet with MAC* mode.
- Ethernet Bridging must be enabled at both the Master unit and each Remote radio that requires Ethernet communications.
- Ethernet Bridging may be used for remote RTU diagnostics as well as for MODBUS TCP polling, although poll times may need to be extended due to the narrowband transmission mode used.
- The transceiver is still able to pass serial polling and IP payload data (which is distinctly different from Ethernet Bridging data) during the time that Ethernet Bridging is active.

The **Bridge Configuration Menu** is shown in Figure 34. This is where Ethernet Bridging can be enabled and various filter parameters set as required for your network.

| COMB on PC - HyperTerminal                                                     |                                      |
|--------------------------------------------------------------------------------|--------------------------------------|
| File Edit Wew Call Transfer Help<br>D call (1) Call (1) Call (1) Call (1) Call |                                      |
|                                                                                | ·                                    |
|                                                                                | 1                                    |
| SD Tr.<br>Bridge Coof                                                          | ansceiver                            |
|                                                                                |                                      |
| A) Bridge Mode                                                                 | Bridge is OFF                        |
| B) Basic Bridge Filter Sel                                                     | Broadcast/Unicast (All)              |
| C) Adv Bridge Filter Status                                                    | Adv Src Addr Filter is OFF           |
| D) Adv Src Addr Filter 1 Val                                                   | 00:00:00:00:00:00                    |
| E) Adv Src Addr Filter 2 Val                                                   | 00:00:00:00:00:00                    |
| F) Adv Src Addr Filter 3 Val                                                   | 00:00:00:00:00:00                    |
| G) Adv Src Addr Filter 4 Val                                                   | 00:00:00:00:00                       |
|                                                                                |                                      |
|                                                                                |                                      |
| Select a letter to configur                                                    | e an item, <esc> for prev menu</esc> |
|                                                                                |                                      |
| Connected 0:14:20 Auto detect 19200 8-N-1 SCROLL CAPS                          | 5 NUM Capture Print echo             |

Figure 34. Bridge Configuration Menu

To enable Ethernet Bridging on the radio, proceed as follows:

- 1. Select **Bridge Mode** from the menu. A flashing cursor appears in the field to the right of the item.
- 2. Press the spacebar until the desired selection is displayed (Bridge is OFF or Bridge is ON). Press ENTER to apply the change.

Enabling Ethernet Bridging

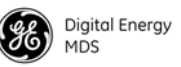

| Basic Bridge Filter<br>Selection                    | The purpose of this filter is to minimize the amount of Ethernet traffic between the Polling radio and the Remote radios for more efficient oper-<br>ation. For example, Unicast and ARP allows pings as well as UDP and TCP polling in the transceiver's bridge, but it does <i>not</i> allow some pro-<br>tocols that tend to flood a network, including Spanning Tree Protocol (STP). |  |
|-----------------------------------------------------|----------------------------------------------------------------------------------------------------|--|
|                                                     | To set the Basic Bridge Filter Selection, proceed as follows:                                                                                                    |  |
|                                                     | 1. Select Basic Bridge Filter Sel from the menu. A flashing cursor appears in the field to the right of the item.                                                                                                    |  |
|                                                     | 2. Press the spacebar until the desired selection is displayed. Available selections are: Broadcast/Unicast (All), Unicast and ARP, and Unicast Only. Press ENTER to apply the change.                                                                                                    |  |
| Setting the Advanced<br>Bridge Filter Status        | The purpose of this filter is to only bridge the Ethernet traffic received from a specific Ethernet-enabled device.                                                                                                    |  |
|                                                     | To set the Advanced Bridge Filter Status, follow these steps:                                                                                                    |  |
|                                                     | 1. Select Adv Bridge Filter Status from the menu. A flashing cursor appears in the field to the right of the item.                                                                                                    |  |
|                                                     | 2. Press the spacebar until the desired selection is displayed. Available selections are: Adv Src Addr Filter is OFF, or Adv Src Addr Filter is ON. Press ENTER to apply the change.                                                                                                    |  |
| Setting the Advanced<br>SRC Address Filter<br>Value | To set the Advanced SRC Address Filter Value, follow the steps given below:                                                                                                    |  |
|                                                     | 1. Select Adv Src Addr Filter Val on the menu. The field to the right of the item clears and a flashing cursor appears.                                                                                                    |  |
|                                                     | 2. Enter the desired filter value, and press ENTER to apply the change.<br>The entry format must be xx:xx:xx:xx:xx.                                                                                                    |  |
|                                                     | Ethernet Port Configuration                                                                                                    |  |
|                                                     | The Ethernet Port Configuration submenu (Figure 35) is where the Auto<br>Power Save feature may be set (Enable/Disable). Enabling auto power<br>save prevents the Ethernet port from shutting down if an Ethernet link is<br>not detected. The submenu also shows the assigned Ethernet Address.                                                                                         |  |

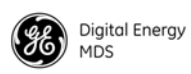

| 🎝 COM8 on PC - Hyper    | Terminal                     |                                            |   |
|-------------------------|------------------------------|--------------------------------------------|---|
| Bie Edit Yew Call Trans | sfer Help<br>#G              |                                            |   |
|                         |                              |                                            | ~ |
|                         |                              |                                            |   |
|                         | Ether                        | SD Transceiver<br>net Port Config Menu     |   |
| A) A                    | uto Power Save               | ENABLE                                     |   |
| E                       | thernet Address              | 00:06:3d:03:00:08                          |   |
| Se                      | lect a letter to co          | nfigure an item, <esc> for prev menu</esc> |   |
|                         |                              |                                            |   |
| Connected 5:50:55 Ar    | uto detect 19200 8-N-1 SCROU | LL CAPS NUM Capture Print echo             |   |

Figure 35. Ethernet Port Configuration Submenu

#### IP Payload 1/2/3 Configuration Settings

This section describes how to setup and configure the radio for exchanging IP/Ethernet Payload data with Remote radios. It is an efficient feature that supports Ethernet connectivity with maximum over-the-air (OTA) efficiency for UDP and TCP data streams. Remote radios receiving the data can then forward this traffic to their serial ports or the Ethernet port. This feature is particularly useful for adding Ethernet devices to a mixed SD/x710 system. This feature is distinctly different than *Ethernet Bridging*, which is described above.

**NOTE:** To make use of this feature, the radio must be properly authorized for Ethernet data. If it is not, contact your sales representative for further information.

It is helpful to understand that IP data is terminated at the radio, yet the payload data is transmitted OTA. As such, the radio acts as a *terminal server* that converts IP data into a serial "over-the-air port." In other words, a transmitting radio receives an IP message, strips off the IP headers, and sends it over the air with VRC identification (VRC-1, VRC-2, or VRC-3). A receiving radio may then be set up, for example, to have COM2 or an IP port deliver all VRC-1 traffic.

The transceiver supports operation on *three* IP payload ports. These settings are made on the **IP Payload Configuration Menu** (1, 2, or 3) as shown in Figure 36. In the Master unit only, Multihost may need to be enabled if more than one IP Payload port is required.

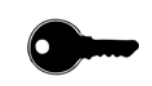

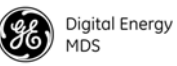

IP Payload is intended to be used in a poll-response system. An Ethernet device at the master sends UDP/TCP poll messages to the master radio's Ethernet port which is configured to listen for data. The poll is sent OTA and a RTU/PLC attached to one of the Remote radios (via serial or Ethernet) responds. The response is sent OTA back to the Master radio. The Master radio then sends the response back to the polling station via Ethernet.

When configuring this feature, you are notified of the success or failure of the operation. Additionally, Ethernet and OTA statistics can be monitored to inspect the success of the poll-response communication.

The following additional points apply to Ethernet payload operation:

- To make efficient use of limited bandwidth, this feature transports the *payload content* of Ethernet data to be sent over the air.
- This feature does *not* bridge Ethernet networks separated by radios. For Ethernet Bridging information, refer to "Ethernet Bridge Configuration" on Page 41.
- A *broadcast* poll-response network is assumed, where addressing information is contained in the payload portion of the UDP/TCP messages.

| COM8 on PC - HyperTerminal                                                                                                    |  |
|----------------------------------------------------------------------------------------------------|--|
| Blo Edit Yew Call Transfer Help                                                                                                    |  |
| D 📽 🐵 🏅 🗅 🗃                                                                                                    |  |
| SD Transceiver<br>IP Payload 1 Config Menu<br>A) Commit Configuration B) Restore Configuration C) Status Enabled D) Mode UDP Socket E) Talk on VRC-1 F) Listen to Cocol Radio IP Port O H) Destination IP Port O H) Destination IP Port O Current Socket State UDP |  |
| Select a letter to configure an item, (ESG) for prev menu                                                                                                    |  |
| Connected 0:15:23 Auto detect 19200 8-N-1 SCROLL CAPS NUM Capture Print echo                                                                                                    |  |

#### Figure 36. IP Payload Configuration Menu

(Three such menus are provided for Payload 1, 2, and 3)

Understanding Virtual Radio Channels (VRC) for IP and Serial Data Instructions for common menu tasks are provided below. The use of **Virtual Radio Channels (VRCs)** may require additional explanation for new users. VRCs allow over-the-air data to be directed to specific interface ports (IP or Serial). Conceptually, this can be pictured as creating "pipes" for delivery of data to the desired radio interfaces.

VRC works by associating data from a specific port (IP and Serial) with a VRC channel number (1, 2, or 3). Each port at the receiving end then filters incoming data based on the associated VRC number.

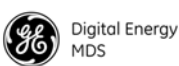

**NOTE:** The Virtual Radio Channel (VRC) feature only works on radios configured to operate in Packet Mode.

To create the "pipes" that direct data to the desired ports, a route must be established using the IP Payload Configuration Menu (or the COM1/COM2 Settings Menu for serial data). The default menu setting is to listen to *all* channels.) The Talk on parameter is used to specify the VRC used for sending the data stream out, while the Listen to parameter specifies the VRC(s) for incoming data. Use of these parameters is described below.

Any combination of the three VRC numbers may be entered in the menu fields. Figure 37 illustrates the relationship between the VRC settings and the routing of data between units.

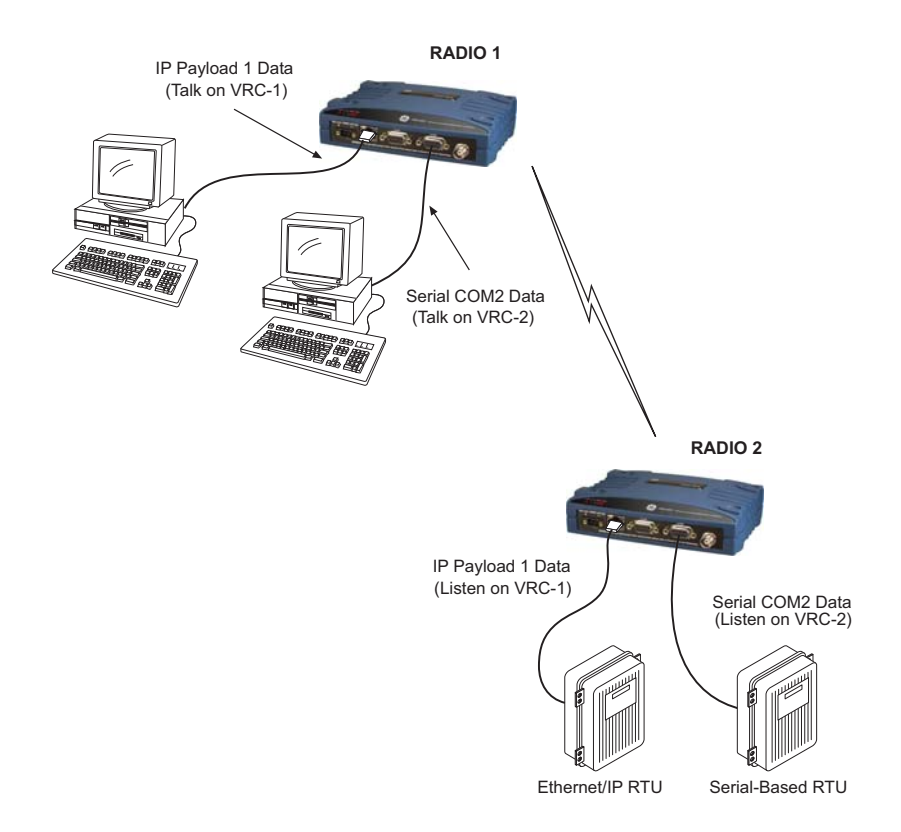

#### Figure 37. Virtual Radio Channel (VRC) Concept

#### **IP Payload Configuration**—Menu Selections

Enabling/Disabling the IP Payload Port

To enable or disable an IP payload port, proceed as follows:

- 1. Select **Status** on the menu. A flashing cursor appears in the field to the right of the item.
- 2. Press the spacebar until the desired selection is displayed (Disabled or Enabled), and press ENTER to apply the change.

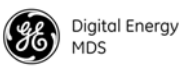

| U                                                               | Socket, TCP Server Socket, Or TCP Server/Client Socket to match the service in which it will operate. Proceed as follows to set the port mode:                                                                                                    |
|-----------------------------------------------------------------|----------------------------------------------------------------------------------------------------|
|                                                                 | 1. Select Mode on the menu. A flashing cursor appears in the field to the right of the item.                                                                                                    |
|                                                                 | 2. Press the spacebar until the desired mode is displayed, followed by <b>ENTER</b> to apply the change.                                                                                                    |
| Talk on/Listen to<br>Settings<br>(Virtual Radio<br>Channel—VRC) | Any combination of the three Virtual Radio Channels may be entered in<br>these menu fields. For more information on how these settings are used,<br>see "Understanding Virtual Radio Channels (VRC) for IP and Serial<br>Data" on Page 45. To specify the VRCs used to send and receive data<br>streams, proceed as follows: |
|                                                                 | 1. Select Talk on from the IP Payload Configuration Menu. A flashing cursor appears in the field to the right of the item.                                                                                                    |
|                                                                 | 2. Press the spacebar until the desired Virtual Radio Channel is displayed, followed by ENTER to apply the change.                                                                                                    |
|                                                                 | 3. Select Listen on from the Menu. A flashing cursor appears in the field to the right of the item.                                                                                                    |
|                                                                 | 4. Press the spacebar until the desired virtual channel selection is displayed (VRC-1, VRC-2, VRC-3, ALL, or NONE), followed by ENTER to apply the change.                                                                                                    |
| Local Radio IP Port                                             | The Local Radio IP Port setting is used to specify a port number for the RJ-45 modular connector on the radio's front panel. To set the port number, proceed as follows:                                                                                                    |
|                                                                 | 1. Select Local Radio IP Port on the menu. The field to the right of the item clears and a flashing cursor appears.                                                                                                    |
|                                                                 | 2. Enter the desired port number, followed by ENTER to apply the change. As a general rule, port numbers below 2000 should be avoided, as some are reserved for special applications in data networks.                                                                                                    |
| Destination IP Address                                          | This setting specifies the IP address associated with the device con-<br>nected through the RJ-45 modular connector on the radio's front panel<br>(typically a PC). Any valid IP address may be entered. To set the<br>address, proceed as follows:                                                                          |
|                                                                 | 1. Select Destination IP Address on the menu. The field to the right of the item clears and a flashing cursor appears.                                                                                                    |

The operating mode for the IP port may be set to UDP Socket, TCP Client

Setting the Mode

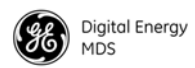

|                                      | 2. Enter the desired IP address, followed by <b>ENTER</b> to apply the change.                                                                                                    |
|--------------------------------------|----------------------------------------------------------------------------------------------------|
| Destination IP Port                  | The Destination IP Port setting is used to specify a port number for the RJ-45 modular connector on the connected device (typically a PC). To set the port number, proceed as follows:                                                                                                    |
|                                      | 1. Select Local Radio IP Port on the menu. The field to the right of the item clears and a flashing cursor appears.                                                                                                    |
|                                      | 2. Enter the desired port number, followed by <b>ENTER</b> to apply the change. Port numbers below 2000 should be avoided, as some are reserved for special applications in data networks.                                                                                                    |
| <b>Connection Timeout</b>            | This setting specifies the number of seconds that the TCP socket is active after the receipt of data. To set the time, proceed as follows:                                                                                                    |
|                                      | 1. Select Connection Timeout on the menu. The field to the right of the item clears and a flashing cursor appears.                                                                                                    |
|                                      | 2. Enter the number of seconds for the TCP socket to remain active after the receipt of data, followed by <b>ENTER</b> to apply the setting.                                                                                                    |
| Restoring<br>Configuration           | In some cases, you may wish to revert to the previous configuration of<br>the menu, prior to any changes being committed. This might be useful if<br>one or more settings were inadvertently changed and you wish to return<br>to a known menu state. To restore the menu settings, simply select<br><b>Restore Configuration</b> . The message <b>Configuration restored</b> appears at the<br>bottom of the screen to confirm the action. |
| Committing<br>Configuration Settings | Once you are satisfied with all of the settings on the menu, you make<br>them active by selecting Commit Configuration on the menu. The message<br>Changes committed appears at the bottom of the screen to confirm the<br>action.                                                                                                    |
|                                      | Terminal Server COM1/2 Configuration                                                                                                    |
|                                      | The Terminal Server is an available feature which encapsulates serial data from the radio's COM1/COM2 ports, and sends it over the air as IP packets. The data is then decapsulated at the receiving end and routed to the appropriate COM ports. It allows IP addressing of serial interface ports on individual radios in the network.                                                                                                    |
|                                      | In contrast to the radio's IP Payload feature, having a terminal server at the Remotes means that Ethernet data can be delivered to <i>specific</i> devices connected to these radios.                                                                                                    |

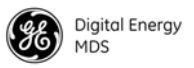

The Terminal Server supports the following communication protocols:

- Point-to-Point: TCP or UDP
- Point-to-Multipoint<sup>1</sup>: UDP (One of the Destination IP Addresses is a multicast IP address)
- Multipoint-to-Multipoint<sup>1</sup>: UDP (Two or more of the Destination IP Addresses are a multicast IP address)

<sup>1</sup>Data from local multicast IP addresses is always delivered to the socket layer by the radio's TCP/IP stack. Therefore, to receive data from local multicast IP addresses, simply set the Local Radio IP Port equal to the destination IP port of the multicast IP packet.

The Terminal server menu is shown in Figure 38. Additional information, including application examples, is presented in the MDS SD Series Technical Manual, 05-4846A01.

| 💫 COM8 on PC - HyperTerminal                         |                                       |
|------------------------------------------------------|---------------------------------------|
| Bie Edit Yew Call Transfer Help                      |                                       |
|                                                      |                                       |
|                                                      |                                       |
| SD Tr<br>Term Srvr (                                 | ransceiver<br>20M1 Config Menu        |
| A) Commit Configuration                              |                                       |
| B) Restore Configuration                             |                                       |
| C) Status                                            | Disable                               |
| D) Mode                                              | UDP Socket                            |
| E) Local Radio IP Port                               | 1024                                  |
| F) Destination IP Address                            | 127.0.0.1                             |
| G) Destination IP Port                               | 1024                                  |
| Current Socket State                                 | Disabled                              |
| Select a letter to configur                          | re an item, <esc> for prev menu</esc> |
| Connected 6:09:09 Auto detect 19200 8-N-1 SCROLL CAR | PS MUM Capture Print echo             |

Figure 38. Terminal Server COM1/2 Configuration Menu

**NOTE:** Available selections vary depending on the mode selected.

| Status                       | This selection enables or disables the Terminal Server feature. To set<br>this item, proceed as follows:                         |  |
|------------------------------|----------------------------------------------------------------------------------------------------|--|
|                              | 1. Select <b>Status</b> on the menu. A flashing cursor appears in the field to the right of the item.                            |  |
|                              | 2. Press the spacebar until the desired setting is displayed, followed by <b>ENTER</b> to apply the change.                      |  |
| Commit Configuration         | Selecting this item applies all changes that have been on the menu screen in one step.                                           |  |
| <b>Restore Configuration</b> | Selecting this item removes all changes that have been on the menu screen, and returns the configuration to its original format. |  |

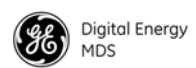

| Mode                   | This item sets the operating mode for the IP port. It may be set to UDP<br>Socket, TCP Client Socket, TCP Server Socket, or TCP Server/Client Socket to match<br>the service in which it will operate. To set this item, proceed as follows:                                    |  |
|------------------------|----------------------------------------------------------------------------------------------------|--|
|                        | 1. Select Mode on the menu. A flashing cursor appears in the field to the right of the item.                                                                                                    |  |
|                        | 2. Press the spacebar until the desired setting is displayed, followed by <b>ENTER</b> to apply the change.                                                                                                    |  |
| Local Radio<br>IP Port | This selection is used to specify a port number for the RJ-45 modular connector on the radio's front panel. As a general rule, port numbers below 2000 should be avoided, as some are reserved for special applications in data networks. To set this item, proceed as follows: |  |
|                        | 1. Select Local Radio IP Port on the menu. A flashing cursor appears in the field to the right of the item.                                                                                                    |  |
|                        | 2. Enter the desired IP port number, followed by <b>ENTER</b> to apply the change.                                                                                                    |  |
| Destination IP Address | This menu item specifies the IP address associated with the device con-<br>nected through the RJ-45 modular connector on the radio's front panel<br>(typically a PC). Any valid IP address may be entered here. To set this<br>item, proceed as follows:                        |  |
|                        | 1. Select <b>Destination IP Address</b> on the menu. A flashing cursor appears in the field to the right of the item.                                                                                                    |  |
|                        | 2. Enter the desired IP address, followed by <b>ENTER</b> to apply the change.                                                                                                    |  |
| Destination IP Port    | This selection is used to specify a port number for the RJ-45 modular connector on the connected device (typically a PC). Port numbers below 2000 should be avoided, as some are reserved for special applications in data networks. To set this item, proceed as follows:      |  |
|                        | 1. Select <b>Destination IP Port</b> on the menu. A flashing cursor appears in the field to the right of the item.                                                                                                    |  |
|                        | 2. Enter the desired IP port, followed by <b>ENTER</b> to apply the change.                                                                                                    |  |
| TCP Server IP Address  | This menu item specifies the IP address of the TCP server being used.<br>To set this item, proceed as follows:                                                                                                    |  |
|                        | 1. Select TCP Server IP Address on the menu. A flashing cursor appears in the field to the right of the item.                                                                                                    |  |
|                        | 2. Enter the desired TCP server IP address, followed by ENTER to apply the change.                                                                                                    |  |

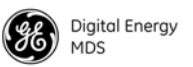

### **TCP Server IP Port**This selection specifies the port number of the TCP server being used.<br/>To set this item, proceed as follows:

- 1. Select TCP Server IP Port on the menu. A flashing cursor appears in the field to the right of the item.
- 2. Enter the desired TCP server IP port, followed by **ENTER** to apply the change.

*Connection Timeout* This item specifies a time, in seconds, after which the connection will be dropped following a period of inactivity. To set this item, proceed as follows:

- 1. Select Connection Timeout on the menu. A flashing cursor appears in the field to the right of the item.
- 2. Enter the desired time, in seconds, followed by **ENTER** to apply the change.
- *Persistent Connection* This menu item, when set to Yes, maintains the server connection continuously, even during periods of inactivity. To set this item, proceed as follows:
  - 1. Select Persistent Connection on the menu. A flashing cursor appears in the field to the right of the item.
  - 2. Press the spacebar until the desired setting is displayed, followed by **ENTER** to apply the change.

#### VLAN Configuration

A VLAN (Virtual Local Area Network) is essentially a limited broadcast domain, meaning that all members of a VLAN receive broadcast frames sent by members of the same VLAN but not frames sent by members of a different VLAN. The SD supports port-based VLAN at the Ethernet interface and over the air, in accordance with the IEEE 802.1Q standard. When VLAN Mode is enabled, the wireless port of both AP and remote radios act as a trunk port.

The Ethernet port of an AP radio is normally configured as a trunk port. This type of port expects incoming frames to have a VLAN ID and sends outgoing frames with a VLAN structure as well. The Ethernet port of a Remote radio can be configured as an access port or as a trunk port.

When the Ethernet port of a Remote radio is configured as an Access Port, the radio tags incoming traffic with a VLAN ID, and strips the tag before sending out traffic. This traffic is known as the DATA VLAN. Additionally, a *second* VLAN is assigned for other traffic that is termi-

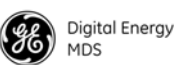

nated at the radio, such as Web, Telnet, DLINK over TCP, TFTP reprogramming, etc. This traffic is known as the management VLAN. Traffic directed to the terminal server or IP payload service should be sent via the DATA VLAN.

When the Ethernet port of a Remote radio is configured as a VLAN trunk, the radio expects all incoming Ethernet frames to be tagged, and passes through all outgoing frames as received from the wireless link with the unchanged VLAN tag.

Figure 39 shows the VLAN Configuration menu, with descriptions following. Additional information on VLAN arrangements is provided in the MDS SD Series Technical Manual, 05-4846A01.

| 🏶 COM8 on PC - Hyp  | erTerminal     |                       |                                      |   |
|---------------------|----------------|-----------------------|--------------------------------------|---|
| Ble Edit Yew Call ] | Transfer Help  |                       |                                      |   |
|                     | <b>-7</b> Lati |                       |                                      | ~ |
|                     |                |                       |                                      |   |
|                     |                | SD Tr<br>VLAN Confi   | ansceiver<br>guration Menu           |   |
| A)                  | Mode           |                       | Disable                              |   |
| B)                  | Data ID        |                       | 1                                    |   |
| C)                  | Mgmt ID        |                       | 1                                    |   |
| D)                  | Gateway I      | F                     | Mgmt                                 |   |
|                     |                |                       |                                      |   |
|                     |                |                       |                                      |   |
|                     |                |                       |                                      |   |
|                     |                |                       |                                      |   |
|                     | Select a l     | etter to configur     | e an item. <esc> for prev menu</esc> |   |
|                     |                |                       |                                      |   |
| Connected 6:14:40   | Auto detect 1  | 9200 8-N-1 SCROLL CAR | S NUM Capture Print.echo             | _ |

Figure 39. VLAN Configuration Menu

| Mode    | Defines the Ethernet port as Trunk, Access, or Disable (an untagged port).<br>The default setting is Disable. The mode should be the <i>last</i> parameter<br>changed when configuring the VLAN feature, since any Telnet or<br>web connections will be lost after it is changed. Also, configure the<br>appropriate IP and IP2 settings before changing this parameter. To set<br>this item, proceed as follows: |  |
|---------|----------------------------------------------------------------------------------------------------|--|
|         | 1. Select Mode on the menu. A flashing cursor appears in the field to the right of the item.                                                                                                    |  |
|         | 2. Press the spacebar until the desired setting is displayed, followed by <b>ENTER</b> to apply the change.                                                                                                    |  |
| Data ID | Defines the VLAN ID assigned to the AP's LAN traffic that is to be<br>delivered to an Access Port, and the terminal server service, or the IP<br>payload service. The ID is used for filtering and tagging purposes. Any<br>valid ID from 1 to 4095 may be entered. The default is 1. To set this<br>item, proceed as follows:                                                                                    |  |

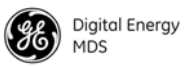

|            | 1. Select <b>Data ID</b> on the menu. A flashing cursor appears in the field to the right of the item.                                                                                                    |
|------------|----------------------------------------------------------------------------------------------------|
|            | 2. Enter the desired ID, followed by <b>ENTER</b> to apply the change.                                                                                                    |
| Mgmt ID    | Defines the VLAN ID assigned to the AP's LAN traffic that is to be<br>delivered to the SD radio. Note that traffic for the terminal server and IP<br>payload service is expected in the data VLAN. This ID is used for fil-<br>tering and tagging purposes. Any valid ID from 1 to 4095 may be<br>entered. The default is 2. To set this item, proceed as follows: |
|            | 1. Select Mgmt ID on the menu. A flashing cursor appears in the field to the right of the item.                                                                                                    |
|            | 2. Enter the desired ID, followed by <b>ENTER</b> to apply the change.                                                                                                    |
| Gateway IF | Defines the VLAN that contains the default gateway in the radio. Available selections are Mgmt and Data. The default setting is Mgmt. To set this item, proceed as follows:                                                                                                    |
|            | 1. Select Gateway IF on the menu. A flashing cursor appears in the field to the right of the item.                                                                                                    |
|            | 2. Press the spacebar until the desired setting is displayed, followed by <b>ENTER</b> to apply the change.                                                                                                    |
|            | <b>NOTE:</b> The VLAN Mode parameter must be consistent at both the AP and Remote radios in order for data to flow correctly. Failure to do so may result in data not being transported correctly even when the radios are able to communicate over-the-air via an RF link.                                                                                        |

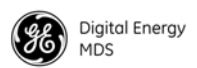

#### **IP2** Configuration

Figure 40 shows the IP2 Configuration Menu, with menu descriptions following.

| SOM8 on PC - HyperTerminal                                      |                                        |  |  |
|-----------------------------------------------------------------|----------------------------------------|--|--|
| Ble Edit View Gal Transfer Help                                 |                                        |  |  |
|                                                                 |                                        |  |  |
|                                                                 |                                        |  |  |
| SD Transceiver<br>IP2 Configuration Menu                        |                                        |  |  |
| A) Static IP Address                                            | 192.168.1.1                            |  |  |
| B) Static IP Netmask                                            | 255.255.0.0                            |  |  |
| C) Static Default Gateway                                       | 0.0.0                                  |  |  |
| D) DHCP                                                         | Disabled                               |  |  |
| E) Preserve Configuration                                       |                                        |  |  |
| F) Commit Configuration                                         |                                        |  |  |
| Current IP Address<br>Current IP Netmask<br>Current IP Gateway  | 0.0.0.0<br>0.0.0<br>0.0.0.0<br>0.0.0.0 |  |  |
| Select a letter to configure an item, <esc> for prev menu</esc> |                                        |  |  |
| Connected 6:15:28 Auto detect 19200 8-N-1 SCROLL                | CAPS NUM Capture Print echo            |  |  |

Figure 40. IP2 Configuration Menu

| Static IP Address      | The radio requires a local IP address to support remote management and serial device (terminal server) services. An IPv4 IP address should be entered in this field, unless DHCP is enabled, in which case it is not required. To set this item, proceed as follows:                       |
|------------------------|----------------------------------------------------------------------------------------------------|
|                        | 1. Select Static IP Address on the menu. A flashing cursor appears in the field to the right of the item.                                                                                                    |
|                        | 2. Enter the desired address, followed by <b>ENTER</b> to apply the change.                                                                                                    |
| Static IP Netmask      | This refers to the radio's IPv4 local subnet mask. This parameter is used<br>when the radio attempts to send a locally-initiated message, either from<br>the terminal server, or a management process. You need not define it if<br>DHCP is enabled. To set this item, proceed as follows: |
|                        | 1. Select Static IP Netmask on the menu. A flashing cursor appears in the field to the right of the item.                                                                                                    |
|                        | 2. Enter the desired netmask, followed by <b>ENTER</b> to apply the change.                                                                                                    |
| Static Default Gateway | This is the IPv4 address of the default gateway device, typically a router connected to the radio. To set this item, proceed as follows:                                                                                                    |
|                        | 1. Select Static Default Gateway on the menu. A flashing cursor appears in the field to the right of the item.                                                                                                    |
|                        | 2. Enter the desired default gateway, followed by <b>ENTER</b> to apply the change.                                                                                                    |

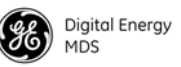

| DHCP                   | <ul> <li>Dynamic Host Configuration Protocol (DHCP) handles the assignment of IP parameters (Address, Netmask, Gateway) to all units in a network, and allows for introducing new devices on the network with minimal manual intervention. The assigned parameters are valid for a specific "lease" time, at which point they can be reassigned or renewed. To set this item, proceed as follows:</li> <li>1. Select DHCP on the menu. A flashing cursor appears in the field to the right of the item.</li> <li>2. Press the spacebar until the desired setting is displayed, followed by ENTER to apply the change.</li> </ul> |
|------------------------|----------------------------------------------------------------------------------------------------|
| Preserve Configuration | Selecting this item keeps all menu parameters at their original settings, before any changes were made.                                                                                                    |
| Commit Configuration   | Selecting this item applies all changes made to the menu screen.                                                                                                    |
| Current IP Address     | Read-only indication of the current IP address programmed.                                                                                                    |
| Current IP Netmask     | Read-only indication of the current IP netmask programmed.                                                                                                    |
| Current IP Gateway     | Read-only indication of the current IP gateway programmed.                                                                                                    |

#### 3.11 Serial Configuration

This section explains the settings for the COM1 and COM2 serial ports of the transceiver. These settings are accessed from the Serial Configuration Menu (Figure 41).

| COMB on PC - HyperTerminal                                                   |   |
|------------------------------------------------------------------------------|---|
| Ele Edit Yew Çalı Transfer Help                                              |   |
| D # 0 3 10 B B                                                               |   |
|                                                                              | ^ |
| SD Transceiver<br>Serial Configuration Menu                                  |   |
| A) COM1 Settings B) COM2 Settings                                            |   |
|                                                                              |   |
| Select a letter to configure an item, <esc> for prev menu</esc>              |   |
| ionnected 0:16:23 Auto detect 19200 8-N-1 SCROLL CAPS NUM Capture Print echo |   |

**Figure 41. Serial Configuration Menu** 

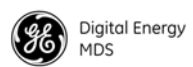

#### **Configuring COM1 Settings**

COM1 is the default port for radio management activities using a connected PC. This is known as "Console" operation. The COM1 Port Settings Menu (Figure 42) contains a number of settings that may be configured to suit your system.

| SCOMB on PC       | - HyperTerminal                   |                                       |
|-------------------|-----------------------------------|---------------------------------------|
| Ele Edit Yew      | Call Transfer Help                |                                       |
|                   |                                   | •                                     |
|                   |                                   |                                       |
|                   | SD TI<br>COM1 S                   | ransceiver<br>ettings Menu            |
|                   |                                   |                                       |
|                   | A) Startup Mode                   | Console                               |
|                   | B) Current Mode                   | Console                               |
|                   | C) Data Baud Rate                 | 115200 bps                            |
|                   | D) Data Format                    | 8 char bits, no parity, 1 stop bit    |
|                   | E) Talk on                        | VRC-1                                 |
|                   | F) Listen to                      | ALL                                   |
|                   |                                   |                                       |
|                   | Term Srvr Status                  | Disable                               |
|                   |                                   |                                       |
|                   | Select a letter to configu        | re an item, <esc> for prev menu</esc> |
|                   |                                   |                                       |
| Connected 0:17:21 | Auto detect 19200 8-N-1 SCROLL CA | PS MUM Capture Print echo             |

Figure 42. COM1 Port Settings Menu

| Setting the COM1<br>Startup Mode   | The default mode for COM1 is Console when the transceiver is first pow-<br>ered up, but the startup mode may be changed as follows:                                                                  |
|------------------------------------|----------------------------------------------------------------------------------------------------|
|                                    | 1. Select Startup Mode from the menu. A flashing cursor appears in the field to the right.                                                                                                    |
|                                    | 2. Press the spacebar until the desired startup mode is displayed (Con-<br>sole or Data) and press ENTER to apply the setting.                                                                       |
| Setting the COM1<br>Current Mode   | The mode setting for the COM1 port may be changed on demand as fol-<br>lows:                                                                                                    |
|                                    | 1. Select Current Mode from the menu. A flashing cursor appears in the field to the right.                                                                                                    |
|                                    | <ol> <li>Press the spacebar until the desired mode is displayed (Console or Data) and press ENTER to apply the setting.</li> </ol>                                                                   |
| Setting the COM1 Data<br>Baud Rate | The default data rate for COM1 is 115200 bps, but it may be set to any of the following speeds: 300, 1200, 2400, 4800, 9600, 19200, 38400, 57600, 115200. To change the setting, proceed as follows: |
|                                    | 1. Select Data Baud Rate from the menu. A flashing cursor appears in the field to the right.                                                                                                    |

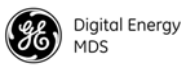

2. Press the spacebar until the desired baud rate setting is displayed and press **ENTER** to apply the setting.

| Setting the COM1 Data<br>Format                                 | The default data format for the transceiver is 8 character bits, no parity, and 1 stop bit (8N1). A number of settings are possible as listed below:                                                                                                    |  |
|-----------------------------------------------------------------|----------------------------------------------------------------------------------------------------|--|
|                                                                 | 8 character bits, no parity, 1 stop bit (Default)<br>8 character bits, no parity, 2 stop bits<br>8 character bits, odd parity, 1 stop bit<br>8 character bits, odd parity, 2 stop bits<br>8 character bits, even parity, 1 stop bit<br>8 character bits, even parity, 2 stop bits<br>7 character bits, no parity, 1 stop bit<br>7 character bits, no parity, 2 stop bits<br>7 character bits, odd parity, 1 stop bit<br>7 character bits, odd parity, 2 stop bits<br>7 character bits, odd parity, 2 stop bits<br>7 character bits, even parity, 2 stop bits<br>7 character bits, even parity, 2 stop bits<br>7 character bits, even parity, 2 stop bits<br>7 character bits, even parity, 2 stop bits |  |
|                                                                 | To change the data format, proceed as follows:                                                                                                    |  |
|                                                                 | 1. Select Data Format from the menu. A flashing cursor appears in the field to the right.                                                                                                    |  |
|                                                                 | 2. Press the spacebar until the desired format is displayed. Press ENTER to apply the setting.                                                                                                    |  |
| Talk on/Listen to<br>Settings<br>(Virtual Radio<br>Channel—VRC) | Any combination of the three Virtual Radio Channels may be entered in<br>these menu fields. For more information on how these settings are used,<br>see "Understanding Virtual Radio Channels (VRC) for IP and Serial<br>Data" on Page 45. To specify the VRCs used to send and receive data<br>streams, proceed as follows:                                                                                                    |  |
|                                                                 | To specify the virtual channels used to send and receive data streams, proceed as follows:                                                                                                    |  |
|                                                                 | 1. Select Talk on from the Settings Menu. A flashing cursor appears in the field to the right of the item.                                                                                                    |  |
|                                                                 | 2. Press the spacebar until the desired Virtual Radio Channel is displayed, followed by <b>ENTER</b> to apply the change.                                                                                                    |  |
|                                                                 | 3. Select Listen on from the Settings Menu. A flashing cursor appears in the field to the right of the item.                                                                                                    |  |
|                                                                 | 4. Press the spacebar until the desired virtual channel selection is displayed (VRC-1, VRC-2, VRC-3, ALL, or NONE), followed by ENTER to apply the change.                                                                                                    |  |
|                                                                 | Configuring COM2 Settings                                                                                                    |  |
|                                                                 | COM2 is the standard port used for connection of serial payload data. The COM2 Port Settings Menu (Figure 43) contains a number of settings that may be configured to suit the needs of your system.                                                                                                    |  |

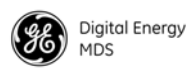

| 🗣 COMB on PC - HyperTerminal                           |                                            |
|--------------------------------------------------------|--------------------------------------------|
| Die Edit Yew Gall Iransfer Help<br>Die 문 20 종 비 149 변화 |                                            |
|                                                        | <u>^</u>                                   |
|                                                        |                                            |
| cc                                                     | SD Transceiver<br>DM2 Settings Menu        |
|                                                        |                                            |
| A) Mode                                                | R\$232                                     |
| B) Baud Rate                                           | 9600 bps                                   |
| C) Format                                              | 8 char bits, no parity, 1 stop bit         |
| D) Buffer                                              | Data Handling ON                           |
| E) Device                                              | CTS KEY                                    |
| F) Talk on                                             | VRC-2                                      |
| 6) Listen to                                           | VRC-2                                      |
| Term Srvr Status                                       | Disable                                    |
|                                                        |                                            |
| Select a letter to cor                                 | nfigure an item, <esc> for prev menu</esc> |
|                                                        |                                            |
| Connected 0:18:13 Auto detect 19200 8-N-1 SCROL        | L CAPS NUM Cepture Printlecho              |

Figure 43. COM2 Port Settings Menu

| Setting the COM2<br>Mode        | The COM2 port can operate in either RS-232 or RS-485 mode. The default is RS-232. Proceed as follows to change the mode:                                                                                                    |
|---------------------------------|----------------------------------------------------------------------------------------------------|
|                                 | 1. Select Mode from the menu. A flashing cursor appears in the field to the right.                                                                                                    |
|                                 | <ol> <li>Press the spacebar until the desired mode is displayed (RS232 or RS485) and press ENTER to apply the setting.</li> </ol>                                                                                                    |
| Setting the COM2 Baud<br>Rate   | The default data rate for COM2 is 9600 bps, but it may be set to any of the following speeds: 300, 1200, 2400, 4800, 9600, 19200, 38400, 57600, 115200. To change the setting, proceed as follows:                                                                                                    |
|                                 | 1. Select <b>Baud Rate</b> from the menu. A flashing cursor appears in the field to the right.                                                                                                    |
|                                 | 2. Press the spacebar until the desired baud rate setting is displayed and press <b>ENTER</b> to apply the setting.                                                                                                    |
| Setting the COM2 Data<br>Format | The default format for the COM2 port is 8 character bits, no parity, and 1 stop bit (8N1). A number of settings are possible as listed below:                                                                                                    |
|                                 | 8 character bits, no parity, 1 stop bit (Default)<br>8 character bits, no parity, 2 stop bits<br>8 character bits, odd parity, 1 stop bit<br>8 character bits, odd parity, 2 stop bits<br>8 character bits, even parity, 1 stop bit<br>8 character bits, even parity, 2 stop bits<br>7 character bits, no parity, 2 stop bits<br>7 character bits, no parity, 2 stop bits<br>7 character bits, odd parity, 2 stop bits<br>7 character bits, odd parity, 2 stop bits<br>7 character bits, odd parity, 2 stop bits<br>7 character bits, odd parity, 2 stop bits<br>7 character bits, even parity, 2 stop bits<br>7 character bits, even parity, 2 stop bits<br>7 character bits, even parity, 2 stop bits |

To change the data format, proceed as follows:

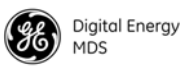

|                                                 | 1. Select Data Format from the menu. A flashing cursor appears in the field to the right.                                                                                                    |
|-------------------------------------------------|----------------------------------------------------------------------------------------------------|
|                                                 | 2. Press the spacebar until the desired format is displayed. Press <b>ENTER</b> to apply the setting.                                                                                                    |
| COM2 Buffer Mode<br>Setting                     | The transceiver's buffer provides a way of handling data "over-runs," where more data is passing through the COM2 port than can be immediately handled by the unit. When the buffer is on, any such data is stored up and processed in the appropriate order. |
|                                                 | To change the buffer setting, proceed as follows:                                                                                                    |
|                                                 | 1. Select <b>Buffer</b> from the menu. A flashing cursor appears in the field to the right.                                                                                                    |
|                                                 | 2. Press the spacebar until the desired setting is displayed (Data Handling ON or Data Handling OFF) and press ENTER to apply the setting.                                                                                                    |
| COM2 Device Setting                             | This setting controls the device behavior of x710 legacy radios. It does not apply to packet or Ethernet radios, and may be disregarded for these models.                                                                                                    |
| Talk on/Listen to<br>Settings<br>(Virtual Radio | Refer to the instructions provided for the COM1 Settings Menu begin-<br>ning on Page 57.                                                                                                    |
| Channel—VKC)                                    | 3.12 Maintonanca & Diagnostia Tasts                                                                                                    |

#### 3.12 Maintenance & Diagnostic Tests

The menus in this section are used to access the radio's built-in tools for maintaining the radio and evaluating performance parameters.

#### **Managing Configuration Files**

The Configuration Management Menu (Figure 44) is used to load new configuration files into the radio or to export existing files, as well as perform other management tasks related to configuration files. The Menu is accessed via the following path: Main Menu>>Maintenance/Tools Menu>>Configuration Management.

Configuration files are especially useful when programming a large number of radios in a network, when each radio will have essentially the same settings. Rather than individually programming each radio via the menu system, configuration files expedite this process by automatically

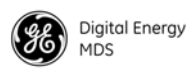

defining the settings for each radio. Site-specific settings or exceptions can still be made using the menu system, but the use of the configuration file greatly shortens the time needed to program a radio.

| COMB on PC - HyperTerminal                                                   |   |
|------------------------------------------------------------------------------|---|
| Ble Edit Yew Gall Transfer Help                                              |   |
| 00 00 00 00                                                                  |   |
|                                                                              | ^ |
| SD Transceiver<br>Configuration Management Menu                              |   |
| A) Save/Restore Config C) TFTP Config File                                   |   |
| B) Dump/Load Config File                                                     |   |
|                                                                              |   |
| Select a letter to configure an item, <esc> for prev menu</esc>              |   |
| Connected 0:19:19 Auto detect 19200 840-1 SCROLL CAPS MUM Capture Print echo | đ |

Figure 44. Configuration Management Menu

To save or restore a configuration file, select **Save/Restore Config** from the menu. The screen shown in Figure 45 appears.

| COM8 on PC - HyperTerminal                                      | × |
|-----------------------------------------------------------------|---|
| Ele Edit Yew Çal Transfer Help                                  |   |
|                                                                 |   |
|                                                                 | ^ |
| SD Transceiver<br>Save/Restore Config Menu                      |   |
| A) Restore to Factory Defaults                                  |   |
| B) Save Current Config                                          |   |
| C) Restore Saved Config                                         |   |
|                                                                 |   |
| Select a letter to configure an item, <esc> for prev menu</esc> |   |

Figure 45. Save/Restore Configuration Menu

*To restore the radio's configuration settings to the factory defaults*, proceed as follows:

- 1. Select Restore to Factory Defaults from the menu.
- 2. A challenge message appears briefly, informing you that a reboot is required if the operation is performed. Answer y if you wish to proceed.
- 3. The system resets all configuration parameters to the factory default settings and a confirmation message appears.

Saving/Restoring Configuration Files

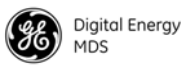

|                                         | To save the radio's current configuration, proceed as follows:                                                                                                    |  |  |
|-----------------------------------------|----------------------------------------------------------------------------------------------------|--|--|
|                                         | 1. Select Save Current Configuration from the menu.                                                                                                    |  |  |
|                                         | 2. A challenge message appears briefly, informing you that the previously saved configuration file (if any) will be overwritten by the current one. Answer y if you wish to proceed.                                                                                                    |  |  |
|                                         | 3. The system saves the current file and returns to the Save/Restore Configuration Menu.                                                                                                    |  |  |
|                                         | <i>To restore the radio's configuration to the last saved version</i> , proceed as follows:                                                                                                    |  |  |
|                                         | 1. Select Restore Saved Config from the menu.                                                                                                    |  |  |
|                                         | 2. A challenge message appears briefly, informing you that a reboot is required if the operation is performed. Note that the radio's password will be reset to the factory default (admin). Answer y if you wish to proceed.                                                                    |  |  |
|                                         | 3. The system changes to the last saved version of the configuration file.                                                                                                    |  |  |
| Dumping (viewing)<br>Configuration File | The current configuration file can be viewed as follows:                                                                                                    |  |  |
|                                         | <ol> <li>Select Dump/Load Config File and then Dump Current Config from the<br/>menu. The screen clears and the message Press any key to start<br/>appears.</li> </ol>                                                                                                    |  |  |
|                                         | 2. Press any keyboard character to immediately display the configura-<br>tion file on the screen. The file will likely fill more of the screen<br>than can be viewed at one time. Use the scroll bar at the right side of<br>the screen to view the entire file contents.                       |  |  |
| Loading a<br>Configuration File         | A configuration text file may be loaded as follows:                                                                                                    |  |  |
|                                         | 1. Select Dump/Load Config File followed by Load Config File on the menu that appears. The screen clears and the message Please send config text file appears.                                                                                                    |  |  |
|                                         | 2. Send the new configuration text file to the radio's COM1 port. This may be done by selecting <b>Send Text File</b> in the communications program, or by performing a "paste" operation.                                                                                                    |  |  |
| TFTP Setup<br>Parameters                | The TFTP Configuration File Menu (Figure 46) contains settable<br>parameters for TFTP file transfers and also selections for<br>Importing/Exporting configuration Files via TFTP. Each menu item is<br>reviewed below the figure, along with important information for using<br>each parameter. |  |  |

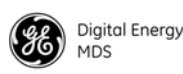

| COMB on PC - HyperTerminal Big Edb Wess Call Transfer Help                   |   |
|------------------------------------------------------------------------------|---|
|                                                                              |   |
|                                                                              | ~ |
|                                                                              |   |
| SD Transceiver<br>TFTP Config File Menu                                      |   |
| A) Host IP Address 127.0.0.1                                                 |   |
| B) Filename                                                                  |   |
| C) Timeout (sec) 10                                                          |   |
| D) Export Config File                                                        |   |
| E) Import Config File                                                        |   |
|                                                                              |   |
|                                                                              |   |
|                                                                              |   |
|                                                                              |   |
| Select a letter to configure an item, <esc> for prev menu</esc>              |   |
| J                                                                            |   |
| Connected 0:21:25 Auto detect 19200 8-N-1 SCROLL CAPS NUM Capture Print echo |   |

Figure 46. TFTP Configuration File Menu

- Host IP Address—Select this item from the menu and enter a valid IP address for the host computer (where the configuration file resides).
- Filename—Select this item from the menu and enter the exact name of the configuration text file that will be used by the radio to import or export configuration data.
- Timeout (sec)—This parameter determines the amount of time in seconds that the radio should wait for a TFTP server to respond. The default setting is 10 seconds, and will not require any change in most cases. If a change is needed, select the item and enter a new timeout value.
- Export Config File—Exports the configuration file from the radio to a TFTP server. (This process requires that a TFTP server be properly connected and configured.)
- Import Config File—Imports a configuration file to the radio from the TFTP server. (This process requires that a TFTP server be properly connected and configured.)

#### **Performing Remote Management**

The transceiver has the facilities for reprogramming key settings of other radios in the network. These functions are contained on the Remote Management Menu as shown in Figure 47.

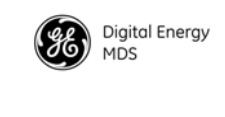

| SCOMB on PC -     | HyperTerminal                            |                                              | × |  |
|-------------------|------------------------------------------|----------------------------------------------|---|--|
| Ele Edt ⊻ew ⊆     | al Transfer Help                         |                                              |   |  |
|                   | U 🗗 🖽                                    |                                              |   |  |
|                   |                                          |                                              | î |  |
|                   | SD Transceiver<br>Remote Management Menu |                                              |   |  |
|                   | A) Destination                           | Broadcast config to network                  |   |  |
|                   | B) Selection                             | Modem Type                                   |   |  |
|                   | C) Modem Type                            | 9600 - 9600bps/12.5KHz                       |   |  |
|                   | D) Execute Config Change                 |                                              |   |  |
|                   |                                          |                                              |   |  |
|                   |                                          |                                              |   |  |
|                   |                                          |                                              |   |  |
|                   |                                          |                                              |   |  |
|                   |                                          |                                              |   |  |
|                   | Select a letter to                       | configure an item, <esc> for prev menu</esc> |   |  |
|                   |                                          |                                              | ~ |  |
| Connected 0:22:15 | Auto detect 19200 8-N-1                  | SCROLL CAPS NUM Capture Print echo           |   |  |

Figure 47. Remote Management Menu

| Setting the Destination<br>for Remote<br>Management | The available choices are Broadcast config to network Or Change config on local device. The first choice broadcasts the change to every station that can hear it. The second choice changes the configuration on the current radio.                                                                                                    |  |
|-----------------------------------------------------|----------------------------------------------------------------------------------------------------|--|
| Selection Parameters<br>for Remote<br>Management    | This selection is used to choose what configuration parameter to change:<br>Radio Mode (packet, packet with MAC, x710, transparent), Modem Type,<br>Bridge (On/Off), Frequencies (TX, RX), or force a Reboot. Depending on the<br>selection made, new fields populate the menu directly below it. For<br>example, if Radio Mode is chosen, a new field appears where you can<br>select packet, x710 or transparent operating modes. |  |
| Executing the<br>Configuration Change               | Selecting this item prompts for confirmation and then either changes the local configuration or sends the configuration over-the-air to listening devices (depending on <b>Destination</b> ).                                                                                                    |  |
|                                                     | Performing Radio Tests                                                                                                    |  |
|                                                     | The radio's menu system contains several tools useful for testing the RF performance of the unit. A key menu for this function is the Radio Test Menu (Figure 48). It provides a way to key (activate) the transmitter, measure power output, run a spectrum test, and enable the built-in RTU simulator.                                                                                                    |  |
|                                                     | The Radio Performance Menu (Figure 8 on Page 13) should also be<br>checked when running radio tests. It provides important information on<br>signal quality, DC input voltage, and internal operating temperature of<br>the radio.                                                                                                    |  |

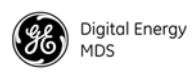

| 🏶 COM8 on PC -                   | HyperTerminal               |                       |                                 |          |
|----------------------------------|-----------------------------|-----------------------|---------------------------------|----------|
| Elle Edit Yew Ce<br>Dinait on 18 | I ]ranster (gelp<br>⊪O≩O #® |                       |                                 |          |
|                                  |                             |                       |                                 | <u>^</u> |
|                                  |                             |                       |                                 |          |
|                                  |                             | SD Trans<br>Radio Tes | ceiver<br>t Menu                |          |
|                                  | A) RF Keying Test           | C)                    | RTU Simulator                   |          |
|                                  | B) Spectrum                 | D)                    | Alarm Test                      |          |
|                                  |                             |                       |                                 |          |
|                                  | Select a letter             | to configure a        | n item, <esc> for prev me</esc> | nu       |
| Connected 0:23:08                | Auto detect 19200 8-N-      | SCROLL CAPS N         | LIM Capture Print echo          |          |

Figure 48. Radio Test Menu

*Keying the Transceiver* (*for testing*) During maintenance and testing activities, it may be necessary to make a manually-controlled transmission with the radio. This can be done to check the measured RF power output, measure reflected power from an antenna system, or to provide a signal at a receiving station so that RSSI can be checked.

To manually key the transceiver, proceed as follows:

- 1. Select **RF Keying Test** from the Radio Test Menu. This results in the submenu shown in Figure 49.
- 2. Select Key Radio from the submenu. A flashing cursor appears in the field to the right of the item. Use the spacebar to set the field to ON.
- 3. Press the ENTER key to initiate a transmission. Transmission continues until you dekey the radio, or until the TX time-out timer expires. The RF Keying Menu displays the measured (actual) RF Power from the transceiver when it is keyed.

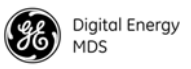

4. To dekey the radio, select Key Radio again and use the spacebar to set the field at the right to OFF. Press the ENTER key to apply the change.

| 🏶 COMB on PC - H  | lyperTerminal                    |                                        |   |
|-------------------|----------------------------------|----------------------------------------|---|
| Ele Edit Yew Cal  | Transfer Help                    |                                        |   |
|                   | 0 29 127                         |                                        |   |
|                   |                                  |                                        | ^ |
|                   | SD<br>RF Key                     | Transceiver<br>ing Test Menu           |   |
| F                 | ) Key Radio                      | OFF                                    |   |
|                   | Measured RF Power                | 20 dBm                                 |   |
|                   |                                  |                                        |   |
|                   | Select a letter to config        | ure an item, <esc> for prev menu</esc> |   |
| Connected 0:24:37 | Auto detect 19200 8-N-1 SCROLL C | CAPS NUM Capture Print echo            | đ |

Figure 49. RF Keying Test Menu (Maintenance/Tools Menu>>Radio Test Menu>>RF Keying Test Menu)

Using the Built-in<br/>Spectrum AnalyzerA unique feature of the transceiver is the ability to view the RF spectrum<br/>above and below the operating frequency using its built-in Spectrum<br/>Analyzer. Often, this can assist you in diagnosing the cause of interfer-<br/>ence, or to view other signals near your operating frequency.To use the Spectrum Analyzer, you must first specify a *center frequency*<br/>and a *span frequency*. The center frequency is the frequency that you<br/>wish the spectrum analysis display to be centered on. The span fre-<br/>quency defines the width of the overall spectrum to be examined.<br/>Follow these steps to use the spectrum analyzer:1.Select Spectrum from the RF Test Menu to bring up the Spectrum

- Analyzer screen (Figure 50).
- 2. Select Center Frequency from the menu. The field to the right clears and presents a flashing cursor.
- 3. Enter the frequency that you wish the spectral analysis to be centered on. Press the ENTER key to apply the change.
- 4. Select **Span Frequency** from the menu. The field to the right clears and presents a flashing cursor.
- 5. Enter the frequency range that you wish to examine. Press the **ENTER** key to apply the change.

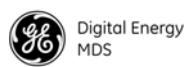

**RTU** Simulator

6. Select Start Spectrum Analyzer from the menu and press the ENTER key. A results screen is presented showing all detected signals in the specified range. (See Figure 50). The vertical bars show detected RF signals. The scale on the left side shows the amplitude level of these signals in dBm.

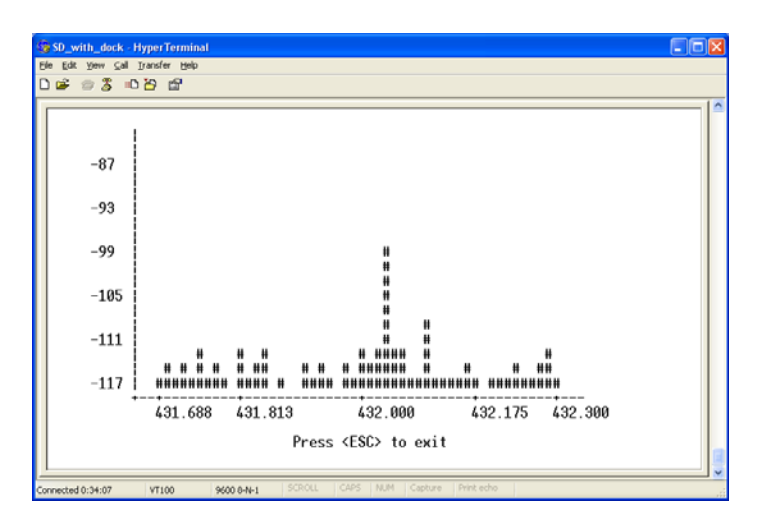

**Figure 50. Spectrum Analyzer—Results Screen** (*Example only--Display will vary with channel conditions*)

The unit's built-in RTU simulator generates random data similar to what would be supplied by an external RTU connected to the radio. It is useful for system testing within the radio network by providing realistic data to pass over the radio channel. Proceed as follows to use the RTU simulator:

- 1. Select **RTU Simulator** from the Radio Test Menu (Figure 48). The submenu shown in Figure 51 appears.
- 2. Select **RTU Enable** from the menu. A flashing cursor appears in the field to the right of the item.
- 3. Press the spacebar to set this field to ON. Press ENTER to apply the setting.
- 4. Select **RTU** Number. A flashing cursor appears in the field to the right of the item. Enter the desired RTU number and press **ENTER** to apply the setting. The RTU simulator is now operational.
- 5. To deactivate the RTU Simulator, select **RTU Simulator** again from the menu and press the spacebar to set the item to **OFF**. Press **ENTER** to apply the setting.
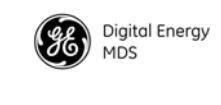

| SCOMB on PC - I   | HyperTerminal   |             |                    |                       |               |         |      |       |
|-------------------|-----------------|-------------|--------------------|-----------------------|---------------|---------|------|-------|
| Ele Edit Yew Co   | I Transfer Help |             |                    |                       |               |         |      |       |
|                   | U 🗗 🖽           |             |                    |                       |               |         |      | <br>- |
|                   |                 |             |                    |                       |               |         |      |       |
|                   |                 |             | SD Tra<br>RTU Simu | nsceiver<br>lator Men | u             |         |      |       |
|                   | A) RTU Ena      | ble         |                    | ON                    |               |         |      |       |
|                   | B) RTU Numl     | ber         |                    | 3                     |               |         |      |       |
|                   | Select a        | letter to   | configure          | an item,              | <esc> f</esc> | or prev | nenu |       |
| Connected 0:27:31 | Auto detect     | 19200 8-N-1 | SCROLL CAPS        | NUM Capture           | Print edho    |         |      |       |

Figure 51. RTU Simulator Menu

#### **Reprogramming the Transceiver**

From time to time, GE MDS releases updated firmware for many of its products, for the purpose of adding features or improving overall operation. You can benefit from these updates by downloading them from **www.gemds.com>>Resources>>Downloads** and installing them in your radio. Be sure to read any associated release notes before installing any firmware to ensure that it is applicable to the model and configuration you have.

The transceiver contains built-in tools to manage the reprogramming of its firmware image(s). This section identifies the menu screens used in reprogramming and directs you to more detailed procedures elsewhere in this manual.

*Local Reprogramming* (*via Serial or TFTP Transfer*) Local reprogramming is performed by connecting a PC to the transceiver's COM1 port (serial method) or Ethernet port (TFTP method). The Local Reprogram Menu (Figure 52) is the starting point for both of the reprogramming methods.

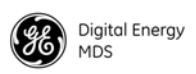

| SCOMB on PC - HyperTerminal     |                                                        |   |
|---------------------------------|--------------------------------------------------------|---|
| Ele Edit Yew Gall Transfer Help |                                                        |   |
| 0 📽 🗇 🌋 🕫 🍄 🛍                   |                                                        |   |
|                                 |                                                        | ^ |
|                                 | SD Transceiver<br>Local Reprogram Menu                 | 1 |
| 9) Serial                       | R) TETP                                                |   |
|                                 |                                                        |   |
|                                 |                                                        |   |
|                                 |                                                        |   |
|                                 |                                                        |   |
|                                 |                                                        |   |
|                                 |                                                        |   |
|                                 |                                                        |   |
|                                 |                                                        |   |
| Select a                        | letter to configure an item, <esc> for prev menu</esc> |   |
|                                 |                                                        |   |
| Connected 0:28:45 Auto detect   | 19200 8-9-1 SCROLL CAPS NLM Capture Print echo         |   |

Figure 52. Local Reprogram Menu

For serial reprogramming, select Serial from the Local Reprogram Menu. This brings up the Serial Menu shown in Figure 53 below. This menu contains all of the tools needed for loading firmware images locally over a serial connection.

| COMB on PC - HyperTerminal                                                    | × |
|-------------------------------------------------------------------------------|---|
| Ele Edit Yew Çal Transfer Help                                                |   |
|                                                                               | _ |
|                                                                               | ^ |
| SD Transceiver<br>Serial Menu                                                 |   |
| A) Start reprogramming                                                        |   |
| B) Image Verify                                                               |   |
| C) Image Copy                                                                 |   |
| D) Reboot Device                                                              |   |
|                                                                               |   |
| Firmware Version Image 1: 4.1.2 (active)<br>Image 2: 4.1.2                    |   |
| Select a letter to configure an item, <esc> for prev menu</esc>               |   |
| Connected 0:29:27 Auto detect 19200 8-49-1 SCROLL CAPS NUM Capture Print echo |   |

Figure 53. Serial Menu

For TFTP reprogramming, select **TFTP** from the Local Reprogram Menu. This brings up the TFTP Menu shown in Figure 54 below. This menu contains all of the tools needed for loading firmware images locally over a TFTP connection.

Detailed procedures for local upgrades are provided in "Over-the-Air Firmware Upgrades" on Page 79 of this manual.

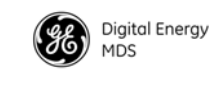

| COMB on PC        | - HyperTerminal<br>Gal Transfer Help |                                           | X |
|-------------------|--------------------------------------|-------------------------------------------|---|
| 🗅 📽 🏐 🏅           | □ 29 d?                              |                                           |   |
|                   |                                      |                                           | ^ |
| 「                 | SD 1<br>TF                           | iransceiver<br>TP Menu                    |   |
|                   | A) Host IP                           | 169.254.66.1                              |   |
|                   | B) File                              | mars_ba.mpk                               |   |
|                   | C) Timeout                           | 40                                        |   |
|                   | D) Retrieve File                     |                                           |   |
|                   | E) Image Verify                      |                                           |   |
|                   | F) Image Copy                        |                                           |   |
|                   | G) Reboot Device                     |                                           |   |
|                   | Firmware Version                     | Image 1: 4.1.2 (active)<br>Image 2: 4.1.2 |   |
|                   | Select a letter to configu           | re an item, <esc> for prev menu</esc>     |   |
| Connected 0:30:13 | Auto detect 19200 8-N-1 SCROLL C     | APS NUM Capture Print echo                |   |

Figure 54. TFTP Menu

#### **Remote Reprogramming**

Remote reprogramming of the radio's firmware is possible using the Remote Reprogram Menu (Figure 55). This method has the advantage of being able to distribute and load new firmware into network radios without personally visiting each site.

Remote programming takes longer than local reprogramming, and the time required depends on whether the process is being performed intrusively or passively. Complete details for remote programming, including time estimates, are provided in "Over-the-Air Firmware Upgrades" on Page 79 of this manual.

| SCOM8 on PC - HyperTerminal                                                                                                    |                                                                                   |  |  |  |  |
|----------------------------------------------------------------------------------------------------|-----------------------------------------------------------------------------------|--|--|--|--|
| Ble Edit Yerr Gall Transfer Help                                                                                                    |                                                                                   |  |  |  |  |
| D 📽 🛯 🕉 🕫 🖸                                                                                                    |                                                                                   |  |  |  |  |
| SD Tr<br>Remote Re                                                                                                    | ansceiver<br>program Nenu                                                         |  |  |  |  |
| A) Channel Usage<br>B) Packet Data Size<br>C) Retry Count<br>D) Reprogram Block Size<br>E) Huto-Reboot<br>F) Iransmit Image<br>G) Stop Remote Reprogramming<br>H) Reboot Remote Node<br>I) Download Delay | Intrusive<br>40<br>3<br>512<br>Enabled<br>Extended-1                              |  |  |  |  |
| Firmware Version<br>Select a letter to configur                                                                                                    | Image 1: 4.1.2 (active)<br>Image 2: 4.1.2<br>e an item, <esc> for prev menu</esc> |  |  |  |  |
| Connected 0:31:24 Auto detect 19200 0-N-1 SCROLL CAPE                                                                                                    | 5 NUM Capture Print echo                                                          |  |  |  |  |

Figure 55. Remote Reprogramming Menu

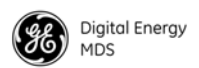

#### **Conducting a PING Test**

A connectivity test to a specific destination address may be performed using the radio's PING Menu (Figure 56).

| SCOMB on PC - HyperTerminal                        |                                        |
|----------------------------------------------------|----------------------------------------|
| Ble Edit Yew Call Transfer Help                    |                                        |
| U 🖻 🕾 🎝 🗤 🗗 🖽                                      |                                        |
|                                                    |                                        |
| SD P                                               | [ransceiver<br>ing Menu                |
| A) Destination Address                             | 169.254.66.1                           |
| B) Count                                           | 10                                     |
| C) Bytes                                           | 56                                     |
| D) Interval (s)                                    | 1                                      |
| E) Timeout (s)                                     | 10                                     |
| F) Start                                           |                                        |
|                                                    |                                        |
|                                                    |                                        |
|                                                    |                                        |
| Select a letter to config                          | ure an item, <esc> for prev menu</esc> |
| <u> </u>                                           |                                        |
| Connected 0:32:00 Auto detect 19200 8-N-1 SCROLL C | APS MUM Capture Print echo             |

Figure 56. PING Menu

## **Conducting a Linktest**

Only available in packet mode, the primary intent of the Linktest is to verify that a specific radio's settings are consistent with the initiator including: assigned frequency, unit number setting, encryption (if enabled), etc. Also collected at the same time is an indication of link quality. All radios are always ready to respond to a Linktest message. Only the initiating radio requires configuration, using the menu shown in Figure 57.

**NOTE:** When performing a Linktest, no other data traffic should be active.

| -       | сом    | 8 on PC | - Нур | erTerminal                         |                                      |
|---------|--------|---------|-------|------------------------------------|--------------------------------------|
| Ek<br>D | Edit   | Yer :   | Cal I | ransfer Belp                       |                                      |
|         | -      | <i></i> |       | C* 66                              |                                      |
|         |        |         |       |                                    |                                      |
|         |        |         |       | SD Tr<br>Linkt                     | ansceiver<br>est Menu                |
|         |        |         | A)    | Destination Unit Address           | 0                                    |
|         |        |         | B)    | Count                              | 5                                    |
|         |        |         | C)    | Timeout (ms)                       | 1000                                 |
|         |        |         | D)    | Start Test                         | OFF                                  |
|         |        |         |       | Transmitted Packet Count           | 0                                    |
|         |        |         |       | Received Packet Count              | 0                                    |
|         |        |         |       | Total Bits                         | 0                                    |
|         |        |         |       | Total Bit Errors                   | 0                                    |
|         |        |         | \$    | Select a letter to configur        | e an item, <esc> for prev menu</esc> |
| Con     | nected | 0:33:23 |       | Auto detect 19200 8-N-1 SCROLL CAP | 5 NUM Capture Print echo             |

Figure 57. Linktest Menu

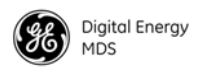

#### **Viewing Enabled Features**

The radio's Authorization Code/Key determines which of the radio's available features are active when it is shipped from the factory. A check can be made of these features by viewing the Authorization Codes Menu (Figure 58). It lists the available features and shows which ones are active (**ON**) or inactive (**OFF**). Instructions for entering a new Authorization Key are provided below.

| 🗣 COMB on PC - HyperTerminal                                                                                                    |
|----------------------------------------------------------------------------------------------------|
| (He Edit Yow Call Transfer Heb                                                                                                    |
| 0 Ge 2 10 G B.                                                                                                    |
|                                                                                                    |
| SD Transceiver<br>Authorization Codes Menu                                                                                                    |
| A) Authorization Key                                                                                                    |
| Diagnostics : ON<br>Premium Options: ON<br>Distial Modem : ON<br>W71411<br>Ethernet : ON<br>Serial Std :: ON<br>Serial Aux : ON<br>Std Options : ON<br>Encryption : ON |
| Select a letter to configure an item, <esc> for prev menu</esc>                                                                                                    |
| Connected 0:34:22 Auto detect 19200 8-NI-1 SCROLL CAPS NLM Capture Print echo                                                                                          |

Figure 58. Authorization Codes Menu

The transceiver's feature set may be expanded (if all features are not currently enabled) by entering a new authorization key, which may be purchased from GE MDS. Contact the factory to obtain a new Authorization Key.

To enter the key, proceed as follows:

- 1. Select Authorization Key from the menu. A flashing cursor appears to the right of the item.
- 2. Carefully enter the exact code that was provided to you by your GE MDS representative, and press the **ENTER** key to apply.
- 3. If the code was entered properly, a confirmation message appears at the bottom of the screen. Also, the list of enabled features is updated to indicate the new profile.

Entering a New Authorization Key

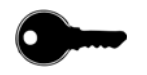

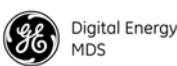

#### **Viewing Active Alarms/Events**

The Alarms/Events Menu (Figure 61) may be used to view all alarms and events that have been logged by the transceiver. This screen shows a summary of current alarms, and allows options for what alarms, conditions, and events will be shown. In addition, the alarm output signal status is displayed, along with the hexadecimal code for active alarms. More information on this menu and related screens is provided in the section titled "Statistics /Events Menu" on Page 14.

| 🗞 COM8 on PC - HyperTerminal                                                                                                    |                                         |  |  |  |  |
|----------------------------------------------------------------------------------------------------|-----------------------------------------|--|--|--|--|
| Ele Edt Yew Cal Transfer Heb                                                                                                    |                                         |  |  |  |  |
| D 🚅 📨 🂲 🗈 🎦 🗳                                                                                                    |                                         |  |  |  |  |
|                                                                                                    | <u>^</u>                                |  |  |  |  |
|                                                                                                    |                                         |  |  |  |  |
| SD Trans<br>Alarms/Eve                                                                                                    | sceiver<br>ents Menu                    |  |  |  |  |
|                                                                                                    |                                         |  |  |  |  |
| Major Alarms<br>Minor Alarms<br>Status Conditions                                                                               | NONE<br>NONE<br>NONE                    |  |  |  |  |
| Alarm Output Signal                                                                                                    | INACTIVE                                |  |  |  |  |
| HIarw Code(Hex)                                                                                                    | 000000000000000000000000000000000000000 |  |  |  |  |
| A) Show All Alarms<br>B) Show Major Alarms<br>C) Show Minor Alarms<br>D) Show Status Conditions<br>E) Show Informational Events |                                         |  |  |  |  |
| Select a letter to configure a                                                                                                  | n item, <esc> for prev menu</esc>       |  |  |  |  |
| Connected 0:35:18 Auto detect 19200 8-N-1 SCROLL CAPS #                                                                         | ALM Capture Print echo                  |  |  |  |  |

Figure 59. Alarms/Events Menu

## **Configuring the Alarm Signal**

The Alarm Signal Configuration Menu (Figure 60) is used to set several parameters related to alarm behavior. These settings are intended mainly for use in redundant systems or in systems where alarms are processed by external equipment. Proper alarm signal configuration ensures that the desired actions take place (*i.e.*, switchover to an alternate transceiver, alarm notifications, automated logging of alarms by external equipment, etc.)

- Alarm Signal SenseThis parameter may set to either Active High or Active Low. An active high<br/>means that Pin 6 on the COM2 port will output a high DC signal when an<br/>alarm exists. (This is the default behavior.) An active low means that Pin<br/>6 on the COM2 port will output a low DC signal when an alarm exists.<br/>To change the setting, proceed as follows:
  - 1. Select Alarm Signal Sense from the menu. A flashing cursor appears in the field to the right of the item.
  - 2. Press the spacebar to select either Active High Or Active Low. Press the **ENTER** key to apply the setting.

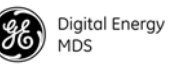

| Alarm Signal Mask<br>(Hex)               | This selection allows you to enter an alarm signal code in hexadecima<br>format that is used by external equipment to process alarm signals. The<br>alarm output signal mask is a 128 bit mask with the most significant b<br>representing Alarm #0. Setting a bit in the mask to 1 will cause the co<br>responding alarm to activate the Alarm Output Signal. The alarm output<br>signal can be configured to be activated on any combination of Status<br>Minor, or Major alarms. |  |
|------------------------------------------|----------------------------------------------------------------------------------------------------|--|
|                                          | The Alarm Mask is set by entering one or more hex characters. Punctu-<br>ation and spaces will be ignored and the mask will be 0 padded to the<br>right. For example, to set the mask to ffffffff0000000000000000000000000000                                                                                                    |  |
|                                          | Only defined alarms of alarm class Major, Minor, or Status may be set.<br>Informational Events cannot be set in the mask.                                                                                                    |  |
|                                          | To enter an Alarm Signal Mask, proceed as follows:                                                                                                    |  |
|                                          | 1. Select Alarm Signal Mask (Hex) from the menu. The field to the right clears and a flashing cursor appears.                                                                                                    |  |
|                                          | 2. Enter a hexadecimal string that defines the alarm mask you wish to use. Press the <b>ENTER</b> key to apply.                                                                                                    |  |
| Set Signal by Class                      | The user menu system provides a shortcut for setting the mask by alarm<br>class. Here, you to specify what types of alarms result in an alarm signal<br>being produced. The choices are:                                                                                                    |  |
|                                          | Never assert Alarm Signal<br>Assert signal on Major Alarm<br>Assert Signal on Major or Minor Alarm<br>Assert Signal on Any Alarm or Status                                                                                                    |  |
|                                          | To set this parameter, proceed as follows:                                                                                                    |  |
|                                          | 1. Select Set Signal by Class from the menu. A flashing cursor appears in the field to the right of the item.                                                                                                    |  |
|                                          | 2. Press the spacebar to scroll through the available selections. Press the ENTER key to apply the setting.                                                                                                    |  |
| Set/Clear Events in<br>Alarm Signal Mask | This menu item provides a way to set or clear each alarm one at a time.<br>Each alarm is presented in sequence for your review and action. Alarms<br>are presented in the order of alarm class with major alarms listed first,<br>followed by minor alarms, and then status messages.                                                                                                    |  |
|                                          | To set or clear alarms, proceed as follows:                                                                                                    |  |
|                                          | 1. Select Set/Clear Events in Alarm Signal Mask from the menu.                                                                                                    |  |

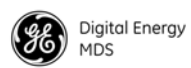

2. Press the ENTER key to step through the list of alarms. At each alarm shown, you may use the spacebar to toggle between SET or CLEAR, or press the ENTER key to display the next alarm. When you reach the end of the alarms the menu returns to its previous status.

| 🗣 COM8 on PC - HyperTerminal                                    |
|-----------------------------------------------------------------|
| Bie Edit Yew Gal Transfer Help                                  |
| 1 # 8 3 10 8 8'                                                 |
| ^                                                               |
| SD Transceiver<br>Alarm Signal Config Menu                      |
| A) Alarm Signal Sense Active High                               |
| B) Alarw Signal Mask (Hex) F0000150000000000000000000000        |
| C) Set Signal by Class                                          |
| D) Set/Clear Events in Alarm Signal Mask                        |
| Select a letter to configure an item, <esc> for prev menu</esc> |

Figure 60. Alarm Signal Configuration Menu

# 3.13 Event Codes

When an alarm condition exists, the transceiver logs it as an "event" that can be read on a connected PC via the Statistics/Events Screen.

Using the Alarms/Events screen, users can check for currently active alarms, whether they be Major, Minor, Status Conditions, or Informational Events.

| 🗞 COMB on PC - HyperTerminal                                                                                                    |                                         |  |  |  |  |
|----------------------------------------------------------------------------------------------------|-----------------------------------------|--|--|--|--|
| Eile Edit View Call Iransfer Help                                                                                               |                                         |  |  |  |  |
|                                                                                                    |                                         |  |  |  |  |
|                                                                                                    | <b>≙</b>                                |  |  |  |  |
| SD Trans<br>Alarms/Eve                                                                                                    | sceiver<br>ents Menu                    |  |  |  |  |
| Major Alarms<br>Minor Alarms<br>Status Conditions                                                                               | NONE<br>NONE<br>NONE                    |  |  |  |  |
| Alarm Output Signal                                                                                                    | INACTIVE                                |  |  |  |  |
| Alarm Code(Hex)                                                                                                    | 000000000000000000000000000000000000000 |  |  |  |  |
| A) Show All Alarms<br>B) Show Major Alarms<br>C) Show Minor Alarms<br>D) Show Status Conditions<br>E) Show Informational Events |                                         |  |  |  |  |
| Select a letter to configure a                                                                                                  | an item, <esc> for prev menu</esc>      |  |  |  |  |
| Connected 0:40:41 Auto detect 19200 8-N-1 SCROLL CAPS                                                                           | ILIM Capture Printiecho                 |  |  |  |  |

Figure 61. Alarms/Events Screen

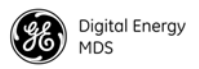

#### **Checking for Alarms**

To check for alarms, access the following path on a connected PC: Statistics/Events>>Alarms/Events.

If an alarm exists, it will be displayed and identified as a Major or Minor Alarm. The screen also offers many options for more detailed views of alarms, status conditions, and informational messages.

A hexadecimal representation of alarms is also provided. This is intended for use by automated systems that process alarm reports from the transceiver.

Major Alarms vs. Minor<br/>AlarmsMajor Alarms report serious conditions that generally indicate a hard-<br/>ware failure, or other abnormal condition that will prevent (or seriously<br/>hamper) further operation of the transceiver. Major alarms generally<br/>indicate the need for factory repair. Contact your factory representative<br/>for further assistance.

*Minor Alarms* report conditions that, under most circumstances will not prevent transceiver operation. This includes out-of-tolerance conditions, baud rate mismatches, etc. The cause of these alarms should be investigated and corrected to prevent system failure.

#### **Status and Informational Events**

*Status* events indicate current states or conditions that are not errors. They are used merely to indicate process functions (*i.e.*, **Reprogramming in Process**).

*Informational* (Info) events pertain to those items which have occurred since bootup. They may or may not indicate an error, and they do not show current conditions, just an even that occurred at some point after boot-up (*i.e.*, Event #32 Booting Up).

#### **Event Code Definitions**

Table 4 contains a listing of event codes that may be reported by the transceiver. The codes shown are a subset of a larger pool of codes used for various GE MDS products. For this reason, the table does not show a sequential listing of *all* code numbers. Only the codes applicable to this product series are shown.

| Event<br>Code | Event<br>Class | Description                                                                                                    |
|---------------|----------------|----------------------------------------------------------------------------------------------------|
| 01            | Major          | Improper software detected for this radio model.                                                                     |
| 03            | Major          | Authorization fault detected.                                                                                        |
| 04            | Major          | The RF synthesizer is reporting an out-of-lock condition.                                                            |
| 08            | Major          | The system is reporting that it has not been calibrated. Factory calibration is required for proper radio operation. |

**Table 4. Event Codes** 

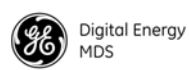

| Event<br>Code | Event<br>Class | Description                                                                                                    |
|---------------|----------------|----------------------------------------------------------------------------------------------------|
| 12            | Major          | Receiver time-out. No data received within the specified receiver time-out time.                                                                                                    |
| 13            | Major          | Transmitter time-out detected.                                                                                                    |
| 16            | Minor          | Unit address not programmed.                                                                                                    |
| 17            | Minor          | A data parity alarm has been detected on the COM2 INTERFACE connector. This usually indicates a parity setting mismatch between the radio and the RTU.                                |
| 18            | Minor          | A data framing error has been detected on the COM2 INTERFACE connector. This may indicate a baud rate mismatch between the radio and the RTU.                                         |
| 26            | Minor          | The DC input voltage is out-of-tolerance. If the voltage is too far out of tolerance, operation may fail.                                                                             |
| 29            | Minor          | RF Output Power not in valid range.                                                                                                    |
| 31            | Minor          | The transceiver's internal temperature is approaching an out-of-tolerance condition. If the temperature drifts outside of the recommended operating range, system operation may fail. |
| 32            | Info           | Unit is booting up.                                                                                                    |
| 33            | Info           | System initialization complete.                                                                                                    |
| 37            | Minor          | Unexpectedly executing APP 1.                                                                                                    |
| 38            | Minor          | Unexpectedly executing APP 2.                                                                                                    |
| 39            | Minor          | Boot error; active image unknown.                                                                                                    |
| 40            | Minor          | Ethernet interface error.                                                                                                    |
| 41            | Minor          | Forced a restart of the Ethernet interface.                                                                                                    |
| 42            | Minor          | Reprogramming failure.                                                                                                    |
| 43            | Status         | Reprogramming in progress.                                                                                                    |
| 44            | Info           | Firmware Update Successful.                                                                                                    |
| 45            | Info           | Reprogramming cancelled.                                                                                                    |
| 46            | Info           | Remote rebooted.                                                                                                    |
| 64            | Minor          | A socket operation failed.                                                                                                    |

#### Table 4. Event Codes (Continued)

#### Viewing I/O Statistics

The I/O Statistics submenu (Figure 14) allows viewing transmitted and received bytes on any of the transceiver interface modules as selected by the user. More detailed information on this screen is provided in the section titled "Statistics /Events Menu" on Page 14.

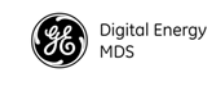

| COMB on PC - HyperTerminal                |                                                |   |
|-------------------------------------------|------------------------------------------------|---|
| Ele Edit Yew Cal Transfer Belo            |                                                |   |
| 나는 옷에 나다 봐.                               |                                                |   |
|                                           |                                                |   |
|                                           | SD Transceiver<br>I/O Statistics Menu          | 1 |
| A) Module Select                          | COM1                                           |   |
| B) Clear Module Sta                       | tistics                                        |   |
| COM1 TX Bytes: 0<br>COM1 RX Bytes: 0      | 0<br>0                                         |   |
|                                           |                                                |   |
| Select a letter to                        | o configure an item, <esc> for prev menu</esc> |   |
| <u> </u>                                  |                                                |   |
| Connected 0:41:35 Auto detect 19200 8-N-1 | SCROLL CAPS NLM Capture Print echo             |   |

**Figure 62. I/O Statistics Menu** (*Example shows Statistics for* COM1 *Interface*)

The Ethernet Statistics Submenu (Figure 63) presents a detailed summary of packets received and transmitted, dropped packets, errors, overruns of the buffer, RX data rate (bps), and RX/TX data for Unicast, Multicast, and Broadcast transmissions. More detailed information on this screen is provided in the section titled "Statistics /Events Menu" on Page 14.

| •   | сом    | 8 on Pi  | с - Нур | erTerminal       |          |                |                                                                          |        |               |            |
|-----|--------|----------|---------|------------------|----------|----------------|--------------------------------------------------------------------------|--------|---------------|------------|
| Ele | Edit   | : Yiew   | Call D  | ransfer Help     |          |                |                                                                          |        |               |            |
|     | -      | - 4      | ,       | e/ er            |          |                |                                                                          |        |               |            |
|     |        |          |         |                  |          |                |                                                                          |        |               | -          |
| Г   |        |          |         |                  |          | 6D Teano       |                                                                          |        |               | 1          |
|     |        |          |         |                  |          | Ethernet Stat  | istics Menu                                                              |        |               |            |
|     | =      |          |         |                  |          |                |                                                                          |        |               |            |
|     |        |          | A)      | CLEAR            |          |                |                                                                          |        |               |            |
|     |        |          | RX      | Packets          | 0        | RX             | Unicast                                                                  | 0      |               |            |
|     |        |          | RX      | Bytes            | Ø        | RX             | Multicast                                                                | Ø      |               |            |
|     |        |          | RX      | Errors           | 0        | RX             | Broadcast                                                                | 0      |               |            |
|     |        |          | RX      | Overruns         | Й        | RX             | Rate                                                                     | Ø      | bos           |            |
|     |        |          | RX      | Frame            | ŏ        |                |                                                                          |        |               |            |
|     |        |          | тя      | Packets          | Ø        | тя             | Unicast                                                                  | ß      |               |            |
|     |        |          | ťΧ      | Bytes            | ŏ        | ťŝ             | Multicast                                                                | ŏ      |               |            |
|     |        |          | ŤΧ      | Errors           | Ø        | ŤX             | Broadcast                                                                | Ō      |               |            |
|     |        |          | ŢΧ      | Dropped          | Ø        |                |                                                                          |        |               |            |
|     |        |          | 10      | Overruns         | 8        |                |                                                                          |        |               |            |
|     |        |          | ťΧ      | Collisions       | ŏ        |                |                                                                          |        |               |            |
|     |        |          |         |                  |          |                |                                                                          |        |               |            |
|     |        |          | 5       | Gelect a let     | tter     | to configure a | n item, <es< th=""><th>C&gt; 1</th><th>for prev menu</th><th></th></es<> | C> 1   | for prev menu |            |
|     |        |          |         |                  |          |                |                                                                          |        |               | 13         |
| Con | vecter | i 0:42:4 | 5       | Auto detect 1920 | 00 8-N-1 | SCROLL CAPS N  | M Capture Prin                                                           | t echo |               | <u>▼ L</u> |

Figure 63. Ethernet Statistics Menu

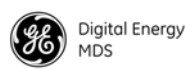

# 3.14 Performing Network-Wide Remote Diagnostics

Diagnostics data from a remote radio can be obtained by connecting a laptop or personal computer running GE MDS diagnostic software, such as MDS PulseNET or MDS InSite to any radio in the network. Figure 64 shows a sample arrangement for performing network-wide remote diagnostics.

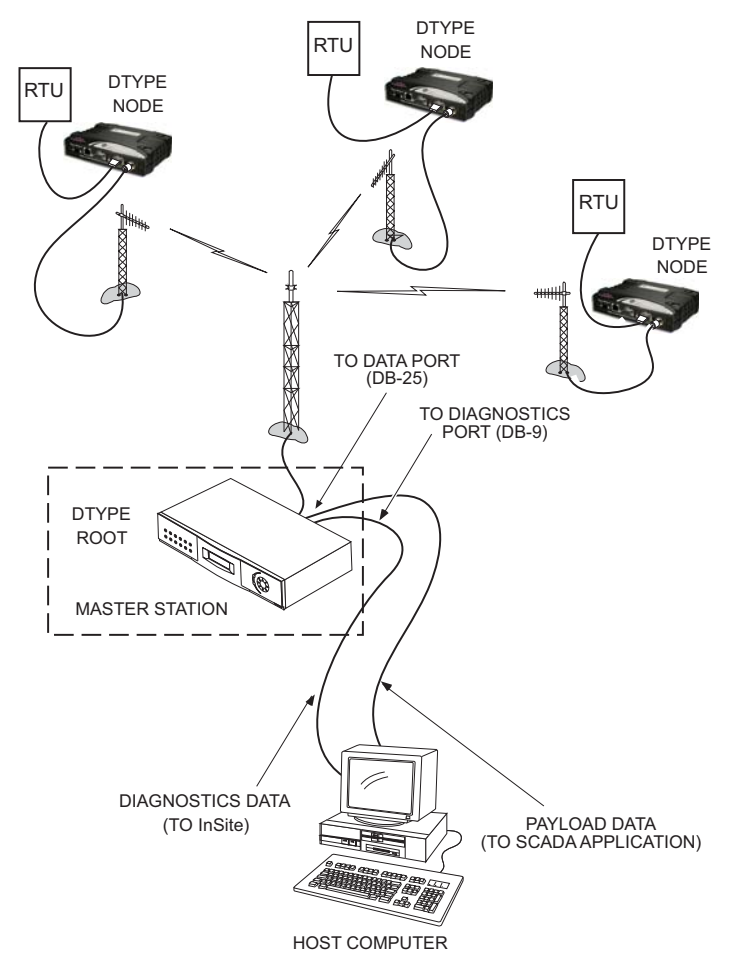

#### Figure 64. Network-Wide Remote Diagnostics Setup

If a PC is connected to any radio in the network, intrusive polling (polling which briefly interrupts payload data transmission) can be performed. To perform diagnostics without interrupting payload data transmission, connect the PC to a radio defined as the "root" radio. A radio is defined as a root radio using the following path on a connected PC:

#### Device Configuration>>Diagnostic Settings screen>>Dlink Type>>Root

A complete explanation of remote diagnostics can be found in the *Network-Wide Diagnostics System Handbook* (Part No. 05-3467A01). See the Handbook for more information about the basic diagnostic procedures outlined below.

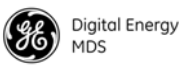

- 1. Program one radio in the network as the root radio as described above.
- 2. At the root radio, set the Dlink Status to ON. This configures the diagnostic link protocol for the COM1 management port.
- 3. Set the Dlink Type for all other radios in the network to Node.

NOTE: swc must be set to on for switched carrier operation.

- 4. Use the COM1 Port Settings screen to place COM1 into data mode on the root radio. (Nodes do not need COM1 in DLINK mode unless they are serially chained to other radios.)
- **NOTE:** Any radio using DLINK on the COM1 port has to be put into DLINK mode using the Diagnostic Settings screen, entering Q (quit) on the screen, or allowing the user interface to time out after 10 minutes of no keyboard activity.
- 5. Connect radios located at the same site (if any) using a null-modem cable between the radios' diagnostic ports.
- 6. Connect a PC running the management software (i.e., MDS InSite or NETview MS to the root radio, or to one of the nodes, using the radio's COM1 port. (This PC may also be the PC being used to collect payload data, as shown in Figure 64.)
- Launch the management application at the PC. (See the associated User's Guide for instructions—InSite: Part No. 05-3696A01; NETview MS: 05-2973A01.)

# 3.15 Over-the-Air Firmware Upgrades

A major benefit of the transceiver is the ability to reprogram remotes in the network without the need to physically visit each radio site. This is accomplished using the over-the-air (OTA) channel. OTA reprogramming always re-programs the "Inactive" firmware image of the radio.

**NOTE:** OTA reprogramming over a narrowband radio channel can be a lengthy process, requiring several hours to complete. The time required depends on several factors, as discussed below.

#### Intrusive vs. Passive (Non-Intrusive) Mode

Firmware code may be transmitted to stations in either intrusive or passive (non-intrusive) mode using the built-in diagnostic capabilities of the radio. When OTA reprogramming is initiated from either a root or node the firmware image is broadcast to *all* Remotes in intrusive or passive use of the channel.

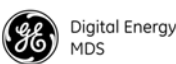

**Intrusive** operation means that the payload application data will be interrupted while programming data is sent over the air. This is the fastest method of programming radios over the air, but it comes at the cost of interruptions in the primary use of the radio network. See Table 5 for the approximate times needed for intrusive reprogramming.

| Modem Speed<br>(bps) | Approximate Time Required |
|----------------------|---------------------------|
| 4800                 | 1 hour, 30 minutes        |
| 9600                 | 35-40 minutes             |
| 19200                | 20-25 minutes             |
|                      |                           |

 Table 5. Approximate Reprogramming Times—Intrusive Mode

Radio assumptions: Signal strength -85 dBm or stronger, Packet Size: 40, Block Size: 512, Retry: 3

**Polling assumptions:** Serial polling with 1-second poll time, sending random data at 50-100 bytes. Slower polling times will significantly increase completion time. **Polling should be** temporarily suspended while OTA reprogramming is active.

**NOTE:** Intrusive mode should be used only when the radio channel can be devoted to the reprogramming operation.

**Passive** (**Non-intrusive**) operation "piggy-backs" reprogramming data onto normal payload data streams, thus allowing payload data to continue uninterrupted. This mode *requires* payload data to be sent so that the reprogramming data can be conveyed.

The disadvantage to this type of operation is that it takes longer to convey the reprogramming information since it is must be attached to existing data transactions. See Table 6 for the approximate times needed for passive reprogramming.

| Modem Speed<br>(bps) | Approximate Time Required |
|----------------------|---------------------------|
| 4800                 | 6 hours, 7 minutes        |
| 9600                 | 1 hour, 30 minutes        |
| 19200                | 1 hour, 30 minutes        |
|                      |                           |

 Table 6. Approximate Reprogramming Times—Passive Mode

**Radio assumptions:** Signal strength -85 dBm or stronger, Packet Size: 40, Block Size: 512, Retry: 3

**Polling assumptions:** Serial polling with 1-second poll time, sending random data at 50-100 bytes. Slower polling times will significantly increase completion time.

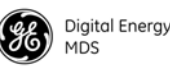

**NOTE:** It is possible for Remote radios receiving a firmware upgrade to complete reprogramming before the initiating station does. This is because transmissions are sent out "broadcast style" and will be sent up to the number of times entered in the **Retry Count** parameter of the radio. In a strong signal environment, the image may be received successfully the first time, but the initiator does not know this, and continues broadcasting image data blocks until the specified retry count has been reached.

#### **OTA Reprogramming Overview**

The "Root" is the central location from which polling originates. Other locations in the network should be designated as "Nodes" which are the receiving stations. Over-the-air firmware upgrades should always be initiated from the Root. This ensures that all radios in the network will be properly updated.

Once an OTA reprogram session has started, the initiating radio selects either the active or inactive image stored in its non-volatile storage which is copied to all the other radios in the network.

The initiator broadcasts a series of messages to one or more remote Nodes to accomplish the reprogramming process. The "broadcast" method is used to program the greatest number of radios in the shortest amount of time, however, the initiating station remains unaware of the number or success of downstream radios participating in reprogramming.

During reprogramming the status of the reprogramming will be available on all the radios participating in process. Because the initiator is "broadcast-only" this status can only indicate progress toward sending out of *all* messages. On the Nodes, the progress toward completion of reception of reprogramming information is indicated.

Receiving stations can automatically reboot to the new image after successful reprogramming. Alternatively, there is an OTA reboot command that can be broadcast from the initiator to all receiving stations. This last option instructs the receivers to reboot to a specific firmware revision if available, and not already running at that revision.

#### **Cancelling OTA Reprogramming**

During the reprogramming operation the user has the ability to cancel reprogramming at anytime either on the initiator, which will affect all radios, or on individual receiving stations. Note that cancelling reprogramming at the initiator results in all radios in the network having only one (instead of two) applications programmed in their image banks. That is, the "inactive" image (which was only partially upgraded) will be corrupt and unusable until reprogrammed at a later time.

# Error Conditions/Recovery

|                              | Other than cancelling the reprogramming process, there are few error conditions that the initiator knows or can do anything about. Receiving radios perform checks and verification on the incoming data. If after the end of the reprogramming sequence a radio still has an invalid image (for whatever reason) the radio will <i>not</i> reboot but continue running with its active, and valid image.                                                                            |
|------------------------------|----------------------------------------------------------------------------------------------------|
|                              | Execution and screen Examples                                                                                                    |
| User data explanations       | Displayed information during reprogramming (at Root radios):                                                                                                    |
|                              | • <b>Progress</b> (Percent Complete—Read-only): This parameter indi-<br>cates percent complete of a firmware upgrade. The calculation is<br>done each time a block of data is successfully transmitted or<br>received.                                                                                                    |
| User Command<br>explanations | Command options available during reprogramming (at Root radios):                                                                                                    |
|                              | <ul> <li>Abort—Terminate remote firmware upgrade for all remote nodes in the network. Inactive images on non-root radios will be invalid. (No change to status of root radio images)</li> <li>Reboot—Manually send a reboot to all remote nodes in the network. All remote nodes will reboot to their inactive image, unless already at the desired version of firmware chosen to reboot to, or if neither the active nor inactive image is equal to the desired version.</li> </ul> |
|                              | Command options available during reprogramming (at "Non-Root" radios):                                                                                                    |
|                              | • Abort—Terminate Remote Reprogramming for local radio. Inac-<br>tive image will be invalid.                                                                                                    |
| Screen Examples:             | Pubs Note: This subsection to be revised to reflect web-based Device<br>Manager                                                                                                    |

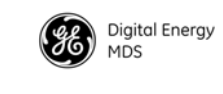

| COMB on PC - HyperTerminal                           |                                       |
|------------------------------------------------------|---------------------------------------|
| Ele Edit York Cal Transfer Help                      |                                       |
|                                                      |                                       |
|                                                      |                                       |
| SD Tr<br>Maintenand                                  | ransceiver<br>ce / Tools Menu         |
| A) Configuration Management                          | F) Ping                               |
| B) Radio Test                                        | G) Linktest                           |
| C) Version                                           | H) Remote Management                  |
| D) Local Reprogram                                   | I) Authorization Codes                |
| E) Remote Reprogram                                  |                                       |
|                                                      |                                       |
|                                                      |                                       |
|                                                      |                                       |
|                                                      |                                       |
| Select a letter to configur                          | re an item, <esc> for prev menu</esc> |
|                                                      |                                       |
| Connected 0:43:42 Auto detect 19200 8-N-1 SCROLL CAR | S NUM Capture Print echo              |

Figure 65. Maintenance/Tools Screen (Select Remote Reprogram screen)

| COMB on PC -      | HyperTerminal<br>al Transfer Help                                                                                                    |                                                                          |
|-------------------|----------------------------------------------------------------------------------------------------|--------------------------------------------------------------------------|
| 0 📽 👳 🎖           | 0 H H                                                                                                    |                                                                          |
|                   | SD Tr<br>Remote Re                                                                                                    | ansceiver<br>program Menu                                                |
|                   | A) Channel Usage<br>B) Packet Data Size<br>C) Retry Count<br>D) Reprogram Block Size<br>E) Auto-Reboot<br>F) Transmit Image<br>G) Stop Remote Reprogramming<br>H) Reboot Remote Node<br>I) Download Delay | Intrusive<br>40<br>3512<br>Enabled<br>Extended-1                         |
|                   | Firmware Version                                                                                                    | Image 1: 4.1.2 (active)<br>Image 2: 4.1.2<br>on item (ESC) for anou more |
| Connected 0:44:36 | Auto detect 19200 844-1 SCROLL CAPS                                                                                                    | e an 11em, Scour for prev menu                                           |

Figure 66. Remote Reprogram Screen

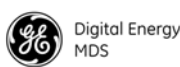

# 3.16 COM1 Operating Modes

The COM1 port can operate in one of several possible modes. From the user's perspective, it can be considered to be in Data mode or Management mode, where user input can be accepted via either a menu interface, a command line interface, or a diagnostic interface such as GE MDS-proprietary DLINK protocol. The list below shows all possible modes for the COM1 port:

- *Menu mode*—For serial-based "console terminal" control of the radio. Menu screens are presented where you make selections and apply them with the Enter key.
- *Data mode*—Where COM1 is used for payload data, and not user control/management of the transceiver.
- *DLINK (diagnostics) mode*—Where a PC running InSite or NETview management software is connected to COM1.
- *Command line/scripting mode*—Where text-based commands are used to manage the radio, typically by means of an automated "scripting" system, rather than by manual entry. (Refer to "APPENDIX-A CLI Scripting Interface" on Page 91 for a summary of text commands.)

#### Options

User-configurable parameters on the COM1 Port Settings screen (Figure 67) are used to determine which mode the port is currently running in, as well as which mode the radio will run in upon initial bootup/initialization. The port may be configured to start up in any of the modes listed above (except command line).

Configuring the radio for DLINK operation provides the GE MDS-proprietary diagnostics protocol to manage and configure the radio using software packages such as "MDS InSite" or "MDS NETview MS." When using these packages, set **Dlink Status** to **ON** in the Diagnostic Settings Screen prior to connecting the software to the COM1 port.

NOTE: swc must be set to on for switched carrier operation.

## **Changing COM1 Modes**

The following are the methods for changing COM1 modes:

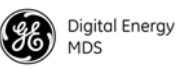

SD Series Serial-Telnet Supplement

85

- Information Screen). *Menu to Diagnostic Mode*—In the Diagnostic Settings Menu, make sure DLINK is enabled. In the COM1 Port Settings Menu, make sure startup mode is set to Console. Press Q, reboot or allow 10 minute inactivity timeout. *Menu to Data Mode*—In COM1 Port Settings Menu, switch cur-
  - *Menu to Data Mode*—In COM1 Port Settings Menu, switch current mode to DATA.

• Menu to Command line—Press x at any menu (except Starting)

- *Menu to Data Mode (on bootup)*—In COM1 Port Settings Menu, make sure startup mode is set to DATA. Press Q, reboot, or allow 10 minute inactivity timeout.
- *Menu to x710 Command Line*—Press the Escape key at the Starting Information Screen and **y** at confirmation prompt.
- *Diagnostic Mode (DLINK) to Menu*—Autobaud: (Press carriage return at 1/2 second intervals 2-10 times at supported user interface baud rate, 8N1 data parameters)
- *Data Mode to Menu*—Enter +++ at configured COM1 baud rate and format. Switch to supported user interface baud rate and 8N1 parameters as necessary, and autobaud as described above.
- *Data Mode to Menu (on bootup)*—Autobaud as described above during the first 10 seconds of bootup.
- Command line to Menu—Enter Menu at the command prompt.
- *x710 Command Line to Menu*—This requires switching operating mode to packet or transparent mode (requires authorization). Enter menu and then y at the confirmation prompt.

| COM8 on PC      | HyperTerminal                           |                                       |
|-----------------|-----------------------------------------|---------------------------------------|
| le Edit Yew C   | all Transfer Help                       |                                       |
| ) 🎽 🗇 🥇         | - C C C C C C C C C C C C C C C C C C C |                                       |
|                 |                                         | •                                     |
|                 | SD TA<br>COM1 Sa                        | ransceiver<br>attings Menu            |
|                 | A) Startup Mode                         | Console                               |
|                 | B) Current Mode                         | Console                               |
|                 | C) Data Baud Rate                       | 115200 bps                            |
|                 | D) Data Format                          | 8 char bits, no parity, 1 stop bit    |
|                 | E) Talk on                              | VRC-1                                 |
|                 | F) Listen to                            | ALL                                   |
|                 | Term Srvr Status                        | Disable                               |
|                 | Select a letter to configu              | re an item, <esc> for prev menu</esc> |
| nnected 0:46:32 | Auto detect 19200 8-N-1 SCROLL CAU      | 25 NUM Capture Print echo             |

Figure 67. COM1 Port Settings Menu

From Diagnostic Mode to Menu Mode

From Menu Mode to...

From Data Mode to...

From Command Line Mode to...

# 3.17 Upgrading Firmware (Local Method)

**NOTE:** Once reprogramming is initiated, it must be allowed to complete or be cancelled before another reprogramming task is allowed. Only over-the-air reprogramming may be manually cancelled by the user prior to completion.

From time to time, updated firmware files are released for GE MDS products. These files can be installed in existing units to take advantage of engineering improvements or additional features that have been added. Two methods may be used to load new firmware into the radio: TFTP and Serial Transfer.

#### **Upgrading Firmware via TFTP (LAN port)**

Firmware files are available free-of-charge online at: www.gemds.com/Resources/TechnicalSupport

**NOTE:** Only firmware specifically designed for this model of radio may be installed in the unit.

Prerequisites for TFTP Upgrade:

- 1. A valid firmware file (see web address above).
- 2. A PC with a TFTP server running. A Windows-based TFTP server may be downloaded from the GE MDS Web site at: www.gemds.com/Resources/TechnicalSupport
- 3. The IP address of the PC running the TFTP server. If you do not know your computer's address on a Windows PC, use the **RUN** function from the **Start** screen and enter **winipcfg** or **ipconfig** to determine the address.
- 4. The IP address of the radio. The radio's IP address can be found under the IP Configuration screen shown later in this procedure.

There are several alternatives to connecting the transceiver for firmware upgrade. Figure 68 and Figure 69 show two variations. It is essential that all equipment be on the same subnet.

Connecting the Transceiver for Firmware Upgrade

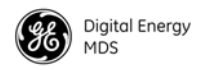

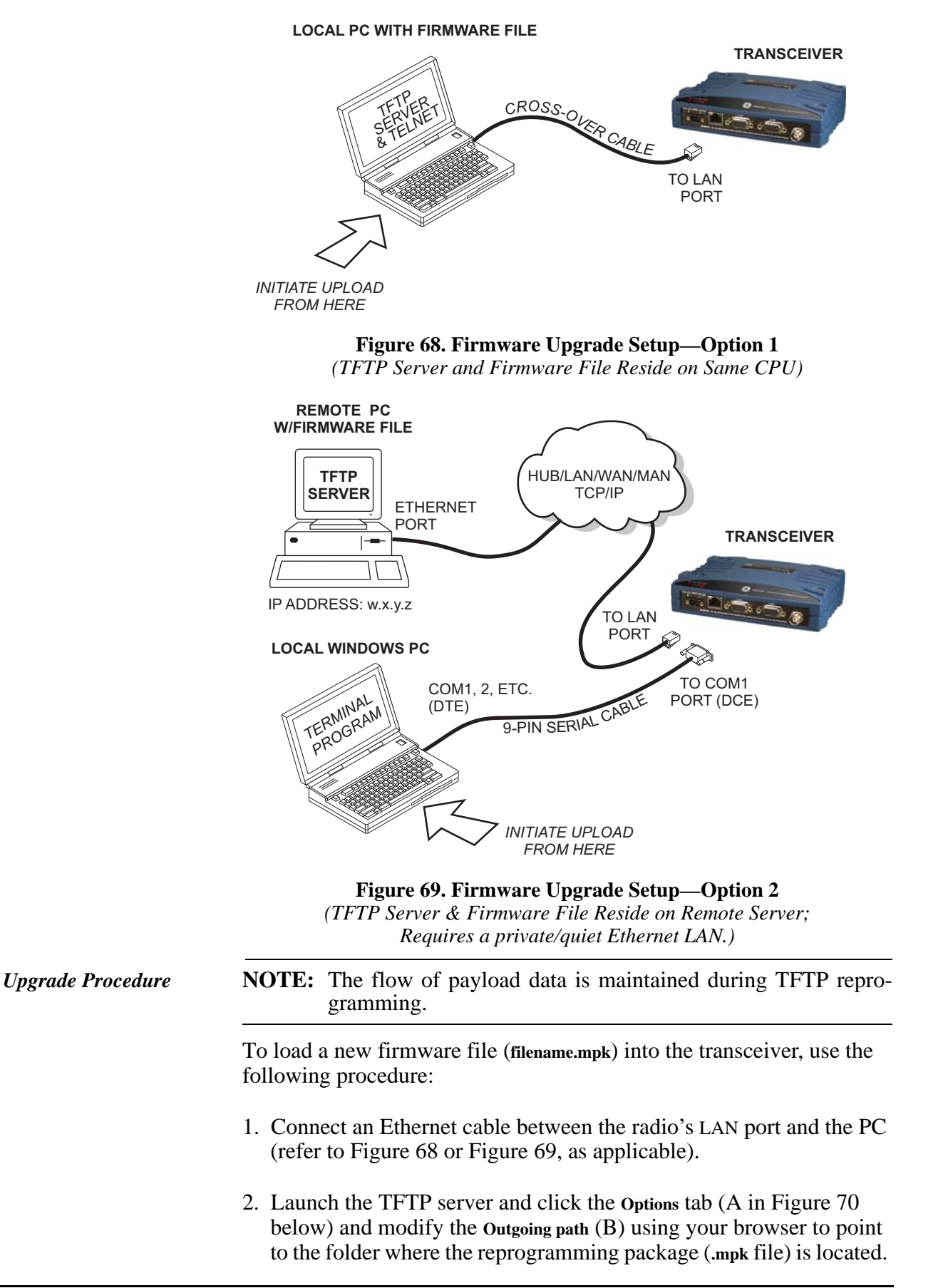

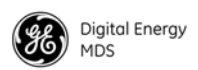

The path (C) will be displayed once the operation is completed. Leave the application running until reprogramming on the radio is complete.

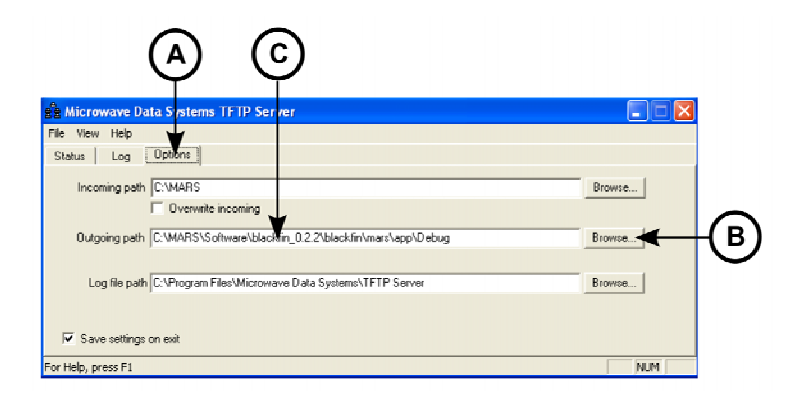

Figure 70. TFTP Server Screen (GE MDS Server shown)

3. Verify the radio's IP address by navigating to the IP screen (Main screen>>Ethernet Configuration>>IP). The screen shown in Figure 71 appears.

| 🌯 сомв      | on PC - HyperTerminal                                          |                                                                   |   |
|-------------|----------------------------------------------------------------|-------------------------------------------------------------------|---|
| Elle Edit   | yew ⊊all Iransfer Help<br>≅ & ⊫D H⊃ EST                        |                                                                   |   |
|             |                                                                |                                                                   | ^ |
| <b></b>     | SD<br>IP Confi                                                 | [ransceiver<br>iguration Menu                                     | 1 |
|             | A) Static IP Address                                           | 169.254.66.5                                                      |   |
|             | B) Static IP Netmask                                           | 255.255.255.0                                                     |   |
|             | C) Static Default Gateway                                      | 0.0.0                                                             |   |
|             | D) DHCP                                                        | Disabled                                                          |   |
|             | E) Preserve Configuration                                      |                                                                   |   |
|             | F) Commit Configuration                                        |                                                                   |   |
|             | Current IP Address<br>Current IP Netmask<br>Current IP Gateway | 169.254.66.5<br>255.255.255.0<br>0.0.0.0                          |   |
|             | Select a letter to config                                      | ure an item, <esc≻ for="" menu<="" prev="" td=""><td></td></esc≻> |   |
| Connected 0 | t47:27 Auto detect 19200 8-N-1 SCROLL C                        | APS NUM Capture Print.echo                                        |   |

Figure 71. IP Configuration screen

- 4. Set the IP Address, Netmask, and Default Gateway as appropriate. Note the default gateway must be on the same subnet as the transceiver. Alternately, if a DHCP server is available, enable DHCP and wait several seconds for the IP setting to be obtained from the server. The IP settings used are shown at the bottom of the screen.
- 5. Ping radio's IP address from the PC using a Ping Utility. Verify that the radio responds.

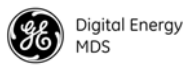

6. Access the Local Reprogram screen (Figure 72). (Main screen>>Maintenance/Tools>>Local Reprogram screen)

| SD Transceiver         Local Reprogram Menu         A) Serial         B) TFTP         Select a letter to configure an item, <esc> for prev menu</esc> | COM8 on PC - HyperTerminal      | -6                                              | X |
|----------------------------------------------------------------------------------------------------|---------------------------------|-------------------------------------------------|---|
| SD Transceiver<br>Local Reprogram Menu<br>A) Serial B) TFTP<br>Select a letter to configure an item, <esc> for prev menu</esc>                        | Ele Edit Yew Call Iransfer Help |                                                 |   |
| SD Transceiver<br>Local Reprogram Menu<br>A) Serial B) TFTP<br>Select a letter to configure an item, <esc> for prev menu</esc>                        | 🗅 🐸 🚿 🖏 🖏 👘                     |                                                 |   |
| SD Transceiver<br>Local Reprogram Menu<br>A) Serial B) TFTP<br>Select a letter to configure an item, <esc> for prev menu</esc>                        |                                 |                                                 | ^ |
| SD Transceiver<br>Local Reprogram Menu<br>A) Serial B) TFTP<br>Select a letter to configure an item, <esc> for prev menu</esc>                        |                                 |                                                 |   |
| A) Serial B) TFTP<br>Select a letter to configure an item, <esc> for prev menu</esc>                                                                  |                                 | SD Transceiver<br>Local Reprogram Menu          |   |
| Select a letter to configure an item, <esc> for prev menu</esc>                                                                                       | A) Serial                       | B) TFTP                                         |   |
| Select a letter to configure an item, <esc> for prev menu</esc>                                                                                       |                                 |                                                 |   |
| Select a letter to configure an item, <esc> for prev menu</esc>                                                                                       |                                 |                                                 |   |
| Select a letter to configure an item, <esc> for prev menu</esc>                                                                                       |                                 |                                                 |   |
| Select a letter to configure an item, <esc> for prev menu</esc>                                                                                       |                                 |                                                 |   |
| Select a letter to configure an item, <esc> for prev menu</esc>                                                                                       |                                 |                                                 |   |
| Select a letter to configure an item, <esc> for prev menu</esc>                                                                                       |                                 |                                                 |   |
| Select a letter to configure an item, <esc> for prev menu</esc>                                                                                       |                                 |                                                 |   |
| Select a letter to configure an item, <esc> for prev menu</esc>                                                                                       |                                 |                                                 |   |
| Select a letter to configure an item, <esc> for prev menu</esc>                                                                                       |                                 |                                                 |   |
|                                                                                                    | Select a l                      | etter to configure an item (ESC) for preu menu  |   |
| · · · · · · · · · · · · · · · · · · ·                                                                                                    | Jerectar                        | etter to configure un item, (2007 foi prev menu |   |
| Contract Provide Annual Annual SCROUL CARS and Contract Print and                                                                                     |                                 |                                                 | ~ |

Figure 72. Local Reprogram screen

- 7. On the Local Reprogram screen, verify that the radio has the right IP address for the TFTP server on the **HostIP** option. Set the path where the reprogramming file is located in the TFTP server on the **File** option.
- 8. Start reprogramming by selecting **Retrieve File** option from the screen. A progress string indicates the reprogramming status. At this point, the radio is programming the inactive image. (There is an Active and an Inactive image in the radio at all times).
- 9. As soon as reprogramming is complete, verify the package downloaded into flash using Image Verify option. Make sure to select the *inactive* image when the choice is presented.
- 10. Reboot to the inactive image once verification is completed successfully, using **Reboot Device**.
- 11. Verify that radio is running new application image by logging in and viewing the firmware version on the Starting Information Screen.

**NOTE:** If a firmware installation fails, the radio is left with the original active image intact. The installation may be attempted again.

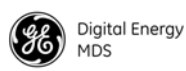

#### Error Messages During File Transfers

It is possible to encounter errors during a file transfer. In most cases errors can be quickly corrected by referring to Table 7.

| Error Message     | Likely Cause/Corrective Action                                                                   |
|-------------------|--------------------------------------------------------------------------------------------------|
| Invalid File Type | Indicates that the file is not a valid firmware file.<br>Locate proper file and re-load.         |
| File not found    | Invalid or non-existent filename on TFTP server                                                  |
| Invalid file path | Invalid or non-existent file path to TFTP server                                                 |
| Timeout           | TFTP transfer time expired. Increase the timeout value.                                          |
| Bad CRC           | Cyclic Redundancy Check reporting a corrupted file. Attempt to re-load, or use a different file. |
| Socket Error      | Can't connect to TFTP Server. Check cable connections, IP settings, and firewall on server       |

**Table 7. Common Errors During TFTP Transfer** 

## **Upgrading Firmware (via Serial Port)**

Firmware files are available free-of-charge online at: www.gemds.com/Resources/TechnicalSupport

**NOTE:** Only firmware specifically designed for this model of radio may be installed in the unit.

With a PC terminal connected to the radio, use the Local Reprogram screen (Maintenance/Tools>>Local Reprogram) to upload the new firmware file into the radio.

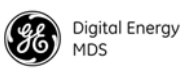

# APPENDIX-A CLI SCRIPTING INTERFACE

**NOTE:** The transceiver's CLI (command line interface) is intended for use with *scripted/batch files*, rather than for manual control of the radio by a user. While manual control is possible, there is no clear benefit to doing so from a user interface standpoint. The radio's built-in menu system is recommended for most user-management operations.

Table 8 provides a quick reference to the text-based command line entries for the transceiver. Detailed descriptions for these entries are provided in "Detailed Command Descriptions" on Page 93.

The following points apply to CLI operation:

- The transceiver normally defaults to the Menu-based interface. The CLI is available by pressing x at any menu (except the Starting Information Screen). The mode is indicated by a >> prompt on the screen.
- The default operation of the radio may be changed to go directly to the CLI interface by navigating to Device Configuration Menu>>Device Settings Menu>>User Interface Setting and changing the setting to CLI.
- On boot-up or after an inactivity delay, the command interface usually reverts to the login prompt. If desired, this security feature can be disabled using the Security menu/command.

#### **Entering Commands**

To enter a command:

• Type the command (including any spaces), then press ENTER.

To request or set a value:

• Type the command, press =, then press ENTER.

For example:

- Type **COMMAND ARGUMENT**= to query a setting or value.
- Type COMMAND ARGUMENT=VALUE to set values.

To get help with a command:

• The command HELP lists all supported commands.

• Entering a command followed by SPACE and then a question mark gives detailed information and allowable entries. (Example: COM1 ? ENTER returns help on using the COM1 command.)

| COMMAND                 | DESCRIPTION                                                                                                    | COMMAND            | DESCRIPTION                                                                                         |
|-------------------------|----------------------------------------------------------------------------------------------------|--------------------|----------------------------------------------------------------------------------------------------|
| _?<br>(after a command) | When entered after a command in this list, shows detailed information and allowable entries                                             | LOGOUT             | Logs the user off and ends the terminal session                                                     |
| ALARMS                  | Displays current alarm conditions by class                                                                                              | MENU               | Return to Text menu operations                                                                      |
| ASIG                    | Alarm Signal Status/Configure. Allows viewing/set-<br>ting of alarm signal behavior.                                                    | MULTIHOST          | Enable/Configure Multihost support information                                                      |
| AUTH                    | Set/display the Authorization Key and a list of authorized features                                                                     | PACKET             | Enable/Configure serial packet setting information                                                  |
| BRIDGE                  | Used to turn bridging on or off, set transmission type (broadcast/unicast, and ARP, unicast only), and set filter parameters.           | PASSWORD           | Sets the user log-in password for the user at current access level or below                         |
| COM1                    | Set/display the configuration of COM1 port (baud rate, data format, mode)                                                               | PERF               | Display performance information                                                                     |
| COM2                    | Sets/display the configuration of COM2 port (baud rate, data format, mode, buffer status, Radio Device Mode)                            | PING               | Configure/Send Ethernet Ping to specified destina-<br>tion                                          |
| CONFIG                  | Used to set/show/export/import the radio's configu-<br>ration file                                                                      | REBOOT             | Restarts the radio firmware                                                                         |
| DEVINFO                 | Set/display the device configuration, including<br>serial number, hardware/software model strings,<br>software version, and build date. | REMOTE             | Initiates remote configuration change, with provi-<br>sion for specifying key radio parameters.     |
| DEVSET                  | Display/configure device settings, including owner<br>name/message, sleep status, LED mode, radio man-<br>agement mode                  | REPROG_SER<br>_LOC | Used when reprogramming via serial connection, locally.                                             |
| DLINK                   | Display/configure DLINK information                                                                                                    | REPROLOCAL         | Reprogramming Configuration for TFTP repro-<br>gramming (local)                                     |
| ENCRYPT                 | Set/display the configuration for data encryption                                                                                       | REPROREM           | Reprogramming Configuration for Over-the-Air<br>Reprogramming                                       |
| ETHCONFIG               | Set/display the Ethernet port configuration                                                                                             | RTU                | Configure built in RTU Simulator                                                                    |
| ETHPORT                 | Display/configure Ethernet data support options                                                                                         | SECURITY           | Sets security parameters (local login required/not required, and Telnet Access allowed/not allowed) |
| ETHSTATS                | Display/Clear Ethernet Statistics                                                                                                    | SETADV             | Set advanced radio configuration parameters                                                         |
| HELP                    | Lists all supported commands. (See also? command at the beginning of this table.)                                                       | SETBASIC           | Set radio configuration power, modem and fre-<br>quency settings                                    |
| IOSTAT                  | I/O Statistics. Allows viewing of I/O activity on of the radio's interface ports and modules.                                           | STAT               | Shows the alarm status of the radio, listed by Major,<br>Minor, Status, and Informational events.   |
| IPCONFIG                | Configure/Display local IP configuration informa-<br>tion                                                                               | UPTIME             | Display time since last boot in days, hours, min. and seconds                                       |
| KEY                     | Enable transmitter keying. Optional argument PWR displays measured RF output power.                                                     | VERSION            | Display version information of bootloader and loaded applications                                   |
| LBT                     | Listen Before Transmit on/off and LBT behavior                                                                                          |                    |                                                                                                    |
| LINKTEST                | Configure/Execute Linktest                                                                                                    |                    |                                                                                                    |
| LOG                     | Sets or displays the event log information                                                                                              |                    |                                                                                                    |

#### Table 8. Remote Commands—Quick Reference

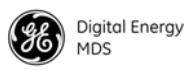

| Detailed | Command | <b>Descriptions</b> |
|----------|---------|---------------------|
|----------|---------|---------------------|

| ALARMS | Displays the current alarm conditions by severity level. For each level, the specific events that caused an alarm are listed, along with a brief description of each alarm. Alarm levels are: |
|--------|----------------------------------------------------------------------------------------------------|
|        | ALL—All alarm classes<br>MAJOR—Major alarm<br>MINOR—Minor alarm<br>STATUS—Status Condition<br>INFORM—Non-persistent information<br>DEBUG—Debug Events                                         |
|        | Signal= <choices> Alarm output signal state</choices>                                                                                                    |
|        | CLEAR—All clear<br>ALARMED—Alarmed                                                                                                    |
|        | Condition= <choices> Alarm condition</choices>                                                                                                    |
|        | NONE—No alarms present<br>MAJOR—Major alarm present<br>MINOR—Minor alarms present<br>STATUS—Status conditions present                                                                         |
|        | Code= <string> Current alarm code (Hexadecimal)</string>                                                                                                    |
| ASIG   | Used to view/configure alarm sense settings.                                                                                                    |
|        | Optional arguments as follows:                                                                                                    |
|        | CONFIG=Set/clear mask by event.                                                                                                    |
|        | ASENSE= <choices> Alarm signal sense setting</choices>                                                                                                    |
|        | LOW—Active low<br>HIGH—Active high                                                                                                    |
|        | AMASK= <string>—Alarm signal mask (Hexadecimal)<br/>LEVEL=<choices>—Set alarm signal mask by class</choices></string>                                                                         |
|        | NONE—Never assert alarm signal<br>MAJOR—Assert signal on major alarm<br>MINOR—Assert signal on major or minor alarms<br>ALL—Assert signal on any alarm or status                              |
| AUTH   | Displays the list of authorized features, or changes the Authorization<br>Key that controls these features.                                                                                   |
|        | Optional arguments as follows:                                                                                                    |

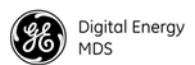

|        | <b>FEATURES</b> —Shows presently authorized features<br><b>key</b> = <string>—Authorization key</string>                                                                                                    |
|--------|----------------------------------------------------------------------------------------------------|
| BRIDGE | Used to turn bridging on or off and specify bridge behavior. Optional arguments as follows:                                                                                                    |
|        | MODE= <choices>—Current bridge mode.</choices>                                                                                                    |
|        | OFF—Bridge is OFF.<br>ON—Bridge is ON.                                                                                                    |
|        | BASICFILTER= <choices>—Basic Bridge Filter Selection.</choices>                                                                                                    |
|        | ALL—Broadcast/Unicast (All)<br>ARP—Unicast and ARP<br>UNICAST—Unicast Only                                                                                                    |
|        | ADVFILTER= <choices>—Adv Bridge Filter Status.</choices>                                                                                                    |
|        | OFF—Adv Src Addr Filter is OFF<br>ON—Adv Src Addr Filter is ON                                                                                                    |
|        | SRCADDR= <string>—Adv Src Addr Filter Val</string>                                                                                                    |
|        | CMD=<0 1>—Dump command line format                                                                                                    |
| COM1   | View/Configure COM1 port settings. Optional arguments as follows:                                                                                                    |
|        | <b>DEFMODE=<mode></mode></b> —Sets or displays the COM1 port default mode on startup. Cannot be set to <b>DATA</b> unless the device has been authorized for serial payload.                                                                                                    |
|        | CONSOLE: COM1 defaults to console (management) mode.<br>DATA: COM1 defaults to transparent data mode.                                                                                                    |
|        | DATA= <choices>—Current operating mode.</choices>                                                                                                    |
|        | OFF—Console (management) mode.<br>ON—Payload data mode.                                                                                                    |
|        | BAUD= <bps>—Sets or displays the baud rate setting as 300 (available only in data mode), 1200, 2400, 4800, 9600, 19200, 38400, 57600, or 115200 bps.</bps>                                                                                                    |
|        | <b>FORMAT=<choices></choices></b> —Sets or displays the COM1 port data characters, parity, and stop bits setting. Valid data parameters are:                                                                                                    |
|        | <ul> <li>7N1—seven char bits, no parity, one stop bit</li> <li>7N2—seven char bits, no parity, two stop bits</li> <li>7O1—seven char bits, odd parity, one stop bit</li> <li>7O2— seven char bits, odd parity, two stop bits</li> <li>7E1—seven char bits, even parity, one stop bit</li> <li>7E2—seven char bits, even parity, two stop bits</li> <li>8N1—eight char bits, no parity, one stop bit (default setting)</li> </ul> |

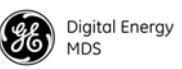

8N2—eight char bits, no parity, two stop bits
8O1—eight char bits, odd parity, one stop bit
8O2—eight char bits, odd parity, two stop bits
8E1—eight char bits, even parity, one stop bit
8E2—eight char bits, even parity, two stop bits

**NOTE:** Entering data formats other than those listed above may cause undesired operation.

**COM2** Sets or displays the COM2 port configuration.

**Optional arguments:** 

MODE=<choices>—Serial port mode.

**RS232**—COM2 defaults to RS-232 operation **RS485**—COM2 defaults to RS-485 operation

**BAUD**=<**b**ps>—Sets or displays baud rate setting as 1200, 2400, 4800, 9600, 19200, 38400, 57600, or 115200 bps.

**FORMAT=<format>**—Sets or displays the COM2 port data characters, parity, and stop bits setting. Valid data parameters are:

7N1—seven char bits, no parity, one stop bit
7N2—seven char bits, no parity, two stop bits
7O1—seven char bits, odd parity, one stop bit
7O2— seven char bits, odd parity, two stop bits
7E1—seven char bits, even parity, one stop bit
7E2—seven char bits, even parity, two stop bits
8N1—eight char bits, no parity, one stop bit (default setting)
8N2—eight char bits, odd parity, two stop bits
8O1—eight char bits, odd parity, two stop bits
8E1—eight char bits, even parity, one stop bit
8E2—eight char bits, even parity, two stop bits

**NOTE:** Entering data formats other than those listed above may cause undesired operation.

BUFF=<on/off>—Sets or displays the buffer status on COM2:

**OFF**—Data handling off **ON**—Data handling on

The **DEVICE** command controls or displays the device behavior of the radio. The command parameter is either **DCE**.

|         | In DCE mode (the default setting), CTS will go high following RTS, sub-<br>ject to the CTS programmable delay time. If the DATAKEY command is<br>set to ON, keying can be stimulated by the input of characters at the data<br>port. Hardware flow control is implemented by signaling the CTS line if<br>data arrives faster than it can be buffered and transmitted. |
|---------|----------------------------------------------------------------------------------------------------|
| CONFIG  | Saves or displays the current configuration. The output is in a format<br>that may be copied back into the command line in order to set<br>the configuration. Optional arguments as follows:                                                                                                    |
|         | INIT—Restore factory configuration defaults.                                                                                                    |
|         | SAVE—Save user configuration.                                                                                                    |
|         | <b>RESTORE</b> —Restore user configuration.                                                                                                    |
|         | SHOW—Displays all current settings.                                                                                                    |
|         | LOAD—Load user configuration via console.                                                                                                    |
|         | <b>EXPORT</b> —Export user configuration via TFTP.                                                                                                    |
|         | <b>IMPORT</b> —Load user configuration via TFTP.                                                                                                    |
|         | HOSTIP= <ip address="">—TFTP server IP address.</ip>                                                                                                    |
|         | FILE= <string>—Configuration file path.</string>                                                                                                    |
|         | TIMEOUT= <unsigned 8="" bits="">—TFTP Timeout.</unsigned>                                                                                                    |
| DEVINFO | Displays device information. Optional arguments as follows:                                                                                                    |
|         | SER= <unsigned 32="" bits="">—Device serial number.</unsigned>                                                                                                    |
|         | MODEL1= <string>—(<i>read only</i>) Displays <i>software</i> configuration data on how the radio was configured when shipped from the factory.</string>                                                                                                    |
|         | MODEL2 = <string>2—shows an identifier string associated with the radio's <i>hardware</i> bill of materials and revision.</string>                                                                                                    |
|         | SREV= <string>—(<i>read only</i>) Current package version.</string>                                                                                                    |
|         | BUILD= <string>—(read only) Current package build date.</string>                                                                                                    |
|         | MAC= <string> (read only)—Ethernet MAC address</string>                                                                                                    |
| DEVSET  | Used to display/configure Device Settings                                                                                                    |
|         | Optional arguments:                                                                                                    |
|         | Owner= <string>—Owner Name string<br/>Message=<string>—Owner Message string<br/>SLEEP=<choices>—Sleep Mode control</choices></string></string>                                                                                                    |

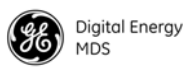

OFF—Sleep Mode off ON—Sleep Mode on

LEDMODE=<choices>—COM LED behavior configuration

AUTO—Automatic/default behavior X710—LED behavior same as MDS x710 radios COM1—COM1 port activity COM2—COM2 port activity DUAL—Dual port activity

rmode=<choices>—SD operating mode

x710—MDS x710 mode transparent—Transparent mode packet—Packet mode

**DLINK** Used to display/configure DLINK information. Optional arguments as follows:

UNIT=<string>—Radio Unit Address used by DLINK DTYPE=<choices>—Diagnostic Radio Type

> NODE—Node radio ROOT—Root radio REPEATER—Repeater station PEER—Peer unit GATE—Gate unit

ENABLE=<choices>—Radio diagnostic status

ON—Diagnostic Link is ON OFF—Diagnostic Link is OFF

BAUD=<choices>--DLINK baud speed

**1200**—1200 bps, **2400**—2400 bps, **4800**—4800 bps, **9600**—9600 bps, **19200**—19200 bps, **38400**—38400 bps, **57600**—57600 bps, **115200**—115200 bps

NOTE: swc must be set to on for switched carrier operation.

**ENCRYPT** Used to enable/configure/display encryption information. Optional arguments as follows:

ENABLE=<choices>----

**OFF**—Payload encryption OFF **ON**—Payload encryption ON

DLINK Security=<choices>—DLINK Security

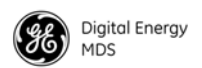

|           | OFF—DLINK security OFF<br>ON—DLINK security ON                                                                                                    |
|-----------|----------------------------------------------------------------------------------------------------|
|           | PHRASE—Payload encryption phrase                                                                                                    |
| ETHCONFIG | Sets or displays the configuration of the Ethernet port. The port can be<br>set to a specific Ethernet address (static mode), or the address can be<br>determined automatically based on the first received packet (autoselect<br>mode). Optional arguments as follows: |
|           | MAC= <byte string="">—Ethernet MAC Address<br/>RXTHRE=<unsigned 32="" bits="">—Ethernet RX Rate Threshold</unsigned></byte>                                                                                                    |
| ETHPORT   | Used to display/configure Ethernet data support options. Optional arguments as follows:                                                                                                    |
|           | <b>RESTORE</b> —Restore configuration<br>COMMIT—Commit changes<br>Enable = <choices>—Enables or disables this configuration</choices>                                                                                                    |
|           | OFF—Ethernet port disabled<br>ON—Ethernet port enabled                                                                                                    |
|           | MODE= <choices>—Specifies the type of socket to open</choices>                                                                                                    |
|           | UDP—UDP socket<br>TCPCLIENT—TCP client socket<br>TCPSERVER—TCP server socket<br>TCPSERVERCLIENT—TCP server/client socket                                                                                                    |
|           | LOCALPORT= <ranged 16="" bits="" unsigned="">—Local IP port for IP payload</ranged>                                                                                                    |
|           | 0-Minimum destination IP port for IP payload                                                                                                    |
|           | 65535—Maximum destination IP port for IP payload                                                                                                    |
|           | DEST ADDRESS= <ip address="">—Remote IP address for IP payload</ip>                                                                                                    |
|           | <b>DEST PORT</b> = <range 16="" bits="" unsigned="">—Destination Port for IP payload for IP payload. 0 (minimum) to 65535 (maximum).</range>                                                                                                    |
|           | <b>KEEPALIVE=<number of="" seconds=""></number></b> —Inactivity timer for TCP sessions, 0 to 600 seconds                                                                                                    |
|           | STATE= <string>socket state</string>                                                                                                    |
| ETHSTATS  | Display/clear Ethernet statistics. Optional argument as follows:                                                                                                    |
|           | CLEAR—Clears Statistics                                                                                                    |
| HELP      | Lists commands supported for the current user log-in level.                                                                                                    |

**IOSTAT** Displays various I/O statistics. Optional arguments as follows:

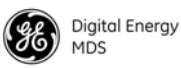

CLEAR—Clear selected statistics MODULE=<choices>—Selects I/O module

> ALL—All modules DLL—Data Link Layer MAC—Media Access Controller PMUX—Port(s) COM1—COM1 (UART0) COM2—COM2 (UART1) ETHDATA—Ethernet data port REPROG—Remote Reprogram ETH/FC—Ethernet Interface Modem—Modem Drivers—Drivers Miscellaneous—Miscellaneous None—No module selected

| IPCONFIG | Configure/Display local IP configuration information. Optional arguments as follows:                                                                                                    |
|----------|----------------------------------------------------------------------------------------------------|
|          | UP—Bring Ethernet interface up<br>DOWN—Bring EThernet interface down<br>RENEW—Renew IP address                                                                                                    |
|          | MAC= <byte string="">—Ethernet MAC Address<br/>NETIF=choices&gt;—Ethernet Network Interface</byte>                                                                                                    |
|          | UP—IP interface up                                                                                                    |
|          | <b>DOWN</b> —IP interface down                                                                                                    |
|          | DHCP= <choices>—DHCP status</choices>                                                                                                    |
|          | Disabled—IP service disabled<br>Enabled—IP service enabled                                                                                                    |
|          | IPADDR= <ip address="">—Current IP Address<br/>NETMASK=<ip address="">—Current IP Netmask<br/>IPGW=<ip address="">—Current IP gateway<br/>IPADDRESS=<ip address="">—Radio address<br/>IPNETMASK=<ip address="">—Radio IP netmask<br/>IPGATEWAY=<ip address="">—Radio IP gateway</ip></ip></ip></ip></ip></ip> |
| KEY      | Enable/disable transmitter keying. Optional arguments as follows:                                                                                                    |
|          | ENABLE= <choices>—Enable transmitter keying</choices>                                                                                                    |
|          | OFF—Dekey transmitter<br>ON—Key transmitter                                                                                                    |
|          | PWR= <string>—RF power output in dBm</string>                                                                                                    |
| LBT      | ENABLE= <choices>—Listen Before Transmit Enable</choices>                                                                                                    |

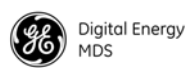

|          | OFF—LBT off<br>ON—LBT on                                                                                                    |
|----------|----------------------------------------------------------------------------------------------------|
|          | BEHAVIOR= <choices>—Listen Before Transmit Enable</choices>                                                                                                    |
|          | TX—Listen on transmit<br>RX—Listen on receive                                                                                                    |
|          | MINPERIOD= <unsigned 16="" bits="">—Minimum sampling period<br/>MAXPERIOD=<unsigned 16="" bits="">—Maximum sampling period<br/>TIMEOUT=<unsigned 16="" bits="">—CSMA Timeout<br/>MODE=<choices>—CSMA Mode</choices></unsigned></unsigned></unsigned>                   |
|          | drop—Discard packet<br>send—Send packet                                                                                                    |
|          | CLEARRSSI= <signed 8="" bits="">—Clear channel RSSI Reference</signed>                                                                                                    |
| LINKTEST | Optional arguments as follows:                                                                                                    |
|          | DESTADDR= <unsigned 16="" bits=""><br/>COUNT=<ranged 32="" bits="" unsigned="">Link test requests to send</ranged></unsigned>                                                                                                    |
|          | 1—Minimum Value<br>1000000—Maximum Value                                                                                                    |
|          | TIMEOUT= <ranged 16="" bits="" unsigned="">—Link test timeout (ms)</ranged>                                                                                                    |
|          | 10—Minimum Timeout (ms)<br>10000—Maximum Timeout (ms)                                                                                                    |
|          | ENABLE= <choices>—Lin test timeout (ms)</choices>                                                                                                    |
|          | OFF—Link test off<br>ON—Link test on                                                                                                    |
|          | TXPKTCOUNT= <unsigned 32="" bits="">—Packet TX Count<br/>RXPKTCOUNT=<unsigned 32="" bits="">—Packet RX Count<br/>BITCOUNT=<unsigned 32="" bits="">—Total Bit Count<br/>BITERRORS=<unsigned 32="" bits="">—Total Bit Errors</unsigned></unsigned></unsigned></unsigned> |
| LOG      | Sets or displays the event log information, and displays the number of<br>entries in the event log. Optional arguments are used to clear or display<br>the log.                                                                                                    |
|          | Optional arguments:                                                                                                    |
|          | CLEAR—Clear the event log                                                                                                    |
|          | SHOW—Show the event log                                                                                                    |
|          | TOTAL—Number of event log entries in log. Read only.                                                                                                    |
|          | <b>CMD</b> —Displays all settable optional arguments and their current values.<br>You can copy this list to a text file as a record of your configuration.                                                                                                    |

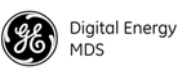

| LOGOUT    | Logs the user out of the command interface.                                                                                                    |
|-----------|----------------------------------------------------------------------------------------------------|
| MENU      | Changes user interface mode to radio's built-in menu.                                                                                                    |
| MULTIHOST | Optional arguments as follows:                                                                                                    |
|           | ENABLE= <choices>—Lin test timeout (ms)</choices>                                                                                                    |
|           | OFF—Multihost off<br>ON—Multihost on                                                                                                    |
|           | TIMEOUT= <number ms="" of="">—Multihost Response Timeout</number>                                                                                                    |
|           | 0—Minimum timeout<br>65535—Maximum timeout                                                                                                    |
| PACKET    | ENABLE= <choices>—Packet Mode Enable</choices>                                                                                                    |
|           | OFF—Packet off<br>ON—Packet on                                                                                                    |
|           | COM1GAP= <string>—Number of bytes to wait for a packet (COM1)<br/>COM2GAP=<string>—Number of bytes to wait for a packet (COM2)</string></string>                                                                                                    |
|           | TIMEOUT= <ranged 16="" bits="" unsigned="">—Ethernet packet timeout</ranged>                                                                                                    |
|           | 0—Minimum packet timeout (ms)<br>1000—Maximum packet timeout (ms)                                                                                                    |
| PASSWORD  | Sets the log-in password for the user at current access level or below.                                                                                                    |
|           | Optional arguments:                                                                                                    |
|           | <username>—The log-in username to be associated with the password.</username>                                                                                                    |
| PERF      | Performance information. Optional arguments as follows:                                                                                                    |
|           | PWR= <string>—Measured RF power output performance information<br/>SNR=<string>—Signal-to-noise performance information<br/>RSSI=<string>—Received Signal Strength performance information<br/>DC=<string>—DC voltage level performance information<br/>TEMP=<string>—Internal temperature performance information</string></string></string></string></string> |
| PING      | PING test. Optional arguments as follows:                                                                                                    |
|           | START—Initiate Ping request<br>DESTIP= <ip address="">—Destination IP address<br/>COUNT=<ranged 8="" bits="" unsigned="">—Ping requests to send</ranged></ip>                                                                                                    |
|           | 1—Minimum value<br>255—Maximum value                                                                                                    |
|           | BYTES= <ranged 16="" bits="" unsigned="">—Data bytes in request</ranged>                                                                                                    |

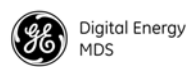

|        | 24—Minimum number of bytes<br>1460—Maximum number of bytes                                                                                                    |
|--------|----------------------------------------------------------------------------------------------------|
|        | INTER= <ranged 8="" bits="" unsigned="">—Ping test interval</ranged>                                                                                                    |
|        | 1—Minimum time interval<br>60—Maximum time interval                                                                                                    |
|        | TIMEOUT= <ranged 8="" bits="" unsigned="">—Ping request timeout</ranged>                                                                                                    |
|        | 10—Minimum timeout<br>60—Maximum timeout                                                                                                    |
| REBOOT | Restarts the radio firmware.                                                                                                    |
|        | Optional arguments:                                                                                                    |
|        | SAME—Restarts the radio with the active firmware image                                                                                                    |
|        | <b>OTHER</b> —Restarts the radio with the inactive image                                                                                                    |
|        | APP1—Restarts the radio with Application Image 1                                                                                                    |
|        | APP2—Restarts the radio with Application Image 2                                                                                                    |
| REMOTE | Remote Configuration. Optional arguments as follows:                                                                                                    |
|        | <b>START</b> —Execute configuration change<br><b>DEST=<choices></choices></b> —Destination of configuration change                                                                            |
|        | <b>BCAST</b> —Broadcast configuration to network<br><b>LOCAL</b> —Change configuration on local device                                                                                        |
|        | SFCC= <choices>—Destination of configuration change</choices>                                                                                                    |
|        | <b>SINGLE</b> —Manage a single unit<br><b>FREQ</b> —Frequencies                                                                                                    |
|        | REBOOT—Reboot the device<br>FREQ—Frequencies<br>RMODE—Radio Mode<br>MODEM—Modem type<br>BRIDGE—Bridge                                                                                         |
|        | MODEM= <choices>—Modem type</choices>                                                                                                    |
|        | 19200—19200 bps/25.0 kHz<br>9600—9600 bps/12.5 kHz<br>4800—4800 bps/12.5 kHz (ETSI)<br>3200—3200 bps/5.0 kHz<br>9600M—9600 bps/12.5 kHz (ETSI)<br>4800F—4800 bps/6.25 kHz<br>NONE—None-Analog |
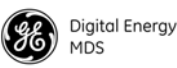

| MPT1411—Analog                    |
|-----------------------------------|
| 9600B—x710B compatible            |
| 4800B—x710B compatible            |
| BELL—x710B compatible             |
| <b>v23</b> —1200 bps/12.5 kHz     |
| 19200N—19200 bps/12.5 kHz         |
| <b>19200E</b> —19200 bps/12.5 kHz |
| 9600N—9600 bps/6.25 kHz           |

**REPROG\_SER\_LOC** Serial Reprogramming (Local radio). Optional arguments as follows:

START—Initiate serial reprogramming VERIFY—Verify image in flash COPY—Copy the active image to the inactive REBOOT—Reboot the device

**REPROLOCAL** Reprogramming (of Local radio) via TFTP. Optional arguments as follows:

START—Initiate TFTP reprogramming VERIFY—Verify image in flash COPY—Copy the active image to the inactive REBOOT—Reboot the device HOSTIP=<IP address>—TFTP server IP address FILE<string>—Firmware file path TIMEOUT=<unsigned 8 bits>—TFTP timeout

**REPROREM** Remote Firmware Upgrade. Optional arguments as follows:

**START**—Initiate remote firmware upgrade **STOP**—Stop remote firmware upgrade **REBOOT**—Remote node reboot by version **MODE**=<choices>—Over the air channel usage

> Intrusive—Intrusive (payload data interrupted during upgrade) Passive—Passive (payload data not interrupted during upgrade)

PACKET<ranged unsigned 8 bits>—Data packet size in bytes

40—Minimum size value 120—Maximum size value

**RETRY=<ranged unsigned 16 bits>**—Block retry counter

100—Minimum size value 1024—Maximum size value

AUTOREBOOT <choices>—Auto Reboot after firmware update

Enabled—Auto reboot enabled Disabled—Auto reboot disabled

MULTIHOP<choices>—Multi-tier network size

|          | None—None<br>Extended-1—Extended-1<br>Extended-2—Extended-2<br>Extended-3—Extended-3 |
|----------|--------------------------------------------------------------------------------------|
| RTU      | Remote Terminal Unit (RTU) Simulator. Optional arguments as follows:                 |
|          | ENABLE <choices>—RTU Simulator status</choices>                                      |
|          | <b>OFF</b> —RTU Simulator off<br><b>ON</b> —RTU Simulator on                         |
|          | ADDR <ranged 32="" bits="" unsigned="">—Embedded RTU Simulator address</ranged>      |
|          | 0—Minimum address<br>80—Maximum address                                              |
| SECURITY | Security settings for menu access. Optional arguments as follows:                    |
|          | LOCALSECURITY <choices>—Local security status</choices>                              |
|          | PASSREQ—Local login required<br>NOPASSREQ—No local login required                    |
|          | TELNETACCESS <choices>—Telnet access status</choices>                                |
|          | ALLOWED—Telnet access allowed<br>NOTALLOWED—No Telnet access allowed                 |
| SETADV   | Set advanced parameters of the transceiver. Optional arguments as follows:           |
|          | SCD= <ranged 8="" bits="" unsigned="">—Soft carrier dekey</ranged>                   |
|          | 0—Minimum delay<br>255—Maximum delay                                                 |
|          | TELNETACCESS <choices>—Telnet access status</choices>                                |
|          | ALLOWED—Telnet access allowed<br>NOTALLOWED—No Telnet access allowed                 |
|          | RXTOTSTA <choices>—RX timeout timer status</choices>                                 |
|          | OFF—Timeout timer off<br>ON—Timeout timer on                                         |
|          | RXTOTDELAY <ranged 16="" bits="" unsigned="">—Receive timeout delay</ranged>         |
|          | 0—Minimum delay<br>1440—Maximum delay                                                |

TOTstatus<choices>---Timeout enable

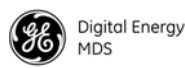

1—Minimum delay255—Maximum delay

DATAKEY<choices>—Key-on-data mode

OFF—Key-on-data mode off ON—Key-on-data mode on

RTSKEY<choices>—Key on RTS signal

OFF—RTS Key off ON—RTS Key on

PTT<ranged unsigned 8 bits>—Push-to-Talk delay

0—Minimum delay 255—Maximum delay

AFC<choices>—Automatic Frequency Control

OFF—AFC off ON—AFC on

SWC<choices>—Switched Carrier Mode

AUTO—SWC off ON—SWC on OFF—SWC off

**SETBASIC** Set basic radio operating parameters. Optional arguments as follows:

DEV<string>—Modem control deviation PWR<ranged unsigned 8 bits>—Radio RF output power

> 20—Minimum RF output power 37—Maximum RF output power

**MODEM**<choices>—Modem type with optional arguments as follows:

19200—19200 bps/25.0 kHz 9600—9600 bps/12.5 kHz 4800—4800 bps/12.5 kHz (ETSI) 3200—3200 bps/5.0 kHz 9600M—9600 bps/12.5 kHz (ETSI) 4800F—4800 bps/6.25 kHz NONE—None-Analog MPT1411—Analog 9600B—x710B compatible 4800B—x710B compatible BELL—x710B compatible

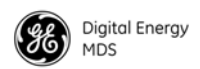

|         | <b>v23</b> —1200 bps/12.5 kHz<br>19200N—19200 bps/12.5 kHz<br>19200E—19200 bps/12.5 kHz<br>9600N—9600 bps/6.25 kHz |
|---------|----------------------------------------------------------------------------------------------------|
| STAT    | Displays alarm status information as follows:                                                                      |
|         | MAJOR—OFF<br>MINOR—OFF<br>status—OFF<br>inform—ON<br>debug—ON                                                      |
| UPTIME  | Reports elapsed time since last boot-up of the radio. For example: Uptime=2 days, 17:33:51                         |
| VERSION | Displays the software version of bootloader and loaded applications                                                |

.

## IN CASE OF DIFFICULTY ...

GE MDS products are designed for long life and trouble-free operation. However, this equipment, as with all electronic equipment, may have an occasional component failure. The following information will assist you in the event that servicing becomes necessary.

## **TECHNICAL ASSISTANCE**

Technical assistance for GE MDS products is available from our Technical Support Department during business hours (8:30 A.M.–6:00 P.M. Eastern Time). When calling, please give the complete model number of the radio, along with a description of the trouble/symptom(s) that you are experiencing. In many cases, problems can be resolved over the telephone, without the need for returning the unit to the factory. Please use one of the following means for product assistance:

| Phone: 585 241-5510 | E-Mail: gemds.techsupport@ge.com |
|---------------------|----------------------------------|
| FAX: 585 242-8369   | Web: www.gemds.com               |

## FACTORY SERVICE

Component level repair of this equipment is not recommended in the field. Many components are installed using surface mount technology, which requires specialized training and equipment for proper servicing. For this reason, the equipment should be returned to the factory for any PC board repairs. The factory is best equipped to diagnose, repair and align your radio to its proper operating specifications.

If return of the equipment is necessary, you must obtain a Service Request Order (SRO) number. This number helps expedite the repair so that the equipment can be repaired and returned to you as quickly as possible. Please be sure to include the SRO number on the outside of the shipping box, and on any correspondence relating to the repair. No equipment will be accepted for repair without an SRO number.

SRO numbers are issued online at **www.gemds.com/support/product/sro**/. Your number will be issued immediately after the required information is entered. Please be sure to have the model number(s), serial number(s), detailed reason for return, "ship to" address, "bill to" address, and contact name, phone number, and fax number available when requesting an SRO number. A purchase order number or pre-payment will be required for any units that are out of warranty, or for product conversion.

If you prefer, you may contact our Product Services department to obtain an SRO number:

Phone Number: 585-241-5540 Fax Number: 585-242-8400 E-mail Address: gemds.productservices@ge.com

The radio must be properly packed for return to the factory. The original shipping container and packaging materials should be used whenever possible. All factory returns should be addressed to:

GE MDS, LLC Product Services Department (SRO No. XXXX) 175 Science Parkway Rochester, NY 14620 USA

When repairs have been completed, the equipment will be returned to you by the same shipping method used to send it to the factory. Please specify if you wish to make different shipping arrangements. To inquire about an in-process repair, you may contact our Product Services Group using the telephone, Fax, or E-mail information given above.

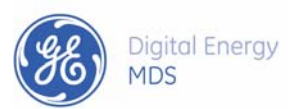

GE MDS, LLC 175 Science Parkway Rochester, NY 14620 Telephone: +1 585 242-9600 FAX: +1 585 242-9620 www.gemds.com

88 **–**